# **Manual** New Streaming for PC

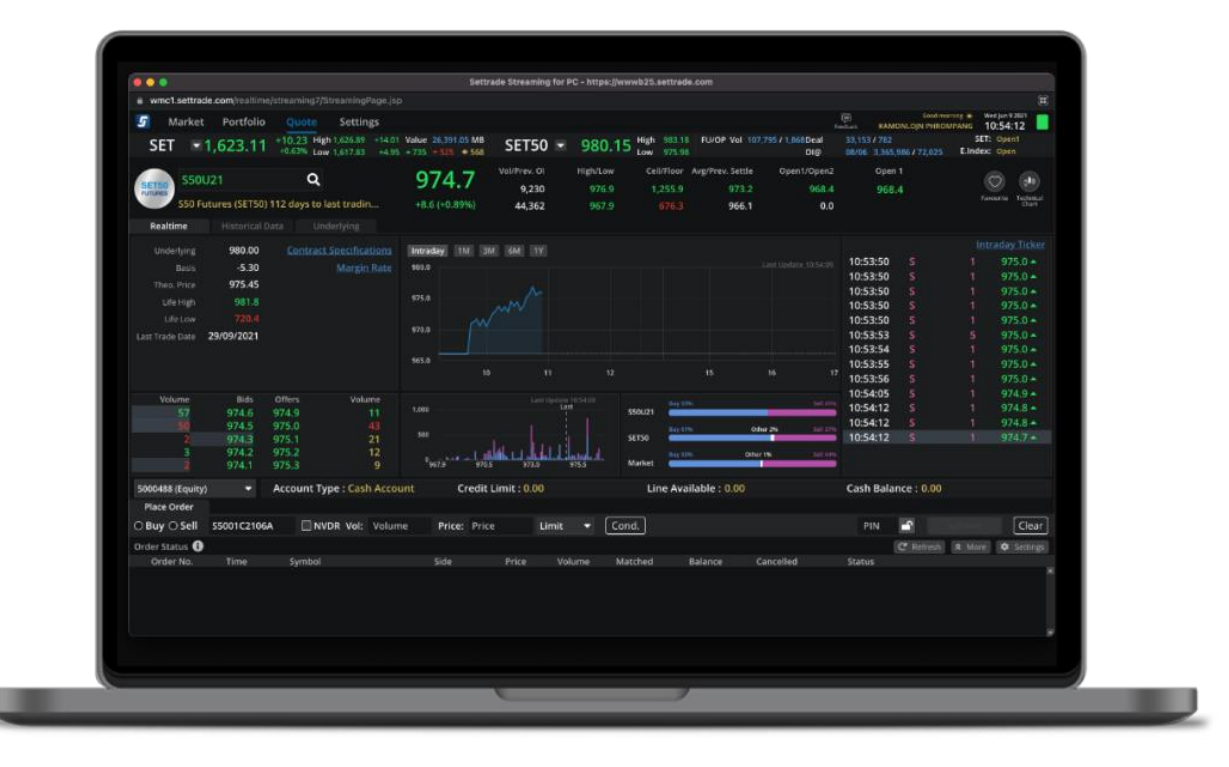

| Date       |             |
|------------|-------------|
| 19/05/2021 | Supatcha K. |
| 06/07/2021 | Supatcha K. |
| 25/08/2021 | Supatcha K. |
| 10/11/2021 | Supatcha K. |
| 09/12/2021 | Supatcha K. |
| 01/03/2022 | Supatcha K. |

| ภา | าพรว | มของโปรแกรม                                                  | 4    |
|----|------|--------------------------------------------------------------|------|
|    | 1.   | ส่วนแสดง SET Index                                           | 5    |
|    | 2.   | ส่วนการส่งคำสั่งชื้อขาย                                      | 5    |
|    | 3.   | ເມນູ Market                                                  | . 10 |
|    | 4.   | ເມນູ Portfolio                                               | . 12 |
|    | 5.   | All Portfolios                                               | . 14 |
|    | 6.   | ເມນູ Quote                                                   | . 15 |
|    | 7.   | ເມນູ Click                                                   | . 18 |
|    | 8.   | Function Save PIN                                            | . 30 |
|    | 9.   | ເມນູ Bids/Offers                                             | . 31 |
|    | 10.  | เมนู Account Info (โดยรองรับ Account Type บางประเภทเท่านั้น) | . 31 |
|    | 11.  | ເມນູ Ticker                                                  | . 32 |
|    | 12.  | រោរ Technical Chart                                          | . 35 |
|    | 13.  | ເມນູ Info                                                    | . 36 |
|    | 14.  | នារា Options Summary                                         | . 36 |
|    | 16.  | เมนู Payoff Chart (เฉพาะบัญชี TFEX)                          | . 40 |
|    | 18.  | រោរ Settings                                                 | . 51 |
|    |      |                                                              |      |

# สารบัญ

Streaming for PC เวอร์ชั่นใหม่ เป็นโปรแกรมใหม่ที่จะมาทดแทนโปรแกรมเวอร์ชั่นเดิมที่ใช้งานอยู่ ซึ่งสำหรับ แนวทางการพัฒนา บริษัทฯจะต่อยอดจากบริการที่มีอยู่ เพื่อให้ตอบโจทย์การใช้งานของนักลงทุนมากขึ้นเรื่อยๆ โดย เริ่มจาก Function ในส่วนของ Derivatives และจะพัฒนา Function เพิ่มขึ้นเรื่อยๆ จนสามารถทดแทนการทำงานของ เวอร์ชั่นปัจจุบันได้อย่างครบถ้วนภายในปีนี้

้นโยบายของฟังก์ชั่นที่ให้บริการของ Streaming for PC เวอร์ชั่นใหม่ มีดังนี้

- มุ่งเน้นให้พัฒนาและปรับปรุงบริการฟังก์ชั่นที่ลูกค้าใช้บ่อยให้สะดวก และง่ายขึ้น
- เพิ่มฟังก์ชั่นการส่งคำสั่งซื้อ/ขายอนุพันธ์ ให้เข้าถึงการส่งซื้อขายง่าย ครบถ้วน และสะดวก
- เพิ่มการแสดงภาพรวม Portfolio ทั้งหุ้น อนุพันธ์ และกองทุน (Consolidate Portfolio)
- การออกแบบที่ทันสมัย เน้นการปรับการจัดว่างการแสดงผลและฟังก์ชั่นการใช้งานให้ง่าย เพิ่มความคล่องตัว
- พัฒนาด้วยเทคโนโลยีที่ทันสมัยล่าสุด เพื่อตอบโจทย์ผู้ใช้งานมากยิ่งขึ้น และสามารถพัฒนา Function การใช้ งานใหม่ๆ ในอนาคต
- รับฟังความเห็นจากผู้ใช้งาน เพื่อปรับการบริการให้ตอบโจทย์ความต้องการสูงสุดของลูกค้า

| 5       |          | Portfolic | o Qi  | uote E       | ids Offers      | Ticker       | Technical | Account | t Info Settings |                  |                | Fe                              | edback                    | Good afte | noon 🔅 Wee<br>14 | Aug 25 2021   |
|---------|----------|-----------|-------|--------------|-----------------|--------------|-----------|---------|-----------------|------------------|----------------|---------------------------------|---------------------------|-----------|------------------|---------------|
| SE      | T 🔻      | 1,594.38  | +7.40 | High 1,597.3 | 70 +10.72 Value | 59,689.64 MB | SET       | 50 👻    | 960.59 High     | 963.61<br>956.75 | TFEX Total Vol | 188,286 Total Deal<br>Total Ol@ | 53,875<br>24/08 3 358 238 |           | SET:<br>S.Stock: | Open2<br>Open |
| Favouri | te 1     | -         | O SET | O TFEX       |                 |              |           |         |                 |                  |                | - Add 🥜 Edit                    |                           |           |                  | √ Filter      |
| Symbol  |          |           | Last  | Chg          | %Chg            | Volume Bid   | Bid       | Offer   | Volume Offer    |                  | Close 🔻        | Total Vol 🔫                     | KUMWEL                    |           | 3,000            | 3.20 🔺        |
| PTT     |          |           | 36.75 | -0.25        |                 | 7,371,000    | 36.75     | 37.00   | 6,678,800       |                  | 37.00          | 58,764,000                      | KUMWEL                    |           | 6,300            | 3.20 +        |
| BBL     |          |           | 14.50 | +0.50        | +0.44%          | 739,600      | 114.00    | 114.50  | 510,300         |                  | 114.00         | 10,517,400                      | KUMWEL                    |           |                  | 3.20 *        |
| DELTA   |          | 5         | 62.00 | +2.00        | +0.36%          | 7,200        | 560.00    | 562.00  | 6,900           |                  | 560.00         | 258,900                         | KUMWEL                    |           | 10,000           | 3.20 *        |
| THAI (N | P,NC,SP) |           | 0.00  | 0.00         | 0.00%           | 0            | 0.00      | 0.00    |                 |                  | 3.32           | 0                               | KUMWEL                    |           | 10,000           | 3.20 🔺        |
| SCGP    |          |           | 69.00 | +0.25        | +0.36%          | 498,100      | 68.75     | 69.00   | 411,700         |                  | 68.75          | 3,952,300                       | KUMWEL                    |           | 10,000           | 3.20 🔺        |
| PTTEP   |          |           |       |              | -0.46%          | 328,500      |           | 108.00  | 564,900         |                  | 108.50         | 3,947,800                       | KUMWEL                    |           | 7,000            | 3.20 +        |

้ท่านสามารถรายละเอียด คู่มือการใช้งานของ Streaming for PC เวอร์ชั่นใหม่แบบละเอียดได้ดังนี้

### ภาพรวมของโปรแกรม

- ส่วนที่แสดง SET Index และส่วนการส่งคำสั่งซื้อขายจะแสดงอยู่ในทุกหน้าจอ เพื่ออำนวยความสะดวก กับนักลงทุนในการส่งคำสั่งซื้อขาย

| 5         | Market   | Portfolio | D Q      | uote     | <b>Bids Offers</b> | Ticker       | Technical      | Account | Info Settings             |             |                |                              | edback          | Good afterr | 100n i ∰ We<br>14 | d Aug 25 2021<br>1:56:25 |
|-----------|----------|-----------|----------|----------|--------------------|--------------|----------------|---------|---------------------------|-------------|----------------|------------------------------|-----------------|-------------|-------------------|--------------------------|
| SET       | -        | 1,594.38  | +7.40    | High 1,5 | 97.70 +10.72 Value | 59,689.64 ME | SET5           | 0 -     | 960.59 High               | 963.61 TFEX | Total Vol      | 188,286 Total Deal           | 53,875          |             | SET:              | Open2<br>Open            |
| Favourit  | - 1      | _         |          |          | Most Active V      | +751 +7660   |                |         | Low                       |             |                | - Add Fdit                   | 24/06 5,556,256 |             | DISCOCKI          | V Filter                 |
| Sumbol    |          |           | 1        | () II EA | NCL-               | Maluma Rid   |                | 0       | Values Offer              | c           |                | Total Vol -                  |                 |             |                   | Uritter                  |
| DTT       |          |           | 26 75    | 0.25     | 0 69%              | 7 271 000    | 26 75          | 27.00   | 6 679 900                 |             | 27.00          | 59 764 000                   | KUMWEL          | В           | 3,000             | 3.20 *                   |
| RRI       |          | 1         | 11/1 50  | +0.50    | +0.44%             | 739 600      | 11/ 00         | 114 50  | 510 300                   | 1           | 1/1 00         | 10 517 400                   | KUMWEL          | B           | 5,000             | 3.20 *                   |
| DELTA     |          |           | 562.00   | +2.00    | +0.26%             | 7 200        | 560.00         | 562.00  | 6 900                     | 5           | 60.00          | 258 900                      | KUMWEL          | B           | 10 000            | 3.20 -                   |
| THAL/NE   |          |           | 0.00     | 0.00     | 0.00%              | 7,200        | 0.00           | 0.00    | 0,500                     | 2           | 2 22           | 238,900                      | KUMWEL          | B           | 10.000            | 3.20 +                   |
| SCGP      | ,140,517 |           | 69.00    | +0.25    | +0.36%             | 498 100      | 68 75          | 69.00   | 411 700                   |             | 68 75          | 3 952 300                    | KUMWEL          | в           | 10,000            | 3.20 ▲                   |
| PTTEP     |          |           | 108.00   | -0.50    | -0.46%             | 328 500      | 107 50         | 108.00  | 564 900                   | 1           | 08 50          | 3 947 800                    | KUMWEL          |             | 7,000             | 3.20 *                   |
| GULE      |          |           | 38.00    | +0.50    | +1.33%             | 1 333 600    | 37.75          | 38.00   | 2 038 500                 |             | 37.50          | 18 541 700                   | KUMWEL          |             | 100,000           | 3.20 *                   |
| CPALL     |          |           | 61.50    | +0.25    | +0.41%             | 1 805 900    | 61.25          | 61.50   | 1 387 100                 |             | 61.25          | 7 188 700                    | KUMWEL          |             | 26,000            | 3.20 🔺                   |
|           |          |           | 42.00    | +0.25    | +0.60%             | 450 900      | 41.75          | 42.00   | 643 100                   |             | 41.75          | 7 750 600                    | KUMWEL          | В           | 200               | 3.20 🔺                   |
| HANA      |          |           | 73.25    | -0.50    | -0.68%             | 36 800       | 73.25          | 73.50   | 226 300                   |             | 73.75          | 16 908 400                   | KUMWEL          | B           | 2,000             | 3.20 🔺                   |
| ти        |          |           | 20.10    | +0.10    | +0.50%             | 1 425 000    | 20.00          | 20.10   | 1 422 800                 |             | 20.00          | 15 769 800                   | KUMWEL          | В           | 10,000            | 3.20 *                   |
|           |          |           |          |          | 114 50             |              | Vol/Value(K)   | High    | /Low Ceil/Floo            | or Avg      | /Close         | Open 2                       | KUMWEL          | В           | 1,000             | 3.20 *                   |
| Q BBI     |          |           |          | +0.50    | (+0.44%)           |              | 10,517,400     | 11      | 5.50 148.00<br>2.50 80.00 | 0 11        | 14.22<br>14.00 | 114.50                       | KUMWEL          | B           | 2 000             | 3.20 *                   |
|           | Volume   | Pide      | Off      | 0.50     | Volumo             | 71-1         |                |         |                           |             |                |                              | \$501121        |             | 2,000             | 056.9 +                  |
| 7         | 39 600   | 114 00    | 114      | 50       | 510 300            | TICKEP       |                | News    | 114 50 -                  | 6 000 000   |                | Last Update 14:56:2.<br>Last | \$50121         | B           |                   | 956.8 +                  |
| 1.0       | 68.200   | 113.50    | 115.     | 00       | 727.200            | 14:50:15     |                | 1,00    | 114.50 *                  | 4,000,000   |                |                              | S50U21          | s           |                   | 956.7 +                  |
| 6         | 18,700   | 113.00    | 115.     | 50       | 532,400            | 14:55:29     | B              | 50      | 114.00 +                  | 2,000,000   | 112.50         | 114.00 115.50                | S50U21          | В           |                   | 956.8 *                  |
| 4         | 48,400   | 112.50    | 116.     | 00       | 950,800            | 14:55:15     |                | 40      | 00 114.00 🚸               | Riv 54%     |                | Ther 7% Sell 47%             | S50U21          |             |                   | 956.7 *                  |
| 5         | 41,500   | 112.00    | 116.     | 50       | 212,400            | 14:54:46     |                | 40      | 00 114.50 +               |             |                |                              | S50U21          |             |                   | 956.8 🔺                  |
|           |          | -         | Account  | Type :   | Cash Account       | Credi        | t Limit : 0.00 |         | Line                      | Available : | 0.00           |                              | Cash Balance :  | 0.00        |                   |                          |
| Place 0   | Order    |           |          |          |                    |              |                |         |                           |             |                |                              |                 |             |                   |                          |
| O Buy (   | Sell     | BBL       |          | NVDR V   | ol: Volume         | Price: Price | e I            | Limit 🔹 | Cond.                     |             |                |                              | PIN 🚽           |             |                   | Clear                    |
| Order Sta | tus 🚯    | Cancel 0  | Order(s) |          |                    |              |                |         |                           |             |                |                              | C               | Refresh     | A More            | Settings                 |
| Order     | No. ¢    | Time 🖨    | Symb     | ool 🗢    |                    | Side 🖨       | Price 🖨        | Volume  | Matched \$                | Balance 🗧   | ¢ (            | Cancelled 🖨                  | Status \$       |             |                   |                          |
|           |          |           |          |          |                    |              |                |         |                           |             |                |                              |                 |             |                   |                          |

| ส่วนของแถบเมนู                                  |
|-------------------------------------------------|
| ส่วนแสดง SET Index และภาพรวมการเปลี่ยนแปลงต่างๆ |
| ส่วนของการแสดงผลเมนู                            |
| ส่วนของการส่งคำสั่งชื้อขาย                      |

### SET 1,525.73 +10.01 High 1,529.27 +13.55 Value 31,578.99 MB SET50 959.41 High 962.79 TFEX Total Vol 126,978 Total Vol 126,978 Total Vol 126,978 Total Old 20,001 2,558,336

- สามารถดูข้อมูลราคาของ SET Index, การเปลี่ยนแปลงเทียบกับราคาเมื่อวาน, ราคา High/Low และภาพรวม การซื้อขายของตลาด
- โดยระบบจะ Default ที่ข้อมูลของ SET Index ละ SET50 Index
- นักลงทุนสามารถเลือกดูราคา Index อื่นๆ ได้โดยเลือกที่ Dropdown
- แสดง Status การเปิด/ปิดของทุกตลาด

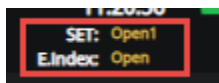

### 2. ส่วนการส่งคำสั่งชื้อขาย

โดยแบ่งออกเป็น 2 ส่วน คือ

# a. การส่งคำสั่งชื้อขายแบบปกติ (Normal Order)

### <u>สำหรับบัญชีหุ้น</u>

สามารถส่งคำสั่งซื้อขายปกติได้ ผ่าน Tab Place Order

### <u>สำหรับประเภทบัญชีอนุพันธ์</u>

- สามารถส่งคำสั่งซื้อขายปกติได้ ผ่าน Tab Place Order
- และเลือกใช้งาน Stop Order ได้จาก Tab นี้เช่นกัน โดยการใช้งาน Stop Order ใน Tab นี้คำสั่งซื้อ ขายนั้นๆ หากไม่เข้าเงื่อนไข คำสั่งจะอยู่ได้ถึงสิ้นวันของวันที่ทำการส่งเท่านั้น

|                |        | -    | Line Av    | ailable : | 0.00       | EE: 0.  | 00       | Equity : | 0.00   |                 | MR: 0.00          | MM: 0.         | 00  | Call/Force Fla | g: No    |
|----------------|--------|------|------------|-----------|------------|---------|----------|----------|--------|-----------------|-------------------|----------------|-----|----------------|----------|
| Place Order    | Cond   |      |            |           |            |         |          |          |        |                 |                   |                |     |                |          |
| O Long O Short | Aut    | • •  | Symbo      | ol        | Vol: Volur | ne Pric | e: Price | Limit    | -      | Stop Order      | Cond.             |                | PIN |                | Clear    |
| Order Status 🚯 | Canc   | el ( | 0 Order(s) |           |            |         |          |          |        |                 |                   |                |     | sh 🛠 More      | Settings |
| Order No. 💠    | Date 🖨 | Tin  | ne 🗢 🛛 Po  | os 🗢 Symb | ol \$      | Side    | Price 🗢  | Volume 🖨 | Matche | i 🗘 🛛 Balance 🗘 | Cancelled 🗢 Valid | Stop \$ Status |     |                |          |
|                |        |      |            |           |            |         |          |          |        |                 |                   |                |     |                |          |
|                |        |      |            |           |            |         |          |          |        |                 |                   |                |     |                |          |
|                |        |      |            |           |            |         |          |          |        |                 |                   |                |     |                |          |

#### SET: Open E.Index: Open

SET50 Set 959.41

# b. การส่งคำสั่งชื้อขายแบบมีเงื่อนไข (Conditional Order)

### <u>สำหรับบัญชีหุ้น</u>

| (Equity)               | <b>•</b> ( | Account Type : | Cash Acco | ount Cre                          | edit Limit : | 0.00      |       | Line   | Available | : 0.00   |           | Cash Balan         | ice: 0.00              |        |          |
|------------------------|------------|----------------|-----------|-----------------------------------|--------------|-----------|-------|--------|-----------|----------|-----------|--------------------|------------------------|--------|----------|
| Place Order St         | top Order  | Trailing       |           |                                   |              |           |       |        |           |          |           |                    |                        |        |          |
| O Buy O Sell Symb      | iol        | Trigger        | : Last <= | <ul> <li>Trigger Price</li> </ul> | Vol:         | Volume    | Price | MP-MTL | Valid:    | DD/MM/YY |           | PIN                | <b>-</b>               |        | Clear    |
| Condition Order Status | Cancel     | 0 Order(s)     |           |                                   |              |           |       |        |           |          | 📃 Hi      | de Inactive Orders | C <sup>I</sup> Refresh | * More | Settings |
| Cond. Order No. 🗢      | Date 🗘     | Time 🗘 🦷 Symi  | bol ≎     | Side 🗢                            | Type 🗢       | Condition |       |        |           | v        | ′olume \$ | Price 🗘            | Status 🗘               |        |          |
|                        |            |                |           |                                   |              |           |       |        |           |          |           |                    |                        |        |          |

- สามารถตั้งเงื่อนไขการส่งคำสั่งได้ทั้งหมด 3 รูปแบบ คือ Stop Order, Trailing Stop และ Basket Order
- กรณีคำสั่ง<u>ยังไม่เข้าเงื่อนไข</u>ที่ตั้งไว้ : คำสั่งนั้นจะสามารถคงอยู่ในระบบได้นานสุดถึง 120 วัน โดย สามารถเลือกได้จากฟิลล์ Valid
- สามารถ Filter Order ที่มีการ Cancel หรือ Activated เรียบร้อยแล้วออกจาก List การแสดงผลได้ เพื่อความสะดวกในการ Monitor order
- เมื่อส่งคำสั่งเรียบร้อยแล้วจะพบ Popup Confirm การส่ง Conditional Order ตามตัวอย่างด้านล่าง ท่านสามารถตรวจสอบเงื่อนไขของคำสั่งได้อีกครั้งก่อนทำการ Place Order

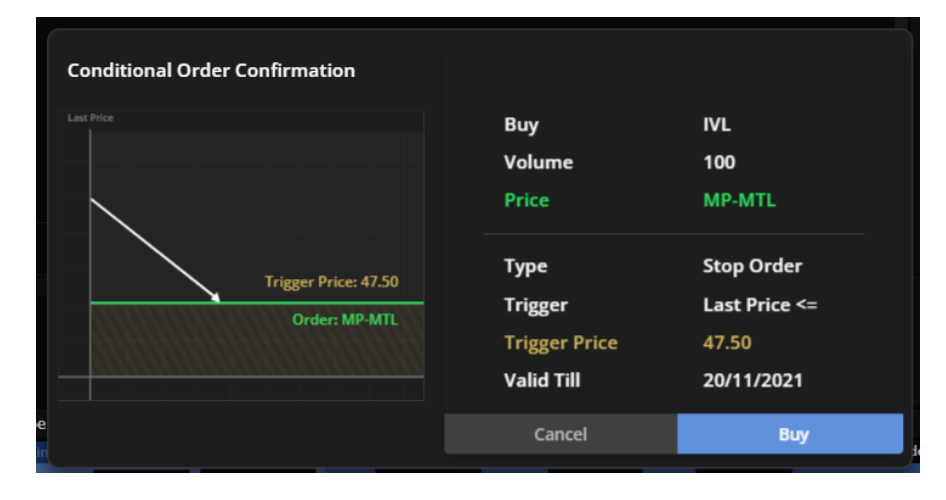

### <u>สำหรับประเภทบัญชีอนุพันธ์</u>

- สามารถตั้งเงื่อนไขการส่งคำสั่งได้ทั้งหมด 2 รูปแบบ คือ Stop Order และ Basket Order
- กรณีคำสั่ง<u>ยังไม่เข้าเงื่อนไข</u>ที่ตั้งไว้ : คำสั่งนั้นจะสามารถคงอยู่ในระบบได้นานสุดถึง 120 วัน โดย สามารถเลือกได้จากฟิลล์ Condition Validity
- กรณีคำสั่ง<u>เข้าเงื่อนไข</u>ที่ตั้งไว้แล้ว : เราสามารถเลือกให้คำสั่งอยู่ในระบบจนถึงไหน ได้จากฟิลล์ Order Validity

| testd (D)          | -           | Line Av | ailable : 1,000,00 | 0,000.00            | EE: 1,000,000 | ,000.00 | Equity: 1,0     | 00,000,000.00 | MR:0.00           | MM : 0.00        | c         | all/Force Flag : No |
|--------------------|-------------|---------|--------------------|---------------------|---------------|---------|-----------------|---------------|-------------------|------------------|-----------|---------------------|
| Place Order        | Condition ( | Order   |                    |                     |               |         |                 |               |                   |                  |           |                     |
| ○ Long ○ Short     | Open 🔻      | S50G2   | Vol:               | Volume              | Price: Price  | e       | Limit 🔹         |               |                   |                  | PIN       | Submit Clear        |
| Condition Type     | : Stop Ord  | ar 🔹    | Trig. Condition:   | Select <del>*</del> | Trigger Pri   | ce Co   | ndition Validit | y: DD/MM/YYY  | Y Order Validity: | Day 🔻            |           | Help & Manual       |
| Condition Order St | atus        |         |                    |                     |               |         |                 |               |                   |                  |           | A More Settings     |
| Date Time          | Pos Sy      | mbol    | Side               | Cond. Type          | Price         | Volume  | Condition       |               |                   | Condition Validi | ty Status |                     |
|                    |             |         |                    |                     |               |         |                 |               |                   |                  |           | ·                   |
|                    |             |         |                    |                     |               |         |                 |               |                   |                  |           |                     |

### c. การส่งคำสั่งขี้อขายแบบหลายคำสั่ง (Multi Order)

 สามารถเลือกใช้งาน Multi Order ได้จาก Tab Multi Order และทำการยอมรับเงื่อนไขการใช้งาน ของฟังก์ชั่นก่อน

| Place Order  | Stop Order | Trailing Order | Bracket Order | Multi Orders |          |            |               | ر           | 🖇 Alert Orders 🛛 | C <sup>e</sup> Refresh | Show More | Settings |
|--------------|------------|----------------|---------------|--------------|----------|------------|---------------|-------------|------------------|------------------------|-----------|----------|
| ○ Buy ○ Sell | Symbol     | Vol:           | Volume Prio   | e: Price     | Limit 👻  | Cond.      |               |             | PIN              | <b>-</b> ^             |           | Clear    |
| Order No. 🗢  | Time \$    | Symbol 🗢       | Side 🗘        | Price 🗢      | Volume 🗢 | Matched \$ | Balance 🗢 🛛 🕻 | Cancelled 🗘 | Status \$        | Hide Inacti            | ve Orders |          |
|              |            |                |               |              |          |            |               |             |                  |                        |           |          |

- หลังจากเข้าใช้งานได้แล้วจะพบหน้าจอตามตัวอย่างด้านล่าง ซึ่งประกอบไปด้วย
  - บริเวณข้อมูล Realtime ของ Symbol นั้นๆ เพื่อเป็นข้อมูลในการส่งคำสั่ง
  - บริเวณการส่งคำสั่ง ซึ่งท่านสามารถส่งคำสั่งได้พร้อมๆกันได้มากถึง 20 คำสั่ง/1 list และสามารถ Save list การส่งคำสั่งได้มากสุดถึง 5 list
  - อำนวยความสะดวกด้วยการมีปุ่ม Upload list คำสั่งจาก File Excel เพื่อให้ท่านประหยัดเวลาใน การคีย์คำสั่งชื้อขายได้ที่ปุ่ม "Upload"
  - โดยสามารถดู File ด้วอย่างได้ที่ปุ่ม "Example File"

# d. การส่งคำสั่งชื้อขายแบบสม่ำเสมอ (DCA Order)

- ๑ สามารถตั้งคำสั่งซื้อไว้ล่วงหน้าได้ โดยระบบจะสั่งชื้อให้อัตโนมัติตามเงื่อนไข
- Back Testing : สามารถดูผลตอบแทนจำลองการลงทุน โดยใช้ข้อมูลในอดีต
  - ใส่ชื่อหุ้นที่สนใจ
  - จำนวนเงินที่ต้องการออมในแต่ละครั้ง
  - ความถื่และระยะเวลาที่ต้องการออม
  - กด View Result ระบบจะแสดงผล Back Testing ของหุ้นนั้น ซึ่งจะแสดงกำไร ขาดทุน จากการจำลองการออมหุ้นแบบ DCA ตามเงื่อนไขที่คุณเลือก
  - พร้อมทั้งแสดงโอกาสที่จะได้ผลตอบแทนในอัตราต่างๆหากลงทุนทุกเดือนเป็นเวลา 1 ปี (Win Rate)

| 5 Market                                              | Portfolio        | Quote             | Click            | Bids Offe             | Ticker        | Options Su           | Technical          | Info             | More 🗖          | streaming Notification                    | on Feedback     | Logout        | Good a             | Tue Mar 1 2022<br>16:26:50 |   |
|-------------------------------------------------------|------------------|-------------------|------------------|-----------------------|---------------|----------------------|--------------------|------------------|-----------------|-------------------------------------------|-----------------|---------------|--------------------|----------------------------|---|
| SET 💌 1                                               | ,695.06          | -6.26 Hig         | h 1,707.71       | +6.39 Value 8         | 26.00 MB      | SET50 -              | 1,021              | .56 High 1       | ,036.14 FU/C    | P Vol 6,183 / 1,00                        | 6 Deal          | 2,643/55      | 70 254 / 422 90    | SET: Pre-close             |   |
| 0120276 (Equity)                                      | -                |                   | Cach P           | alance For Turr       | • 20          | Credit Li            | -                  |                  | Line Avai       | lab 12 250 09                             | 12 20           | 28/02 4,5     | Palan 12           | 250 092 29                 | η |
| 0120370 (Equity)                                      |                  | Accounting        |                  |                       |               |                      | 100,000,00         | 0.00             | Line Avai       | Iab 13,230,96                             | 2.30            |               |                    | ,230,362.36                |   |
| Place Order                                           | Stop Ord         |                   | ing Order        | Bracket Order         |               | DCA                  | Multi Order        |                  |                 |                                           | 📮 Alert Or      | ders   C      | Refresh   A        | Show More   🌣 Settings     | 5 |
| Symbol(s)                                             |                  |                   |                  |                       |               |                      | Ba                 | cktesting        |                 |                                           |                 |               |                    |                            |   |
| Add / Edit Sy                                         | mbol             |                   |                  | Frequency:            | Mont          | thly 🔾 Week          | ly                 | VL               | 5               | 0,000 N                                   | Monthly         | ▼ YTD         | -                  | View Result Clear          | j |
|                                                       |                  |                   |                  | Data                  | 1             |                      | ÷                  | apital Gain (Bal | nt)             |                                           | Div             | vidend Receiv | ved (Baht)         |                            |   |
|                                                       |                  |                   |                  | Date.                 |               |                      |                    |                  | +4              | ,000.00 (+4.2                             |                 |               |                    | 0.00                       |   |
|                                                       |                  |                   |                  | Time:                 | Morr          | ning OAfterr         | noon <sub>Re</sub> | sult 🚯           |                 |                                           |                 | Dot           | sil                |                            |   |
|                                                       |                  |                   |                  | Duration              | 2 Mont        | the                  | %C                 | apital Gain      |                 |                                           |                 | – Peri        | nd                 | 28/01/22 - 11/02/22        |   |
|                                                       |                  |                   |                  | Duration:             | 5 MOIII       | uns                  |                    | 5.00             |                 |                                           |                 | – Date        | 3                  | Every 28th                 |   |
|                                                       |                  |                   |                  |                       |               |                      | (                  | 0.00             |                 |                                           |                 | No.           | -<br>of Transactio | n(s) 2                     |   |
|                                                       |                  |                   |                  |                       |               |                      | 4                  | 5.00             |                 |                                           |                 | Tota          | l Volume           | 1.900                      |   |
|                                                       |                  |                   |                  | -                     |               |                      |                    |                  | 01 Feb          |                                           |                 |               |                    |                            |   |
| Total Amount p                                        | er order (Bal    | ht)               |                  | 0 PIN 🚽               | Subm          | it DCA Cle           | ar Wi              | n Rate 🚯         |                 |                                           |                 | Inve          | stment Cost        |                            |   |
| Remark:                                               |                  |                   |                  |                       |               |                      | Pro                | bability Rate    |                 |                                           |                 | Cost          | : Amount (Bal      | nt) 93,850                 |   |
| <ul> <li>DCA Order(s) will</li> </ul>                 | be effective on  | next trading day. |                  |                       |               |                      | 60                 |                  |                 |                                           |                 | Avg           | Cost (Baht)        | 49.39                      |   |
| <ul> <li>Your order(s) will</li> </ul>                | be sent as a MP  | -MTL Order and    | board lot volu   | ime                   |               | 0                    | 40                 |                  |                 |                                           |                 | Mar           | ket Value as o     | of 11/02/22                |   |
| <ul> <li>If the selected dat</li> </ul>               | e is a non-tradi | ng day, your ord  | er(s) will be ac | tivated on the next f | trading day.  | openz(Anternoon).    | - 20               |                  |                 |                                           |                 | Mar           | ket Value (Bal     | ht) 97,850.00              |   |
| <ul> <li>Please select Mor<br/>Afternoon.)</li> </ul> | ning Session for | Non-intermissio   | on securities C  | Only. (Non-intermissi | on securities | will not be triggere | ed at o            | -48.9024.45      | -24.45 - 0.00 % | 0.00 – 30.84 30.84 – 61.6<br>Capital Gain | 8 61.68 - 92.52 | Prev          | vious Close (B     | aht) 51.50                 |   |
| Order No. 🗘                                           |                  | Sy                | /mbol 🗘          | Amount                | (Per Time)    | <b>\$</b> I          | Frequency          | \$               | Time 🖨          | End Date                                  | ÷ 0             | Status 🖨      | Hide Ina           | ctive Orders               |   |
| DO-162857                                             | <u>0549-1</u>    | A                 | CE               |                       | 5,00          | 0 M                  | onthly (5          | th) N            | lorning         | 05/02/2022                                | 2               | Done          |                    | Detail                     |   |
|                                                       |                  |                   |                  |                       |               |                      |                    |                  |                 |                                           |                 |               |                    |                            |   |
|                                                       |                  |                   |                  |                       |               |                      |                    |                  |                 |                                           |                 |               |                    |                            |   |
|                                                       |                  |                   |                  |                       |               |                      |                    |                  |                 |                                           |                 |               |                    |                            |   |
|                                                       |                  |                   |                  |                       |               |                      |                    |                  |                 |                                           |                 |               |                    |                            |   |
|                                                       |                  |                   |                  |                       |               |                      |                    |                  |                 |                                           |                 |               |                    |                            |   |

### e. การตั้งค่า Alert Order

สามารถตั้งค่า Alert Order ได้ที่บริเวณการส่งคำสั่ง เพื่อให้ระบบทำการส่ง Notification ที่หน้าจอเมื่อ Order ที่ตั้งไว้มีการ Match โดยสามารถทำการตั้งค่าได้ดังนี้

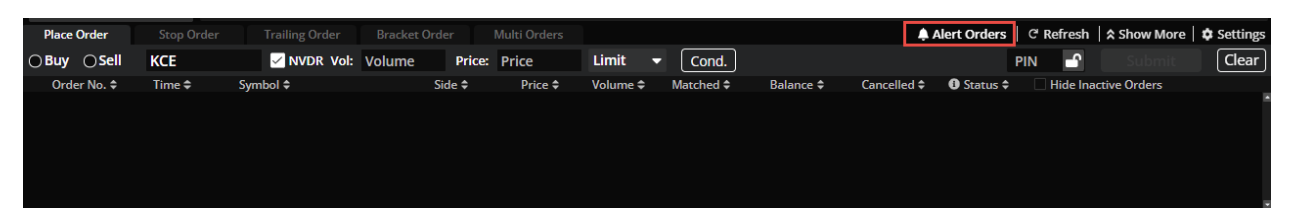

ดลิกที่ปุ่ม Alert Order → เลือก "ON" → ยอมรับเงื่อนไขของฟังก์ชั่น → สามารถใช้งาน Alert
 Order ได้

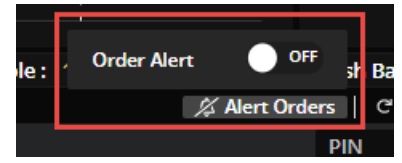

หน้าจอก่อนทำการ ON ฟังก์ชั่น Alert Order

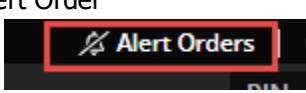

หน้าจอหลังจากทำการ ON ฟังก์ชั่น Alert Order เรียบร้อยแล้ว

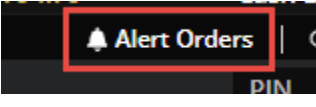

### 3. เมนู Market

 ส่วนข้อมูล Realtime : ของหุ้นหรืออนุพันธ์ที่สนใจ โดยสามารถเลือกดูจาก List ที่มีเตรียมไว้ให้ เช่น Most Active Volume, Most Active Value, Favorite เป็นตัน

| Favourite 1     | <ul> <li>O SET</li> </ul> |       |        |            |      |       |              |         | 🕂 Add 🛛 🧪 Edit |
|-----------------|---------------------------|-------|--------|------------|------|-------|--------------|---------|----------------|
| Symbol          | Last                      | Chg   | %Chg   | Volume Bid | Bid  | Offer | Volume Offer | Close 🔻 | Total Vol 🔻    |
| KBANK           | 121.50                    | -2.50 | -2.02% | 6,000      | ATO  | ATO   | 48,800       | 124.00  | 6,515,900 🔷    |
| PTT             | 39.50                     | -0.50 | -1.25% | 58,000     | ATO  | ATO   | 680,800      | 40.00   | 32,589,000     |
| BBL             | 116.00                    | -0.50 | -0.43% | 300        | ATO  | ATO   | 38,500       | 116.50  | 1,806,900      |
| DELTA T         |                           |       |        | 1,900      | ATO  | ATO   | 25,700       | 516.00  | 902,500        |
| THAI (NP,NC,SP) | 0.00                      | 0.00  | 0.00%  | 0          | 0.00 | 0.00  | 0            | 3.32    | 0              |
| SCGP            | 57.25                     | +0.50 | +0.88% | 9,700      | ATO  | ATO   | 298,800      | 56.75   | 6,134,600      |
| PTTEP           | 120.50                    | -0.50 | -0.41% | 9,300      | ATO  | ATO   | 98,600       | 121.00  | 4,093,000      |
| GULF            | 32.75                     | 0.00  | 0.00%  | 200        | ATO  | ATO   | 248,000      | 32.75   | 5,797,100      |
| CPALL           | 57.75                     | +0.25 | +0.43% | 71,000     | ATO  | ATO   | 312,100      | 57.50   | 12,923,300     |
| IVL             | 45.50                     | -0.25 | -0.55% | 34,700     | ATO  | ATO   | 117,800      | 45.75   | 6,234,700      |
| HANA            | 54.25                     | +0.50 | +0.93% | 5,000      | ATO  | 37.75 | 100          | 53.75   | 11,538,600 -   |

โดยสามารถ Add, Edit, Delete Favorite ผ่านหน้าจอส่วนนี้ได้เลย

b. ส่วน Mini Quote : แสดงข้อมูลหุ้นหรืออนุพันธ์รายดัว โดยการกรอกชื่อ Symbol ลงไป และระบบจะ แสดงข้อมูลราคาซื้อขายล่าสุด, มูลค่าที่มีการซื้อขาย, ราคา High/Low, ราคา Celling/Floor, Average Price, ราคาเปิด/ปิดในแต่ละช่วง, ปริมาณและราคาที่มีการเสนอซื้อ เสนอขาย, Volume by Price และ %Buy/%Sell

| Q CPALL |           |        | <b>57.75</b><br>+0.25 (+0.43%) |          | Vol/Value(K)<br>12,923,300<br>745,212 | High/Low<br>58.00<br>57.00 | Ceil/Floor<br>74.75<br>40.25 | Avg/Close<br>57.66<br>57.50                                                                                                    | Proj. Open 2 (Price/Vol)<br>57.50<br>416,800 |
|---------|-----------|--------|--------------------------------|----------|---------------------------------------|----------------------------|------------------------------|----------------------------------------------------------------------------------------------------|----------------------------------------------|
| Vol     | ume Bids  | Offers | Volume                         | Ticker   | Chart                                 |                            |                              |                                                                                                    |                                              |
| 84,     | 100 ATO   | ATO    | 312,100                        | 12:29:54 | В                                     | 100                        | 57.75 🔺                      | 6,000,000                                                                                                    | Last                                         |
|         | 61.00     | 55.00  | 100                            | 12:29:48 | В                                     | 2,100                      | 57.75 🔺                      | 4,000,000                                                                                                    | _ = 1                                        |
|         | 900 60.50 | 57.00  | 69,100                         | 12:29:36 |                                       | 400                        | 57.75 🔺                      | 0 57.0                                                                                                    | 0 57.50 58.00                                |
| 4,      | 200 58.00 | 57.50  | 35,500                         | 12:29:35 |                                       | 1,800                      | 57.75 🔺                      |                                                                                                    | Other EN call 2016                           |
| 203,    | 200 57.75 | 57.75  | 3,109,100                      | 12:29:28 | В                                     | 100                        | 57.75 🔺                      | Contraction of the second second seco | Cuter one Sell 36%                           |

# c. ส่วน Ticker : แสดงรายการชื้อ/ขายหุ้นและอนุพันธ์ที่เกิดขึ้นแบบ Realtime ด ส่วนบน : แสดงรายการชื้อ/ขายที่เกิดขึ้นของระบบหุ้น

- ส่วนล่าง : แสดงรายการซื้อ/ขายที่เกิดขึ้นของระบบอนุพันธ์
- สามารถ Filter Ticker ได้ โดยดูตัวอย่างการ Filter ได้จากรายละเอียดข้อ 11.เมนู Ticker

| NER-W1       | в | 10,000 | 3.26 -   |
|--------------|---|--------|----------|
| NER-W1       | В | 57,900 | 3.26 +   |
| STGT         |   | 4,000  | 38.00 🔶  |
| AEONTS       | В | 100    | 215.00 - |
| RBF          | s | 2,000  | 9.90 ~   |
| MINT         | в | 200    | 27.50 -  |
| KBANK        | В | 1,300  | 125.00 - |
| DELTA        | В | 100    |          |
| КТВ          | s | 100    | 12.40 -  |
| KBAN13C2104A | в | 83,500 | 0.38 +   |
| KBAN13C2104A | в | 16,500 | 0.38 *   |
| BAM          | в | 200    | 21.50 -  |
| NER-W1       | в | 17,100 | 3.26 +   |
| NER-W1       | в | 10,000 | 3.26 +   |
| NER-W1       | В | 5,000  | 3.26 -   |
| S50H21       | в | 1      | 956.1 +  |
| S50H21       | в | 5      | 956.1 🔺  |
| S50H21       | В | 1      | 956.1 +  |
| S50H21       |   |        | 956.1 +  |
| S50H21       | В | 3      | 956.1 +  |
| S50H21       | В | 6      | 956.1 -  |
|              |   |        |          |

### 4. เมนู Portfolio

### a. ส่วน Portfolio สำหรับประเภทบัญชีหุ้น

- มี 2 Tab คือ
- Portfolio: แสดงข้อมูลหุ้นที่มีใน Port, ราคา พร้อมกำไร/ขาดทุนที่คาดว่าจะได้รับ
- Deal Summary : ระบบจะแสดงข้อมูล Deal Summary ของวันนั้นๆ

### b. ส่วน Portfolio สำหรับประเภทบัญชื่อนุพันธ์

- มี 3 Tab คือ
- Portfolio Cost : แสดงข้อมูลอนุพันธ์ที่มีใน Port, ราคาที่ยังไม่ Settle พร้อมกำไร/ขาดทุนที่คาดว่า จะได้รับ
- Portfolio Settle : แสดงข้อมูลอนุพันธ์ที่มีใน Port, ราคาที่ Settle แล้ว พร้อมกำไร/ขาดทุนที่คาดว่า จะได้รับ
- Deal Summary : ระบบจะแสดงข้อมูล Deal Summary ของวันนั้นๆ

| Portfolio - Cost | Portfolio - Settle | Deal Sum  |           |            |          |           |               |              |              |                |                 |              |
|------------------|--------------------|-----------|-----------|------------|----------|-----------|---------------|--------------|--------------|----------------|-----------------|--------------|
| зуторо           | Side               | Start Vol | Avail Vol | Actual Vol | Avg Cost | Mkt Price | Amount (Cost) | Market Value | Option Value | Unrealized P/L | %Unrealized P/L | Realized P/L |
|                  |                    |           |           |            |          |           |               |              |              |                |                 | ×            |
|                  |                    |           |           |            |          |           |               |              |              |                |                 |              |
|                  |                    |           |           |            |          |           |               |              |              |                |                 |              |
|                  |                    |           |           |            |          |           |               |              |              |                |                 |              |
|                  |                    |           |           |            |          |           |               |              |              |                |                 |              |
|                  |                    |           |           |            |          |           |               |              |              |                |                 |              |
|                  |                    |           |           |            |          |           |               |              |              |                |                 |              |
|                  |                    |           |           |            |          |           |               |              |              |                |                 |              |
|                  |                    |           |           |            |          |           |               |              |              |                |                 |              |
|                  |                    |           |           |            |          |           |               |              |              |                |                 |              |
|                  |                    |           |           |            |          |           |               |              |              |                |                 |              |
|                  |                    |           |           |            |          |           |               |              |              |                |                 |              |
|                  |                    |           |           |            |          |           |               |              |              |                |                 |              |
|                  |                    |           |           |            | Tot      | a         | 0.00          | 0.00         | 0.00         | 0.00           | 0.00%           | 0.00         |
|                  |                    |           |           |            | 100      |           | 0.00          | 0.00         | 0.00         | 0.00           | 0.0070          | 0.00         |

c. ส่วน Mini Quote : แสดงข้อมูลหุ้นหรืออนุพันธ์รายตัว โดยการกรอกชื่อ Symbol ลงไป และระบบจะ แสดงข้อมูลราคาซื้อขายล่าสุด, มูลค่าที่มีการซื้อขาย, ราคา High/Low, ราคา Celling/Floor, Average Price, ราคาเปิด/ปิดในแต่ละช่วง, ปริมาณและราคาที่มีการเสนอซื้อ เสนอขาย

| Q 550G21 |       |        | 956.7<br>+8.5(+0.90%) | Basis/<br>Underlying | -4.60<br>961.30 |
|----------|-------|--------|-----------------------|----------------------|-----------------|
| Volume   | Bids  | Offers | Volume                | High/Low             | 960.4           |
| 1        | 957.0 | 958.3  | 4                     |                      | 947.5           |
| 2        | 948.0 | 961.7  | 1                     | Cell/Floor           | 1,232.6         |
| 1        | 942.3 | 964.0  | 1                     |                      | 663.8           |
| 2        | 936.8 | 965.0  | 1                     | Open1                | 9475            |
| 3        | 934.1 | 969.8  | 1                     | Openn                | 547.5           |

**d. ส่วน %Unrealized Chart :** แสดงเปอร์เซ็นกำไร/ขาดทุนของหุ้นหรืออนุพันธ์ที่มีอยู่ใน Portfolio ใน รูปแบบกราฟแท่ง เพื่อให้นักลงทุนสามารถดู Performance ของหุ้นหรืออนุพันธ์แต่ละตัวได้

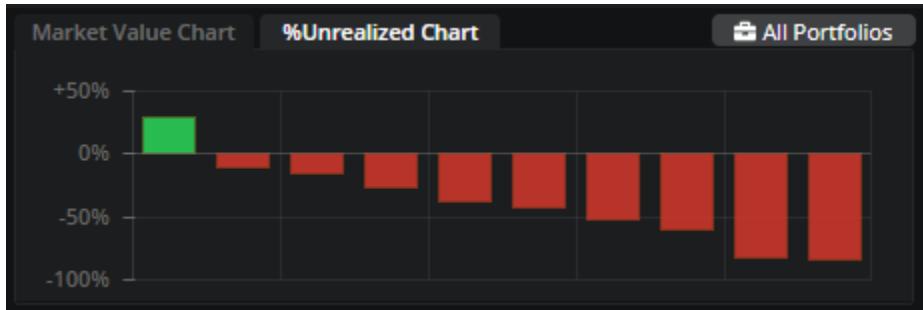

e. ส่วน Market Value Chart : แสดงสัดส่วนการลงทุนของหุ้นหรืออนุพันธ์ที่มีอยู่ใน Portfolio เพื่อให้ เห็นว่าปัจจุบันเรามีการลงทุนอยู่ที่หุ้นหรืออนุพันธ์ตัวไหนมากที่สุด โดยจะแสดง 5 อันดับแรก

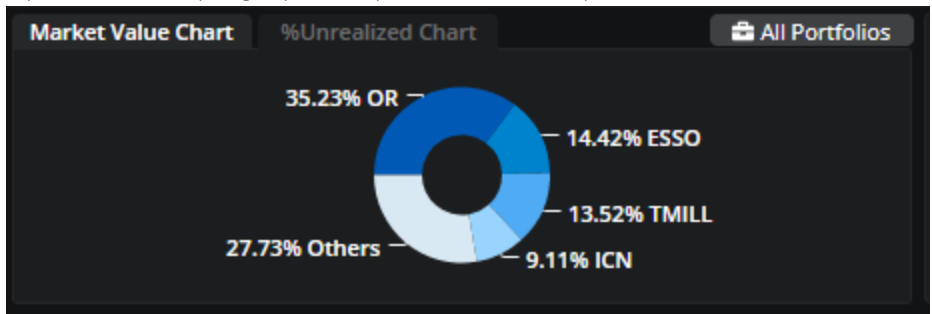

f. ส่วน Account Info เพิ่มเดิม : แสดงข้อมูลวงเงินของ Account นั้นๆ เพื่อเป็นข้อมูลให้กับนักลงทุน

| Cash Balance              | 0.00     |
|---------------------------|----------|
| Liquidation Value         | 0.00     |
| Deposit/Withdrawal (Cash) | 0.00     |
| Call/Force MR (IM)        | 0.00     |
| Call/Force MR (MM)        | 0.00     |
| Initial MR                | 0.00     |
| Closing Method            | Auto Net |

### 5. All Portfolios

- แสดงภาพการลงทุนทั้งหมดของนักลงทุน โดยรวม Portfolio ทั้งหุ้นละอนุพันธ์ (Consolidate Portfolio)
   เพื่อให้นักลงทุนสามารถดูกำไร/ขาดทุนที่ขาดว่าจะได้รับจากการลงทุนของดัวเอง
- โดยสามารถเลือกที่ปุ่ม "All Portfolios" เพื่อเข้าดูข้อมูล
- และใน Phase ถัดๆ จะรวม Portfolio Fund เข้ามาเพิ่มเติม

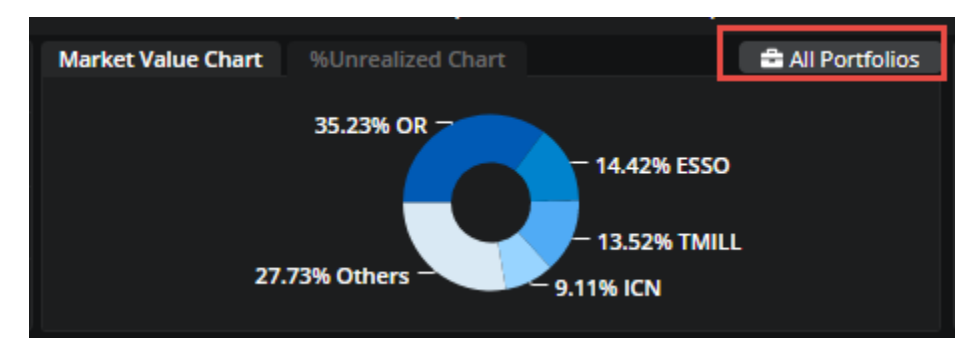

- สามารถคลิกที่ปุ่ม "Help″ เพื่อดูวิธีการคำนวนค่าต่างๆ ในหน้า All Portfolios
- ตัวอย่างหน้าจอตามด้านล่าง

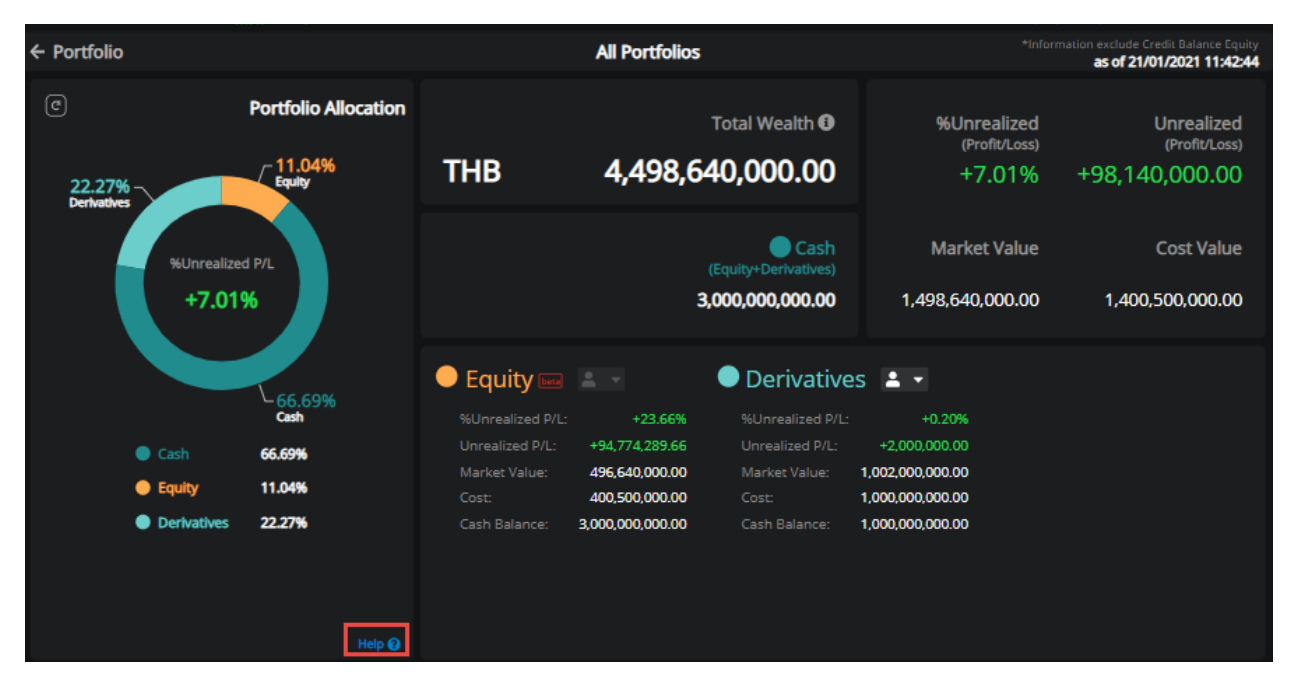

### 6. เมนู Quote

แสดงข้อมูล และรายละเอียดต่างๆของหุ้นหรืออนุพันธ์ เพื่อเป็นข้อมูลประกอบการตัดสินใจ ดังนี้

- ข้อมูล Realtime แสดงข้อมูลของหุ้นตัวนั้นๆ แบบ Realtime เช่น Price, Bids, Offers, Ticker

| DELTA<br>Realtime                                                    | A<br>ELECTRONICS<br>Historical D                        | C THAILAND)<br>Data Finan                             | cials                                          | 506.0<br>-10.00 (-1.9<br>Statistics                          | Vol/Value(K)<br>902,500<br>94%) 461,556 | <ul> <li>High/Low</li> <li>522.00</li> <li>496.00</li> </ul> | Ceil/Floor<br>670.00<br>362.00              | Avg/Prev. Close<br>511.42<br>516.00 | Proj. Open2/Vol<br>500.00<br>27,100 | Status<br>Pre-Open2                                                                                      |                                 | Favourite                                            | 0<br>Technical<br>Chart                                                         | Stock<br>Info |
|----------------------------------------------------------------------|---------------------------------------------------------|-------------------------------------------------------|------------------------------------------------|--------------------------------------------------------------|-----------------------------------------|--------------------------------------------------------------|---------------------------------------------|-------------------------------------|-------------------------------------|----------------------------------------------------------------------------------------------------|---------------------------------|------------------------------------------------------|---------------------------------------------------------------------------------|---------------|
| Average Buy<br>52W High<br>%Change 1W<br>%Change 3M<br>P/E<br>%YIELD | 512.72<br>838.00<br>+11.21%<br>+21.13%<br>80.44<br>0.54 | Average Sell<br>52W Low<br>%Change 1M<br>EPS<br>P/BV  | 511.29<br>52.00<br>+29.32%<br>1.41<br>18.03    | Intraday 1<br>530.00<br>520.00<br>510.00<br>500.00<br>490.00 | 1М ЭМ 6М 1Ү                             | 11                                                           | 12                                          |                                     | ast Update 14:11:52                 | 12:28:21<br>12:28:30<br>12:28:36<br>12:28:41<br>12:28:47<br>12:29:16<br>12:29:18<br>12:29:28<br>12:29:28 | S<br>B<br>B<br>B<br>B<br>S<br>S | 400<br>100<br>100<br>100<br>100<br>400<br>200<br>100 | ntraday<br>506.<br>508.<br>508.<br>508.<br>508.<br>508.<br>508.<br>508.<br>506. |               |
| Volume<br>700<br>1,300<br>5,200<br>9,100<br>8,800                    | Bids<br>ATO<br>508.00<br>506.00<br>504.00<br>502.00     | Offers<br>ATO<br>486.00<br>490.00<br>496.00<br>500.00 | Volume<br>25,300<br>1,100<br>500<br>100<br>100 | 200,000<br>100,000<br><sup>0</sup> 496.0                     | Last                                    | tt Update 14:11:53                                           | DELTA<br>Electronic<br>Components<br>Market | luy 45% Oth                         | er 4% Sell 51%                      | 12:29:28                                                                                                 |                                 |                                                      |                                                                                 |               |

- ข้อมูล Historical Data แสดงข้อมูลราคาเปิด, ราคาปิด, Volume และ Value ย้อนหลัง 3 เดือน ของหุ้น ตัวนั้นๆ

| DELTA<br>DELTA El<br>Realtime | LECTRONICS (THAIL<br>Historical Data | Q<br>AND)<br>Financials | 506<br>-10.00<br>Statistics | <b>5.00</b><br>(-1.94%) | Vol/Value(K)<br>902,500<br>461,556 | High/Low<br>522.00<br>496.00 | Ceil/Floor<br>670.00<br>362.00 | Avg/Prev. Close<br>511.42<br>516.00 | Proj. Open2/Vol<br>500.00<br>27,100 | Status<br>Pre-Open2 | Favourite | Chart Stock |
|-------------------------------|--------------------------------------|-------------------------|-----------------------------|-------------------------|------------------------------------|------------------------------|--------------------------------|-------------------------------------|-------------------------------------|---------------------|-----------|-------------|
| Date                          | Open                                 | Close                   | Change                      | %Change                 | Volume                             |                              | Value (K)                      | High                                | Low                                 | Market Cap. (MB)    | P/E       | %YIELD      |
| 18/05/2021                    | 514.00                               | 516.00                  | +6.00                       | +1.18%                  | 2,361,122                          |                              | 1,218,749.80                   | 526.00                              |                                     | 643,648.91          | 80.44     | 0.64%       |
| 17/05/2021                    | 472.00                               | 510.00                  | +30.00                      | +6.25%                  | 2,326,116                          |                              | 1,146,261.07                   | 520.00                              |                                     | 636,164.62          | 79.50     | 0.65%       |
| 14/05/2021                    | 486.00                               | 480.00                  |                             |                         | 2,103,956                          |                              | 1,021,173.14                   | 510.00                              |                                     | 598,743.17          | 74.82     | 0.69%       |
| 13/05/2021                    | 524.00                               | 484.00                  |                             |                         | 4,509,709                          |                              | 2,215,024.95                   |                                     |                                     | 603,732.70          | 75.45     | 0.68%       |
| 12/05/2021                    | 486.00                               | 558.00                  | +94.00                      | +20.26%                 | 18,172,288                         |                              | 9,602,926.54                   | 578.00                              | 478.00                              | 696,038.94          | 86.98     | 0.59%       |
| 11/05/2021                    | 444.00                               | 464.00                  | +8.00                       | +1.75%                  | 14,830,411                         |                              | 7,035,169.53                   | 496.00                              |                                     | 578,785.07          | 72.33     | 0.71%       |
| 10/05/2021                    | 420.00                               | 456.00                  | +54.00                      | +13.43%                 | 10,227,714                         |                              | 4,479,804.56                   | 462.00                              | 408.00                              | 568,806.02          | 71.08     | 0.72%       |
| 07/05/2021                    | 384.00                               | 402.00                  | +35.00                      | +9.54%                  | 10,592,941                         |                              | 4,211,586.12                   | 410.00                              | 384.00                              | 501,447.41          | 62.67     | 0.82%       |
| 06/05/2021                    | 320.00                               | 367.00                  | +52.00                      | +16.51%                 | 13,020,235                         |                              | 4,643,946.32                   | 377.00                              | 320.00                              | 457,789.05          | 57.21     | 0.90%       |
| 05/05/2021                    | 350.00                               | 315.00                  |                             |                         | 6,980,859                          |                              | 2,253,585.22                   |                                     |                                     | 392,925.21          | 49.10     | 1.05%       |
| 30/04/2021                    | 381.00                               | 354.00                  |                             |                         | 4,527,426                          |                              | 1,645,339.20                   | 382.00                              |                                     | 441,573.09          | 55.18     | 0.93%       |
| 29/04/2021                    | 381.00                               | 379.00                  | +1.00                       | +0.26%                  | 1,576,796                          |                              | 598,931.84                     | 383.00                              |                                     | 472,757.63          | 59.08     | 0.87%       |
| 28/04/2021                    | 380.00                               | 378.00                  |                             |                         | 2,777,962                          |                              | 1,058,451.63                   | 385.00                              |                                     | 471,510.25          | 58.92     | 0.87% 🚽     |

- ข้อมูล Financial โดยสามารถเลือกดูข้อมูลย้อนหลังได้สูงถึง 5 ปี

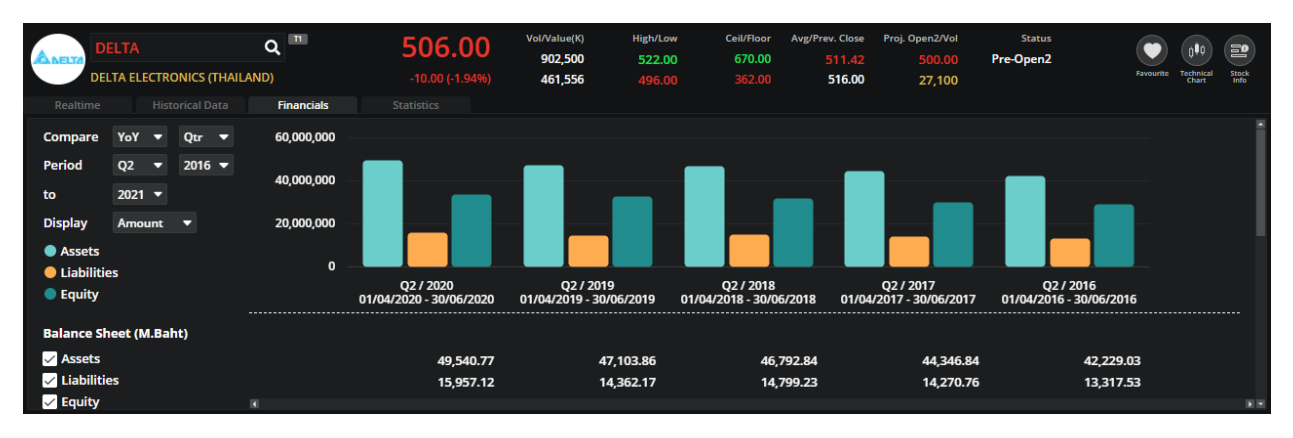

- ข้อมูล Statistic โดยจะแสดงข้อมูลย้อนหลัง 5 ปี

| DELTA<br>DELTA ELECTRONICS (THAIL<br>Realtime Historical Data                                                                                     | CAND)                                                                                                    | 506.00<br>-10.00 (-1.94%)<br>Statistics                         | Vol/Value(K)<br>902,500<br>461,556                                           | High/Low<br>522.00<br>496.00                                                                               | Ceil/Floor<br>670.00<br>362.00 | Avg/Prev. Close<br>511.42<br>516.00                                                                       | Proj. Open2/Vol<br>500.00<br>27,100 | Status<br>Pre-Open2                                                                                 | Favourite Technical                                                                               | Stock |
|----------------------------------------------------------------------------------------------------|----------------------------------------------------------------------------------------------------|-----------------------------------------------------------------|------------------------------------------------------------------------------|----------------------------------------------------------------------------------------------------|--------------------------------|----------------------------------------------------------------------------------------------------|-------------------------------------|----------------------------------------------------------------------------------------------------|---------------------------------------------------------------------------------------------------|-------|
| Last Price (Baht)<br>Listed Share (M.)<br>Market Cap. (M.Baht)<br>P/E<br>P/EG<br>P/BV<br>Book Value per Share<br>Par (Baht)<br>Dividend Yield (%) | As of 18/05/2021<br>516.00<br>1,247,381,614<br>643,648.91<br>80.44<br>0.42<br>18.03<br>29.58<br>1.00<br>0.64 | As of 30/12/3<br>48<br>1,247,381<br>606,22<br>10<br>1<br>1<br>2 | 2020<br>6.00<br>6.14<br>7.46<br>2.70<br>1.59<br>6.43<br>6.41<br>1.00<br>0.37 | As of 30/12/2019<br>53.50<br>1,247,381,614<br>66,734.92<br>18.62<br>-0.54<br>2.03<br>26.59<br>1.00<br>4.30 |                                | As of 28/12/2018<br>69.50<br>1,247,381,614<br>86,693.02<br>15.88<br>2.50<br>2.61<br>25.10<br>1.00<br>3.17 | 8 As 6                              | of 29/12/2017<br>73.25<br>1,247,381,614<br>91,370.70<br>17.80<br>-<br>2.92<br>24.24<br>1.00<br>4.10 | As of 30/12/2016<br>81.50<br>1,247,381,614<br>101,6616<br>-<br>-<br>3.36<br>23.29<br>1.00<br>3.80 |       |
| Turnover Ratio (%)<br>Dividend Payout Ratio<br>EV (M.Baht)<br>EBITDA (M.Baht)<br>EV/EBITDA                                                        | 29.51<br>0.51<br>656,596.79<br>10,500.06<br>62.53                                                            | 6<br>612,74<br>8,06<br>7                                        | 3.06<br>0.38<br>7.37<br>6.72<br>5.96                                         | 29.77<br>0.80<br>67,841.18<br>5,280.93<br>12.85                                                            |                                | 25.03<br>0.50<br>85,634.34<br>7,122.54<br>12.02                                                           | 3<br>)<br>[<br>]<br>2               | 25.91<br>0.73<br>88,241.93<br>7,529.90<br>11.72                                                     | 37.13<br>0.68<br>96,177.80<br>6,906.49<br>13.93                                                   |       |

- ข้อมูล OddLot แสดงข้อมูล Bids/Offers และ Ticker

| INDCRAMA<br>INDO<br>Realtime             | RAMA VENTURES                                                                                                    | Q<br>5 PUBLIC CC<br>Financ | OMPAN                          | <b>46.75</b><br>+0.25 (+0.54%)<br>Statistics | Vol/Value(K)<br>1,500<br>70<br>Odd Lot       | High/Low<br>46.75<br>46.75<br>Margin Rate       | Ceil/Floor<br>60.25<br>32.75<br>News | Avg/Prev. Close<br>46.75<br>46.50 | Proj. Close/Vol<br>0.00<br>0 | Status<br><b>Pre-close</b> | Alert | Favourite | 000<br>Technical<br>Chart | Stock |
|------------------------------------------|----------------------------------------------------------------------------------------------------|----------------------------|--------------------------------|----------------------------------------------|----------------------------------------------|-------------------------------------------------|--------------------------------------|-----------------------------------|------------------------------|----------------------------|-------|-----------|---------------------------|-------|
| Volume<br>100<br>1,000<br>1,000<br>3,000 | Bids         Offers         Volume           45.75         46.75         1,200           44.00         47.00         2,000           43.75         48.00         25,000           43.50         53.00         1,000           0.00         55.00         98,000 |                            | Odd Lot<br>(Last Update        | : 16:28:44) C                                | 0.0                                          | 0.00                                            |                                      |                                   |                              |                            |       |           |                           |       |
| 2,000<br>1,000<br>0                      | 1,000 43./5 48.00<br>3,000 43.50 53.00<br>0 0.00 55.00<br>Last Upda                                                                                                    |                            | 98,000<br>Jpdate 16:28:43      | Vol<br>High<br>Ceiling<br>Average<br>Open1   | 0<br>60.25<br>0.00<br>0.00                   | Value(K)<br>Low<br>Floor<br>Prev.Close<br>Open2 | 0<br>32.75<br>46.75<br>0.00          |                                   |                              |                            |       |           |                           |       |
| IVL<br>Petrochemica<br>Market            | Huy 0% Other 100% Sell 0<br>schemica Buy 0% Other 100% Sell 0<br>set Buy 46% Other 3% Sell 51                                                                                                    |                            | Sell 0%<br>Sell 0%<br>Sell 51% | Volume<br>0<br>0<br>0<br>0                   | Bids<br>0.00<br>0.00<br>0.00<br>0.00<br>0.00 | Offers<br>0.00<br>0.00<br>0.00<br>0.00<br>0.00  | Volume<br>O<br>O<br>O<br>O           |                                   |                              |                            |       |           |                           |       |

# - ข้อมูล News โดยสามารถเลือกได้ทั้งภาษาไทย และภาษาอังกฤษ

| Realtime PTT                                                                                                    | IC COMPANY LIN                                                      | <b>Q</b><br>MITED<br>Financials                              | <b>40.50</b><br>-4.50 (-10.00%)<br>Statistics | Vol/Value(K)<br>9,400<br>371<br>Odd Lot             | High/Low<br>40.50<br>37.00<br>Margin Rate | Ceil/Floor<br>58.50<br>31.50<br>News | Avg/Prev. Close P<br>39.57<br><b>45.00</b> | roj. Open2/Vol<br>0.00<br>0 | Status<br>Pre-Open2 | Alert Favor | rite Technical<br>Chart | Stock<br>Info |
|----------------------------------------------------------------------------------------------------|---------------------------------------------------------------------|--------------------------------------------------------------|-----------------------------------------------|-----------------------------------------------------|-------------------------------------------|--------------------------------------|--------------------------------------------|-----------------------------|---------------------|-------------|-------------------------|---------------|
| การจดพะเบียนเพิ่มพุ<br>16 มีนาคม 2564 17:40:0<br>การเผยแพร่หนังสึลเ<br>9 มีนาคม 2564 18:39:26<br>แข้งการปิดบริมัท PTI<br>8 มีนาคม 2564 18:00:21 | นชำระแล้วของ บา<br>1 🗋<br>ชิญประชุมสามัญต<br>7<br>T International T | ริษัท ปดท. น้ำมันแล<br>ผู้ถือหุ้มประจำปี 256<br>irading DMCC | EN TH<br>ะการค้าปลีก *                        | <b>แจ้งการปิดม</b><br>Date: 2021-03-<br>Source: SET | <b>เริษัท PTT In</b> :<br>08 18:00:51     | ternationa                           | al Trading D                               | омсс                        |                     |             |                         |               |
| การจัดตั้งบริษัทย่อยร<br>24 กุมภาพันธ์ 2564 08:5<br>แจ้งราคาเสนอชายสุด<br>3 กุมภาพันธ์ 2564 09:45                                               | ของ ปตท.<br>6:04 ዾ<br>ดท้าย (Final Price<br>:32 ዾ                   | :) ของการเสนอขาย                                             | หุ้นสามัญเพิ่                                 |                                                     |                                           |                                      |                                            |                             |                     |             |                         |               |

- ข้อมูล Margin Rate (เฉพาะ Equity เท่านั้น)
- ข้อมูล Underlying (เฉพาะ TFEX เท่านั้น)

| STOCK~                     | AAVH22<br>AV Futures          | s (AAV) 315 d                   | Q<br>days to last trading date                       |                                                                     | Vol                                          | /Prev. OI<br>0<br>3               |                                                | High/Low                                                                | Ceil/Floor<br>3.19<br>1.73                   | Avg/Prev. S | ettle 01<br>2.46                   | oen1/Open2<br>0.00<br>0.00       | Open<br>0.0                                                                      | 1<br>D                          |                                                     | Favourite                                      |
|----------------------------|-------------------------------|---------------------------------|------------------------------------------------------|---------------------------------------------------------------------|----------------------------------------------|-----------------------------------|------------------------------------------------|-------------------------------------------------------------------------|----------------------------------------------|-------------|------------------------------------|----------------------------------|----------------------------------------------------------------------------------|---------------------------------|-----------------------------------------------------|------------------------------------------------|
| Underly<br>Ba              | ing<br>asis                   | 2.44<br>0.02<br>2.45            | <u>Contract Specifications</u><br><u>Margin Rate</u> | Underlying<br>AAV                                                   |                                              |                                   |                                                | <b>2.46</b><br>.04 (+1.65%)                                             | Vol/Value(K)<br>4,643,900<br>11,319          |             | ligh/Low<br>2.46<br>2.42           | Ceil/Floor<br>3.14<br>1.70       | Avg/Prev. Clos<br>2.4<br><b>2.4</b>                                              | ae<br>4<br>2                    | Open1/Open2<br>2.42<br>0.00                         | Status<br>Open1                                |
| Life H<br>Life L<br>Life L | iigh<br>.ow<br>ate <b>30/</b> | 2.45<br>2.85<br>2.26<br>03/2022 |                                                      | Intraday 1M<br>2.48<br>2.46<br>2.44<br>2.42<br>2.40<br>10           | 3M 6M                                        | 4 1Y<br>12                        | Last Up                                        | date 10:18:58                                                           | AAV<br>Transportation<br>Logistics<br>Market | Buy 51%     | Other 5%<br>Other 14%<br>Other 11% | Sell 44%<br>Sell 42%<br>Sell 35% | 10:18:53<br>10:18:53<br>10:18:53<br>10:18:53<br>10:18:53<br>10:18:53<br>10:18:53 | B<br>B<br>B<br>B<br>B<br>B<br>B | 6,900<br>1,700<br>9,500<br>900<br>50,000<br>146,700 | 2.44 •<br>2.44 •<br>2.44 •<br>2.44 •<br>2.44 • |
| Volum                      | a<br>3                        | Bids<br>2.40                    | Offers Volume<br>2.48 1                              | Volume<br>686,200<br>2,174,100<br>1,664,200<br>780,000<br>2,767,200 | Bi<br>2.4<br>2.4<br>2.4<br>2.4<br>2.4<br>2.4 | ids<br>44<br>42<br>40<br>38<br>36 | Offers<br>2.46<br>2.48<br>2.50<br>2.52<br>2.54 | Volume<br>1,893,800<br>1,431,400<br>1,136,900<br>1,837,800<br>1,053,600 | 4,000,000<br>2,000,000<br>0                  | 2.42        | Last Upd<br>Last<br>2.44           | ate 10:18:58                     | 10:18:53<br>10:18:53<br>10:18:53<br>10:18:53<br>10:18:53<br>10:19:00             | B<br>B<br>B<br>B                | 10,300<br>600<br>500<br>40,000<br>5,000             | 2.44 ▲<br>2.44 ▲<br>2.44 ▲<br>2.44 ▲           |

- เพิ่มช่องทางการให้สะดวกในการดูข้อมูลเกี่ยวกับ symbol ตัวนี้ได้ง่ายขึ้น :
  - I. Add Price/Volume Alert้ ไม่พลาดทุกความเคลื่อนไหว
  - II. Add Symbol ไปยัง List Favourite
  - III. เข้าใช้งานฟังก์ชั่น Technical Chart
  - IV. Stock Info

| DELTA Q<br>DELTA ELECTRONICS (THAILAND) | 389.<br>+7.00 (+                                  | Vol/Value<br>00 1,00<br>1.83%) 3                             | (K) High/Low<br>00 389.00<br>89 389.00 | Ceil/Floor<br>496.00<br>268.00                        | Avg/Prev. Close<br>389.00<br>382.00 | Open1/Open2<br>389.00<br>0.00 | Status<br>Open1 | Alert Favourite Te | êchnical Stock |
|-----------------------------------------|---------------------------------------------------|--------------------------------------------------------------|----------------------------------------|-------------------------------------------------------|-------------------------------------|-------------------------------|-----------------|--------------------|----------------|
|                                         | 983.40 FU/OP<br>964.78<br>1000 Avg<br>1.00<br>2WS | Vol 5170<br>Price/Volume Al<br>Price >=<br>Volume >=<br>+Add | Deal                                   | 1370<br>00/11 5,134/<br>400.00 1<br>100,000 1<br>Save | 12<br>Alert                         | Si<br>Deferre<br>Favourite    |                 |                    |                |

### 7. เมนู Click

สามารถส่งคำสั่งได้ง่ายและรวดเร็วขึ้น ทันต่อสภาวะที่เปลี่ยนแปลงเร็วของตลาด โดยประกอบด้วย 4 ส่วน ดังนี้

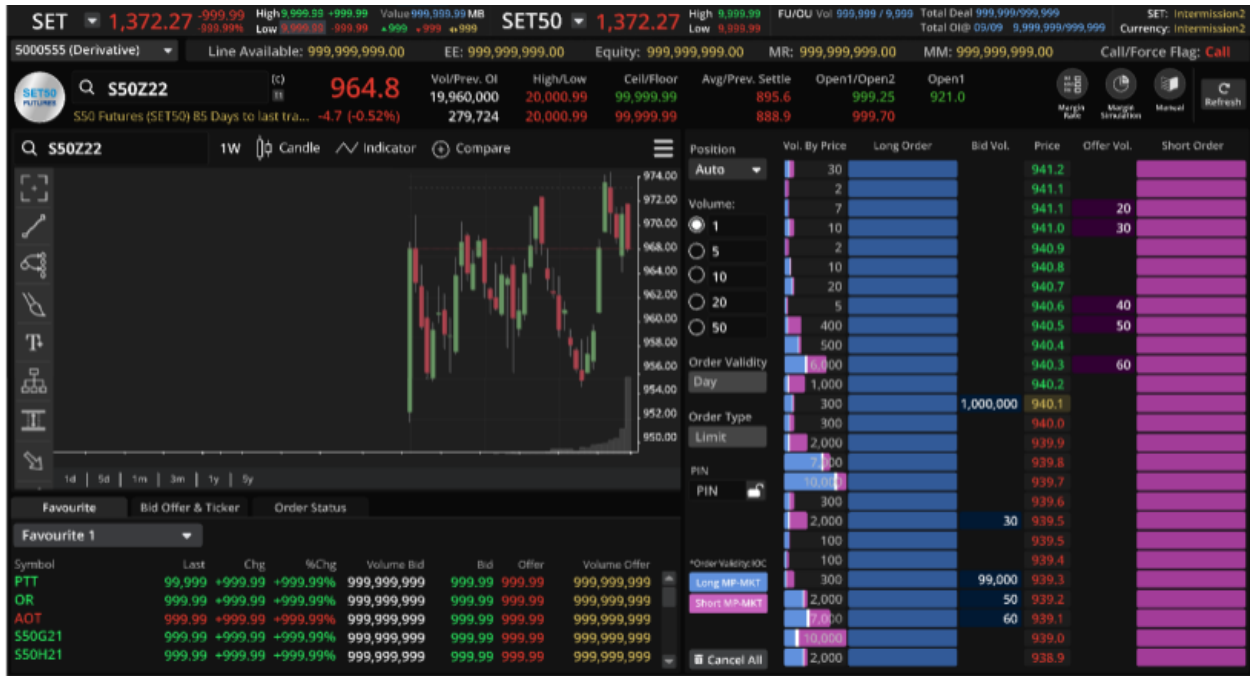

### 7.1. ส่วน Click Pad

- Column หลักประกอบด้วย
  - Volume by Price: ปริมาณการซื้อขายในแต่ละระดับของวันดังกล่าว
  - Long Order: แสดงข้อมูลจำนวนสัญญาของคำสั่งซื้อที่ส่งรอการจับคู่
  - Bid Volume: จำนวนสัญญาเสนอซื้อที่มีการตั้งรอการจับคู่ในตลาด
  - Price: ราคาซื้อขาย
  - Offer Volume: จำนวนสัญญาเสนอขายที่มีการตั้งรอการจับคู่ในตลาด
  - Short Order: จำนวนสัญญาที่มีการรอตั้งรอจับคู่ในตลาด

| 5                | Mari   | ket      | TFEX      | Port                 | folio (                           | )uote      | Click      | <u> </u>         | lids Offers |    | Ticker                 | - 1   | nfo M                         | ore 🔻     |             |                              |                       |                     |            | Thuậ<br>11:             | 55:51                  |
|------------------|--------|----------|-----------|----------------------|-----------------------------------|------------|------------|------------------|-------------|----|------------------------|-------|-------------------------------|-----------|-------------|------------------------------|-----------------------|---------------------|------------|-------------------------|------------------------|
| SE               | τI     | - 1,3    | 72.27     |                      | High 9, 999, 99<br>Low 9, 909, 99 | +999.99    | Value999,9 | 69.99 MB<br>4999 | SET50       |    | 1,372                  | .27   | High 9,999.99<br>Low 9,999.99 | FWOU Vo   |             | Total Deal 9<br>Total OHP 05 | 10,990/99<br>109 9,91 | 10,990<br>10,990/99 | 9,999 Cun  | SET: Inte<br>ency: Inte | rmission2<br>rmission2 |
| 50005            | 55 (De | rivative | ) 🕶       | Line A               | vailable: 999                     | ,999,999   | 9.00       | EE: 999          | ,999,999.00 |    | Equity: 9              | 999,9 | 99,999.00                     | MR: 999,  | 999,999.00  | MM: 999;                     | 999,999               | 9.00                | Call/Fi    | orce Flag               |                        |
|                  | C      | ۹. Syn   | nbol      |                      | (c)<br>11                         |            |            |                  |             |    |                        |       |                               |           |             |                              |                       | 1                   | 0          | B <b>a</b>              | C<br>Refresh           |
| Q s              | iymb   | ol       |           | 1W                   | ₿Ø Candle                         | $\sim$ Ind | licator (  | Comp             | are         |    |                        | ≡     | Position<br>Auto -            | Vol. By P | rice Long O | rder Bid                     | i Val.                | Price               | Offer Vol. | Short                   | Order                  |
| 5-7              |        |          |           |                      |                                   |            |            |                  |             |    | ["                     | 74.00 | Malumat                       |           |             |                              |                       |                     |            |                         |                        |
| 2                |        |          |           |                      |                                   |            |            |                  |             |    | ,                      | 70.00 | volume:                       |           |             |                              |                       |                     |            |                         |                        |
| -                |        |          |           |                      |                                   |            |            |                  |             |    |                        | 68.00 | 0.5                           |           |             |                              |                       |                     |            |                         | _                      |
| ಷ                |        |          |           |                      |                                   |            |            |                  |             |    |                        | 64.00 | O 10                          |           |             |                              |                       |                     |            |                         |                        |
| H                |        |          |           |                      |                                   |            |            |                  |             |    | 9                      | 62.00 | O 20                          |           |             |                              |                       |                     |            |                         | _                      |
| T                |        |          |           |                      |                                   |            |            |                  |             |    | 8                      | 60.00 | O 50                          |           |             |                              |                       |                     |            |                         | _                      |
| 1*               |        |          |           |                      |                                   |            |            |                  |             |    | ļ,                     | 56.00 | Order Validit                 | y         |             |                              |                       |                     |            |                         | _                      |
| 썦                |        |          |           |                      |                                   |            |            |                  |             |    |                        | 54.00 | Day                           |           |             |                              |                       |                     |            |                         |                        |
| III              |        |          |           |                      |                                   |            |            |                  |             |    | 9                      | 52.00 | Order Type                    |           |             |                              |                       |                     |            |                         |                        |
| <u> </u>         |        |          |           |                      |                                   |            |            |                  |             |    | )°                     | 50.00 | Limit                         |           |             |                              |                       |                     |            |                         |                        |
| 22               | 14     |          |           |                      |                                   |            |            |                  |             |    |                        |       | PIN PIN                       |           |             |                              |                       |                     |            |                         | _                      |
| Fi               | wourit | æ        | Bid Offer | & Ticker             | Order Sta                         | tus        |            |                  |             |    |                        |       | PIN                           |           |             |                              |                       |                     |            |                         |                        |
| Favo             | urite  | 1        | -         |                      |                                   |            |            |                  |             |    |                        |       | *Ovder Voldars 100            |           |             |                              |                       |                     |            |                         |                        |
| Symbo            |        |          |           | erst C               | hg 9(CH                           |            |            |                  |             |    | olume Offer            |       | Long MP-MRT                   |           |             |                              |                       |                     |            |                         |                        |
| PTT              |        |          | 99,9      | 99 +999.             | 99 +999.99                        | 5 999,9    | 99,999     | 999.9            | 9 999.99    | 99 | 9,999,999              |       | Short NP-MRT                  |           |             |                              |                       |                     |            |                         | _                      |
| AOT              |        |          | 999       | 99 +999;             | 99 +999.99                        | 6 999,9    | 99,999     | 999.9            | 9 999.99    | 99 | 9,999,999<br>9,999,999 |       | C Refresh                     |           |             |                              |                       |                     |            |                         |                        |
| \$50G2<br>\$50H2 |        |          | 999       | 99 +999;<br>99 +999; | 99 +999.99                        | 6 999,9    | 99,999     | 999.9            | 999.99      | 99 | 9,999,999<br>0 000 000 |       |                               |           |             |                              |                       |                     |            |                         |                        |
| 330114           |        |          |           |                      | 33 - 333.33                       | 999,9      | 199/999    | aaa.a:           | 333.33      | 99 | a'aaa'aaa              |       | Cancel All                    |           |             |                              |                       |                     |            |                         |                        |

- สามารถ drag and drop เพื่อเปลี่ยนแปลงราคา limit order
- สามารถวาง order ได้ในทุกระดับราคา ไม่จำเป็นว่าจะต้องส่ง order ได้เฉพาะราคาที่มี bid offer วางอยู่ แล้ว
- มี histogramและตัวเลข แสดง volume by price ในแต่ละระดับราคา รวมทั้ง volume ฝั่ง buy และ sell แยกสีกัน ซึ่งสามารถเอาเม้าไป hover เพื่อดู volume ของแต่ละประเภทได้
   มี column Bid Volume แสดงปริมาณเสนอซื้อ และ column Offer Volume แสดงปริมาณเสนอขาย

### <u>Flow การส่งคำสั่ง</u>

- ใส่ Symbol
- กำหนดรูปแบบ position
- ใส่จำนวน volume ที่ต้องการ
- กรอก pin (สามารถ lock ได้เพื่อไม่ต้องกรอก pin เมื่อส่งครั้งต่อไป)

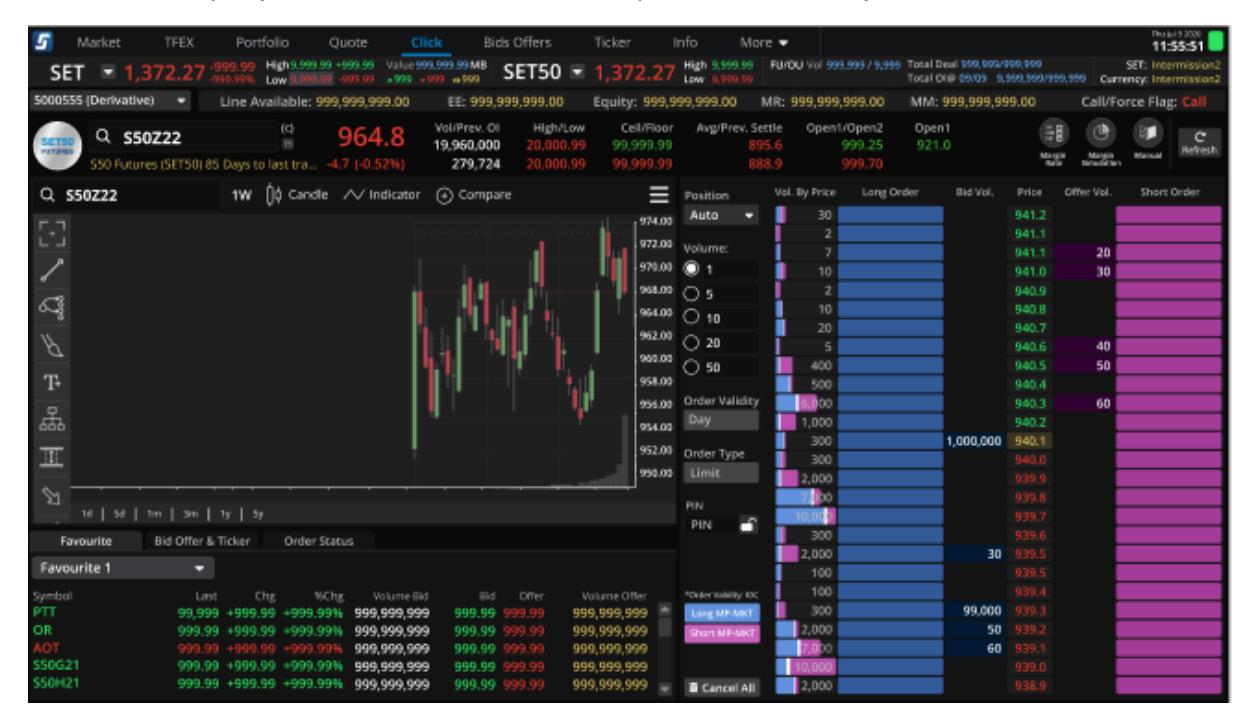

• Double click คลิ้กที่ Long Order/Short Order ที่ระดับราคาที่ต้องการ

| 5           | Market      | TFEX       | Port          | folia                    | Quate     | Click        | Bids        | Offers               | Ticker         | 1      | nfo N               | lore 🔻      |             |               |             |               |                   | 11:         | 55:51    |
|-------------|-------------|------------|---------------|--------------------------|-----------|--------------|-------------|----------------------|----------------|--------|---------------------|-------------|-------------|---------------|-------------|---------------|-------------------|-------------|----------|
| SE          | Г 🖃 1.      | 372.2      | 7 -999.99     | High 9.999.9             | 9 +999.99 | Value 999.99 | 9.99 MB S   | ET50 💌               | 1.372          | .27    | High 9,999.9        | 9 FU/OU     |             | 9,999 Total D | nal 993,997 | 1/503,599     |                   | SET: Inte   | mission2 |
| SOUGE       | 5 (Darkett) | (n) =      |               | Low Monada               | 0.000.00  | 0.00         | - 000 00    | 0.000.00             |                | 000.0  | 10W 9(9449          | 9<br>140-00 | 0.000.000.0 | 101210        | 000.000     | 0,000,000,000 | -11/F             | nenego inte | missionz |
| 500035      | Stoerwauk   | iej 🕈      | Line Av       | vallable: 95             | 19,999,99 | 9.00         | FF: 999'99; | a'aaaroo             | Equity:        | aaa'a  | aa'aaa.oo           | MIR: 99     | 19,999,9993 | JU MINT:      | aaa,aaa;    | 9999.00       | Call/F            | orce Flag   | Call     |
| SETTO       | Q 55        | 0Z22       |               | (c)                      | 964       | .8 .0        | MPrev. OI   | High/Low             | Celli<br>on or | Floor  | Avg/Prev.           | Settle      | Open1/Open  | 12 Open       | 1<br>0      | 18            | (@)               | 8           | c        |
| PETERES     | S50 Euto    | res (SETS) | 1685 Davis to | last tra                 | 4.7 (-0.5 | 246)         | 279.724     | 20,000.99            | 99.90          | 0.00   |                     | 888.9       | 000.7       | :5 921.<br>10 |             | Margin        | Margin Streetwood | Minual      | Refresh  |
|             |             |            |               | AL                       |           |              |             |                      |                | _      |                     | Lord III    | u Bolon da  | an Ander      | Red Herd    | Belev         | Minedal           | Character 1 | ð eder   |
| QS          | 50Z22       |            | 1W            | Uf Candle                | $\sim$ in | sicator (+   | ) Compare   |                      |                | =      | Position            | 901. BJ     | yrnce Lo    | ang Oraen     | 810 901.    | Price -       | Jiner vol.        | SHOPE       | Order    |
| F.7         |             |            |               |                          |           |              |             |                      | il III I       | 174.00 | AUto                |             | 30          |               |             | 941.1         |                   |             | _        |
| <u> </u>    |             |            |               |                          |           |              |             |                      | 1              | 72,00  | Volume:             |             | 7           |               |             |               | 20                |             | _        |
| 1           |             |            |               |                          |           |              |             |                      | 1              | 70.00  | O 1                 |             | 10          |               |             |               | 30                |             |          |
| -           |             |            |               |                          |           |              | 11          |                      |                | 68.00  | 0 5                 |             | 2           |               |             |               |                   |             |          |
| 6.8         |             |            |               |                          |           |              | . 11.       |                      |                | 64.00  | Ó 10                |             | 10          |               |             | 940.8         |                   |             | _        |
| ~           |             |            |               |                          |           | - Niela      | 1.1         |                      |                | 62.00  | 0.20                |             | 20          |               |             | 940.7         | 40                |             | _        |
| Δ           |             |            |               |                          |           |              | . ""        |                      | ." Is          | 60.00  | 0.50                |             | 400         |               |             | 940.0         | 50                |             | _        |
| T-          |             |            |               |                          |           | - 11         |             |                      | - Is           | 58.00  | 0.30                |             | 500         |               |             | 940.4         |                   |             | _        |
| -           |             |            |               |                          |           |              |             | 1                    | s              | 156.00 | Order Validi        | ty 👘        | 6,000       |               |             |               | 60                |             |          |
| ക           |             |            |               |                          |           |              |             |                      | - I.           | 54.00  | Day                 |             | 1,000       |               |             |               |                   |             |          |
|             |             |            |               |                          |           | _ I          |             |                      |                | 152.00 | Order Type          |             | 300         |               | 1,000,00    | 940.1         |                   |             | _        |
| <u>_:1:</u> |             |            |               |                          |           |              |             |                      |                | 150.00 | Limit               |             | 300         |               |             |               |                   |             | _        |
| S           |             |            |               |                          |           |              |             |                      | - 1. III.      |        |                     |             | 2,000       |               |             |               |                   |             | _        |
| -11         |             |            |               |                          |           |              |             |                      |                |        |                     |             | 0.000       |               |             |               |                   |             | _        |
| East        | ourite      | Bid Offe   | v & Ticker    | Order St                 | 2016      |              |             |                      |                |        | PIN                 | 1           | 300         |               |             |               |                   |             |          |
|             | indanice    | and one    |               | orear a                  | 101.00    |              |             |                      |                |        |                     |             | 2,000       |               |             | 939.5         |                   |             |          |
| Favor       | irite 1     |            | •             |                          |           |              |             |                      |                |        |                     |             | 100         |               |             |               |                   |             | _        |
| Symbol      |             |            | Last Cl       | hg MC                    | thg Va    | lume Bid     | Bid         | Offer V              | olume Offe     |        | *Order Validity: It | 0C          | 100         |               | - m a       | 939.4         |                   |             | _        |
| PTT<br>OR   |             | 99,        | 999 +999.9    | 99 +999.99               | 999.      | 999,999      | 999.99 9    | 99.99 99             | 9,999,999      | 9      | Long MP-WK          |             | 2.000       |               | 99,00       | 93 939.3      |                   |             |          |
| AOT         |             | 995        | 9.99 +999.0   | 99 +999,99<br>99 +999,99 | 14 999/s  | 999,999      | 999.99 9    | 99,99 99<br>99,99 99 | 9,999,999      | 9      | Short MP-MK         |             | 7.000       |               |             | 90 939.1      |                   |             | _        |
| \$50G2      |             | 999        | 9.99 +999.9   | 99 +999.99               | 999,      | 999,999      | 999.99      | 99.99 99             | 9,999,999      | 9      |                     |             | 0,000       |               |             |               |                   |             |          |
| S50H2       |             | 995        | 9.99 +999.9   | 99 +999.99               | 9999,9    | 999,999      | 999.99 9    | 99,99 99             | 9,999,999      |        | Cancel A            | л 🗖         | 2,000       |               |             |               |                   |             |          |

| Market TFEX Portfolio Quote Click                       | Bids Offers          | Ticker Info More               | *                                           |                                                      | 11:55:51              |
|---------------------------------------------------------|----------------------|--------------------------------|---------------------------------------------|------------------------------------------------------|-----------------------|
| SET 1,372.27 -999.99 High 5.999.99 +999.99 Value 999.99 | 9.99 M8 SET50 ■      | 1,372.27 High 9,999.99 FL      | UVOU Vol 999,999 / 9,999 Total D<br>Total C | iaal 999,999/999,999<br>169 09/00 - 9.999,999/999,99 | SET: Intermission2    |
| 5000555 (Derivative) - Line Available: 999,999,999.00   |                      | Equity: 999,999,999.00 MR      |                                             |                                                      | Call/Force Flag: Call |
|                                                         | ol/Prev. OI High/Low | Ceil/Floor Avg/Prev. Settle    | e Open1/Open2 Oper                          |                                                      |                       |
|                                                         | 9,960,000 20,000.99  |                                |                                             | .0                                                   | Nanin Nanur Refresh   |
| 500 Futures (SET50) 85 Days to last tra4.7 (-0.52%)     | 279,724 20,000.99    |                                |                                             |                                                      | Simutibos             |
| Q S50Z22 1₩ []¢ Candle ∧∕ Indicator (                   | ) Compare            | Position                       | rol. By Price Long Order                    |                                                      | ier Vol. Short Order  |
| F_7                                                     |                      | 974.00 Auto ¥                  | 30                                          |                                                      |                       |
|                                                         |                      | 972.00 Volume:                 | 7                                           |                                                      | 20                    |
| /                                                       | Click Confirmatio    | on                             | 10                                          |                                                      | 30                    |
| <u></u>                                                 |                      |                                | 2                                           |                                                      |                       |
| · · · · · · · · · · · · · · · · · · ·                   | Long                 | S50M22                         | 20                                          |                                                      |                       |
|                                                         | Position             | Auto                           | 5                                           |                                                      | 40                    |
| m                                                       | Volume               | 5                              | 400                                         |                                                      | 50                    |
| 1*                                                      | Tolorite .           |                                | 6000                                        |                                                      | 60                    |
| 品 "                                                     | Price                | 939.5                          | 1,000                                       |                                                      |                       |
| 77                                                      |                      |                                | 300                                         | 1,000,000 940.1                                      |                       |
| <u></u>                                                 | Cancel               | Confirm                        | 2,000                                       |                                                      |                       |
| 8                                                       |                      |                                | 7 00                                        |                                                      |                       |
| td   5d   1m   3m   1y   5y                             |                      | PIN PIN                        | 10.00                                       |                                                      |                       |
| Favourite Bid Offer & Ticker Order Status               |                      |                                | 300                                         |                                                      |                       |
| Favourite 1 🛛 👻                                         |                      |                                | 100                                         |                                                      |                       |
| Symbol Last Chg WChg Volume Bid                         |                      | lume Offer *Order Volding: IOC | 100                                         |                                                      |                       |
| PTT 99,999 +999.99 +999.99% 999,999,999                 | 999.99 999.99 999    | ,999,999 🚔 Long MP-MKT         | 300                                         | 99,000 939.3                                         |                       |
| OR 999,99 +999,99 +999,996 999,999,999                  | 999.99 999.99 999    | (999,999 Shart MP-WKT          | 2,000                                       | 50 939.2                                             |                       |
| S50G21 999,99 +999,99 +999,996 <b>999,999</b> ,999      | 999.99 999.99 999    | ,999,999                       | 10,000                                      |                                                      |                       |
| \$50H21 999.99 +999.99 +999.99% 999,999,999             | 999.99 999.99 999    | ,999,999 👻 💼 Cancel All        | 2,000                                       | 938.9                                                |                       |

• กด confirm order ในหน้าจอ pop up ( สามารถปรับไม่ให้แสดง pop up ได้ใน setting )

### • การแสดง Order จะแสดงจำนวน Volume อยู่ในช่อง Long Order/Short Order

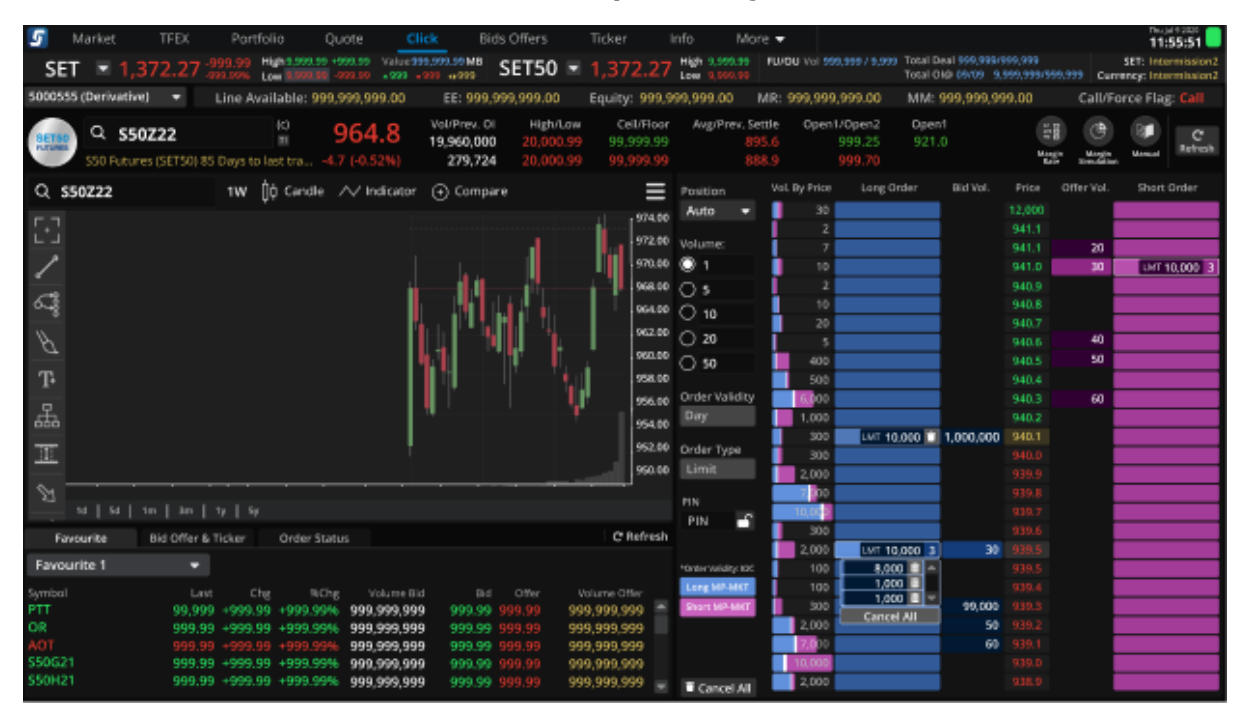

### Flow การ Cancel Order

• กด double click ปุ่มถังขยะ

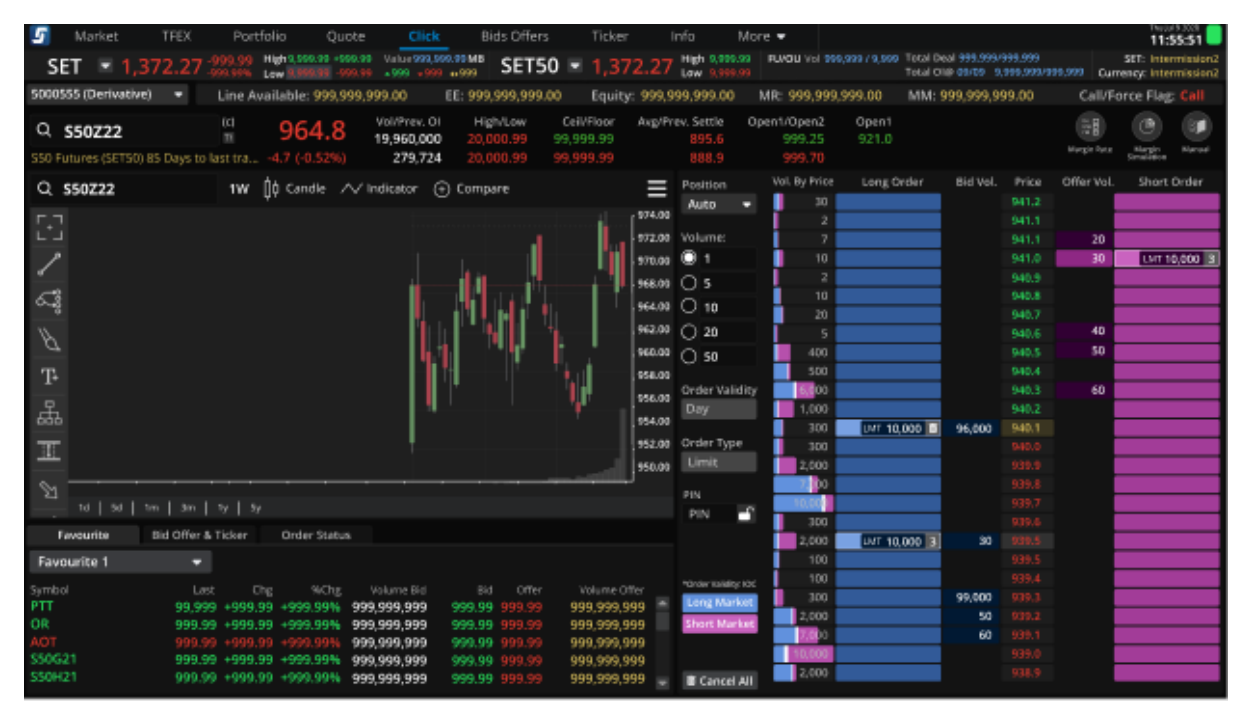

### • กด confirm order ในหน้าจอ pop up ( สามารถปรับไม่ให้แสดง pop up ได้ใน setting )

| 5 Market TFEX Portfolio Quote Click                   | Bids Offers          | Ticker Info           | More 🔻              |                                  |                                            |            | 11:55:51                                   |
|-------------------------------------------------------|----------------------|-----------------------|---------------------|----------------------------------|--------------------------------------------|------------|--------------------------------------------|
| SET 1,372.27 999.99 High 9.99.99 1991.99 Value 999.9  | 93.59 MB SET50 💌     | 1,372.27 Leve 3.9     |                     | 9,999 / 9,999 Total D<br>Total O | ad 000,999,000,999<br>10 09/09 9,999,999/5 | 99,999 Cur | SET: Intermission2<br>rency: Intermission2 |
| 5000555 (Derivative) + Line Available: 999,999,999,00 |                      |                       |                     |                                  |                                            |            | orce Flag: Call                            |
| 📖 Q \$50222 🗳 964.8                                   | ol/Prev. DI High/Low | Cell/Floor Avg/P      | nev. Settle Open    | 1/Open2 Open                     |                                            |            | Lest update:<br>10:50:50                   |
| 550 Futures (SET50) 85 Days to last tra4.7 (-0.52%)   | 279,724 20,000.99    |                       |                     |                                  |                                            |            |                                            |
| Q SS0Z22 1₩ (¢ Candle ∧/ Indicator (                  |                      | = Position            | Val. By Price       | Long Order                       |                                            |            | Short Order                                |
|                                                       |                      | Auto                  | ■ 30<br>2           |                                  |                                            |            |                                            |
|                                                       |                      | Loss of               | 7                   |                                  |                                            |            |                                            |
|                                                       | Cancel Order Co      | nfirmation            |                     |                                  |                                            | 30         | LMT 10,009 3                               |
| C                                                     | Order Numbe          | т 1LGOKYK1            | 2<br>FP 10          |                                  |                                            |            | 2,000                                      |
| 5-90                                                  | Shart                |                       | 20                  |                                  |                                            |            | 3,000                                      |
| 8                                                     | Short                | 550M22                |                     |                                  |                                            | 40         | Cancel All                                 |
| -                                                     | Position             | Open                  |                     |                                  |                                            |            |                                            |
| T-                                                    | Price                | 940.7                 | 500                 |                                  |                                            |            |                                            |
| 공                                                     | Maluran              | 100                   | 1,000               |                                  |                                            | 60         |                                            |
|                                                       | volume               | 100                   |                     | UNT 10,000                       | 1,000,000 940.1                            |            |                                            |
| III                                                   |                      |                       | 300                 |                                  |                                            |            |                                            |
|                                                       | Cancel               | Confin                | <sup>10</sup> 2,000 |                                  |                                            |            |                                            |
|                                                       |                      |                       | 7,000               |                                  |                                            |            |                                            |
|                                                       |                      |                       | - 10.00p            |                                  |                                            |            |                                            |
| Favourite Bid Offer & Ticker Order Status             |                      |                       | 2,000               | UNT 10.000 3                     | 30 939.5                                   |            |                                            |
| Favourite 1 👻                                         |                      |                       | 100                 | 2,000                            |                                            |            |                                            |
|                                                       |                      | Jume Offer Onler Will |                     | 5,000                            |                                            |            |                                            |
| PTT 99,999 +999.99 +999.99% 999,999,999               |                      | ),999,999 🚊 💷 King MP | <b>MKT</b> 300      | Cancel All                       | 99,000 939.3                               |            |                                            |
| DR 999.99 +999.99 +999.99% 999,999                    | 999.99 999.99 999    | 3,999,999 Shart M     | SMRT 2,000          |                                  | 50 939.2                                   |            |                                            |
| 550521 999,99 +999,99 +999,99% 999,999                | 999.99 999.99 999    | 1999,999              | 10,005              |                                  | 939.1                                      |            |                                            |
| \$50H21 999.99 +999.99 +999.99% 999,999,999           | 999.99 999.99 999    | 1,999,999 🚽 🔳 Conc    | el Al               |                                  |                                            |            |                                            |

 การ cancel order สำหรับการเปิดหลาย order ในระดับราคาเดียวกัน จะเปลี่ยนรูปถังขยะเป็นจำนวน order และมี dropdown ให้เลือก cancel แต่ละ order รวมทั้งมีให้เลือก all เพื่อกด cancel ในระดับราคานั้นๆ

### <u>Flow การ Cancel Multi Order ในระดับราคาเดียวกัน</u>

• กดเลขด้านข้างจำนวน order แล้วกด double click ที่ Cancel All หรือรูปถังขยะใน order ที่ต้องการ

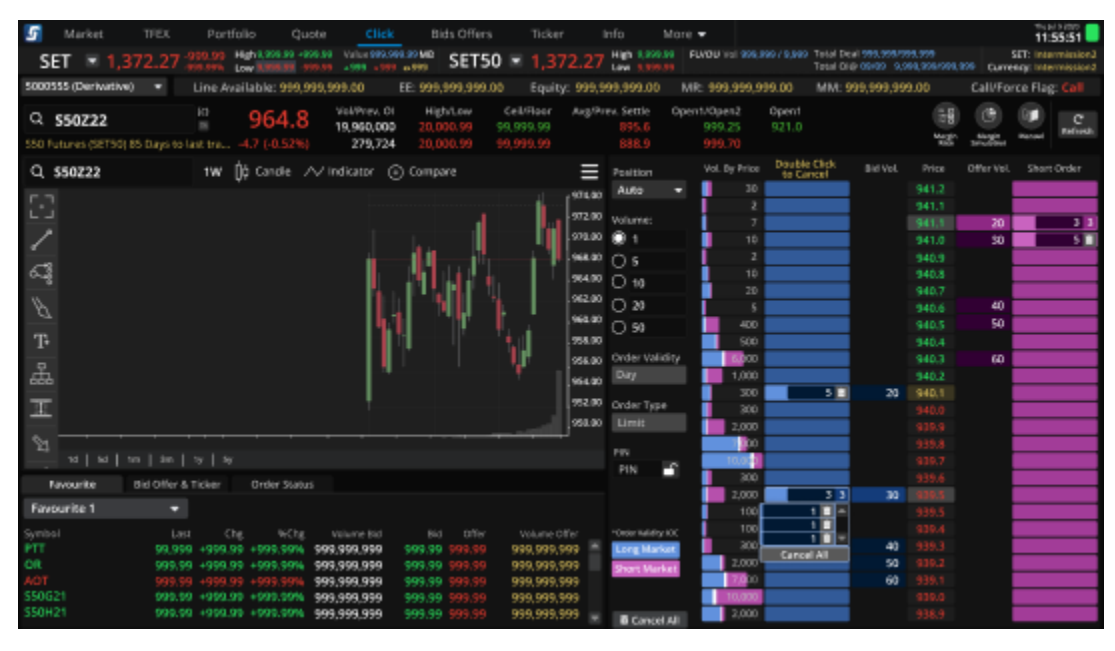

• กด confirm order ในหน้าจอ pop up ( สามารถปรับไม่ให้แสดง pop up ได้ใน setting )

| <b>5</b> N    | Market          | TFEX       | Port                 | tfolio<br>Histog | Quate       | Click                  | Bids Off              | ers ·          | Ticker   | Info<br>High 90 | More      | FLVOU Vol 9 | 09 605 / 9 050 | Total D  | eal 990.090/0 | 99.999         |                      | The jui<br>11:5<br>SET: Linter | 5:51     |
|---------------|-----------------|------------|----------------------|------------------|-------------|------------------------|-----------------------|----------------|----------|-----------------|-----------|-------------|----------------|----------|---------------|----------------|----------------------|--------------------------------|----------|
| SET           |                 |            |                      | Low 9.9          |             |                        | •999 SEI              | 50 💌           |          | / Low 9.9       |           |             |                |          |               |                | 999 Curre            | ncy: Inter                     | mission2 |
| 5000555       | (Derivative)    |            |                      | vailable         |             |                        |                       |                |          |                 |           |             |                |          |               |                |                      |                                |          |
| Q \$5         | 50Z22           |            | (c)                  | 96               | 54.8        | Vol/Prev. OI           | High/Low<br>20.000.99 | Cell/Fl        | oor Avg/ | Prev. Settle    |           | n1/Open2    | Open1<br>921.0 |          |               |                |                      |                                |          |
| 550 Futu      | ires (SET50) 85 |            |                      |                  |             | 279,724                |                       |                |          |                 |           |             |                |          |               | Margin<br>Rate | Margin<br>Simulation |                                |          |
| Q 55          | 0Z22            |            | 1W                   | Ílá Ca           | Concold     | alastad o              | where Carlls          |                |          |                 |           |             |                |          |               |                |                      |                                |          |
|               |                 |            |                      |                  | cancel s    | elected U              | raers contin          | mation         |          |                 |           |             |                |          |               |                |                      |                                |          |
| 1.1           |                 |            |                      |                  | Order No    | Symbol                 | Side                  | Position       | Prio     | a Volu          | me De     | etail       |                |          |               | 941.1          |                      | _                              |          |
| 1             |                 |            |                      |                  | 12345678    | 90 S50Z22              | Long                  | Open           | 940.     |                 | 00        |             |                |          |               | 941.1          | 20                   |                                | 33       |
| ٢             |                 |            |                      |                  | 2345038     | S50Z22                 | Long                  | Open           | 940.     | 1 2             | 00        |             |                |          |               |                | 30                   | 50                             |          |
| 63            |                 |            |                      |                  | 35568975    | 98 550Z22              | Long                  | Open           | 940.     |                 | 00        |             |                |          |               | 940.8          | Į                    | 50                             | 0 🗖 🚽    |
|               |                 |            |                      |                  |             |                        |                       |                |          |                 |           |             |                |          |               |                |                      |                                | I AI     |
| $\mathcal{B}$ |                 |            |                      |                  |             |                        |                       |                |          |                 |           |             |                |          |               |                |                      |                                |          |
|               |                 |            |                      |                  |             |                        |                       |                |          |                 |           |             |                |          |               |                |                      |                                |          |
| T+            |                 |            |                      |                  |             |                        |                       |                |          |                 |           |             |                |          |               |                |                      |                                | _        |
| <b>P</b>      |                 |            |                      |                  |             |                        |                       |                |          |                 |           |             |                |          |               |                | 60                   |                                | _        |
| 676 - C       |                 |            |                      |                  |             |                        |                       |                |          |                 |           |             |                |          |               | 940.2          |                      |                                | _        |
|               |                 |            |                      |                  |             |                        |                       |                |          |                 |           |             |                |          |               | 940.1          |                      |                                | _        |
|               |                 |            |                      |                  |             |                        |                       | ~              | ancel    |                 |           | Cont        | Seren          |          |               |                |                      |                                | _        |
| Sm -          |                 |            |                      |                  |             |                        |                       |                | ancei    |                 |           | Com         |                |          |               |                |                      |                                | _        |
|               |                 |            |                      |                  |             |                        |                       |                |          |                 |           | 10,0        | 0              |          |               |                |                      |                                |          |
| Eaw           |                 | id Offer I | 8 Ticker             |                  | lor Status  |                        |                       |                |          |                 | -         | 3           | 00             |          |               |                |                      |                                |          |
| -             | surre or        |            |                      |                  |             |                        |                       |                |          |                 |           | 2,0         | 00             | 33       | 30            |                |                      |                                |          |
| Favour        | rite 1          |            |                      |                  |             |                        |                       |                |          |                 |           | 1           | 00 50          | 0 🔳 ^    |               |                |                      |                                |          |
| Symbol        |                 |            |                      |                  |             |                        |                       |                |          | *Order Val      | kity: IOC | 1           | 00 50          | 10<br>10 |               |                |                      |                                | _        |
| PTT           |                 |            |                      |                  | 9.99% 999   | 9,999,999              |                       |                |          | Long M          | P-MKT     | 3           | Cance          | I AII    | 40            |                |                      |                                | _        |
| OR            |                 | 999.5      | <del>3</del> 9 +999. | .99 +99          | 999% 999    | 9,999,999              | 999.99 999.9          | 9999,          | 999,999  | Short M         | P-MRT     | 2,0         | ho             | _        | 50            |                |                      |                                | _        |
| S50G21        |                 | 999.9      | 19 +999.<br>19 +999. | 99 +99           | 999 09% 099 | 1,999,999<br>1,999,999 | 999.99 999.9          | 999)<br>19 000 | 999,999  |                 |           | 10.0        | 00             |          | 60            |                |                      |                                |          |
| S50H21        |                 | 999.5      | 99 +999              | .99 +99          | 999         | 9,999,999              | 999.99 999.           | 9 999,         | 999,999  | E Car           | icel All  | 2,0         | 00             |          |               |                |                      |                                |          |

• แสดงผลลัพธ์หลังจากกด cancel order

| 🔄 Market TFEX Port             | tfolio Quote <mark>Click</mark>                                      | Bids Offers Ticker         | Info More                            | •                                  |                                           |                             | 11:55:51                                  |
|--------------------------------|----------------------------------------------------------------------|----------------------------|--------------------------------------|------------------------------------|-------------------------------------------|-----------------------------|-------------------------------------------|
| SET SET 1,372.27 -999.99       | High 9,999.99 +999.99 Value 999.99<br>Low 9,999.09 +999.99 +999 +999 | 9.99 MB SET50 💌 1,37       | 2.27 High 9,999.99 F<br>Low 9,999.99 | FU/OU Vol 999,99979,999 Tol<br>Tol | tal Deal 999,999/99<br>tal OI® 09/09 9,99 | 9,999<br>9,999/999,999 Curr | SET: Intermission2<br>ency: Intermission2 |
| 5000555 (Derivative) V Line Av | wailable: 999,999,999.00                                             | EE: 999,999,999.00 Equity: | 999,999,999.00 M                     | R: 999,999,999.00 M                | IM: 999,999,999                           | .00 Call/Fo                 | rce Flag: Call                            |
|                                | Vol/Prev. OI                                                         | High/Low Ceil/Floor        | Avg/Prev. Settle Ope                 | n1/Open2 Open1                     |                                           | HB (B)                      |                                           |
| Q \$50Z22                      | 964.8 19,960,000                                                     | 20,000.99 99,999.99        |                                      |                                    |                                           | THE G                       | Refresh                                   |
|                                | 4.7 (-0.52%) 279,724                                                 |                            |                                      |                                    |                                           | Rate Simulation             | Manual                                    |
| Q \$50Z22 1W                   | İ¢ Cand∣                                                             |                            | =                                    | Vol. By Price Looz Orde            |                                           |                             | Short Order                               |
|                                | Cancel Orders R                                                      | esult                      |                                      |                                    |                                           |                             |                                           |
|                                |                                                                      |                            |                                      |                                    |                                           | 941.1                       |                                           |
|                                | Cancel Success : 2                                                   | Corder(s)                  |                                      |                                    |                                           | 941.1 20                    | 33                                        |
|                                | Cancel fail :                                                        | Order(s)                   |                                      |                                    |                                           | 940.9                       |                                           |
| 4                              | Order No. Sym                                                        | bol Side Position          | Price Volume                         | e Detail                           |                                           | 940.8                       |                                           |
|                                | 1234567890 550                                                       | 20 Long Open               | 998.058.12 1.000                     | 0 Cancel Order Successfully        |                                           |                             |                                           |
| B                              | 2245020 550                                                          | Cong open                  | 70.00 5.000                          | Concel Order Successfully          |                                           | 940.6 40                    | <u> </u>                                  |
|                                | 2345036 550                                                          | 20FT01 Short Open          | 70.39 5,300                          | a cancel order succession          | ,                                         | 940.5 50                    |                                           |
| T                              |                                                                      |                            |                                      |                                    |                                           |                             |                                           |
|                                |                                                                      |                            |                                      |                                    |                                           | 940.3 60                    |                                           |
| 品                              |                                                                      |                            |                                      |                                    |                                           | 940.2                       |                                           |
|                                |                                                                      |                            |                                      |                                    | 20                                        | 940.1                       |                                           |
|                                |                                                                      |                            |                                      |                                    |                                           |                             |                                           |
| M                              |                                                                      |                            |                                      | Close                              |                                           |                             |                                           |
|                                |                                                                      |                            |                                      | ciose                              |                                           |                             |                                           |
| Envourite Bid Offer & Ticker   | Order Status                                                         |                            | PIN                                  | 300                                |                                           |                             |                                           |
|                                | 01001 010100                                                         |                            |                                      | 2,000                              | 3 3 30                                    |                             |                                           |
| Favourite 1 👻                  |                                                                      |                            |                                      | 100                                |                                           |                             |                                           |
|                                |                                                                      |                            | er *Order Validity: IOC              | 100                                |                                           |                             |                                           |
| PTT 99,999 +999.               | .99 +999.99% 999,999,999                                             | 999,99 999,99 999,999,99   | 19 Cong Market                       | 300                                | 40                                        |                             |                                           |
| OR 999.99 +999.                | .99 +999.99% 999,999,999<br>.00 +000 00% 000 000 000                 | 999,99 999,99 999,999,99   | Short Market                         | 2,000                              | 50                                        |                             |                                           |
| S50G21 999.99 +999.            | 99 4999,99% 999,999,999                                              | 999,99 999,99 999,999,99   | 99                                   | 10.000                             |                                           |                             |                                           |
| S50H21 999.99 +999.            | .99 +999.99% 999,999,999                                             | 999.99 999.99 999,999,99   | 9 👻 🖬 Cancel All                     | 2,000                              |                                           |                             |                                           |

# Flow การ Change Order กดค้างที่ order นั้นแล้วลากไปราคาที่ต้องการ แล้วจึงปล่อยเม้า

| 5        | Marke     | :t      | TFEX      | Por                | tfolio      | Quote                    | Clic        | k Bi                                 | ds Offers              |                      | Ticker               | 1                           | nfo            | More 🔻                      |            |                             |                        |                     |                          |            | n⊎<br>11 | :55:51                   |
|----------|-----------|---------|-----------|--------------------|-------------|--------------------------|-------------|--------------------------------------|------------------------|----------------------|----------------------|-----------------------------|----------------|-----------------------------|------------|-----------------------------|------------------------|---------------------|--------------------------|------------|----------|--------------------------|
| SE       | т 📼       |         | 72.27     | -999.99            | High 9,999  | 99 +999.99               | Value 555   | 999,99 MB                            | SET50                  |                      | 1,37                 | 2.27                        | High 9,999     | 99 FU/                      | 0U Vol 99  |                             | Total Dea<br>Total Old | il 999,996<br>99709 | w999,999<br>9,999,999/99 | 9.999 Cu   | SET: Inc | ermission2<br>erminalon2 |
| 500058   | i5 (Deri  | wative) | •         | Line A             | wailable: 9 | 99,999,9                 | 99.00       | EE: 999.                             | 999,999.00             |                      | Equity               | 999,9                       | 99,999.00      | MR:                         | 999,999    | ,999.00                     | MM: 99                 | 99,999,9            | 999.00                   | Call/F     | orce Fla | g: Call                  |
| SETS     | Q<br>\$50 | S50     | Z22       | 85 Days            | to last tra | <b>964</b><br>-4.7 (-0.5 | 1.8<br>52%) | Vol/Prev. O<br>19,960,000<br>279,724 | High<br>20,00<br>20,00 | /Low<br>0.99<br>0.99 | Ce<br>99,9<br>99,9   | iVFloor<br>199.99<br>199.99 | Avg/Pre        | v. Settle<br>895.6<br>888.9 | Open1      | 1/Open2<br>999.25<br>999.70 | Open1<br>921.0         |                     |                          | e<br>      |          | C<br>Refresh             |
| Q s      | 50Z22     | 2       |           | 1W                 | İİ Cand     | e 📈 k                    | dicator     | ⊕ Comp                               | re                     |                      |                      | ≡                           | Position       | Val                         | . By Price | Long O                      | rder                   | Bid Vol             | Price                    | Offer Vol. | Shor     | t Order                  |
| F.7      |           |         |           |                    |             |                          |             |                                      |                        |                      | ál I                 | 974.00                      | Auto           | •                           | 30         |                             |                        |                     | 941.2                    |            |          | _                        |
| <u> </u> |           |         |           |                    |             |                          |             |                                      |                        |                      |                      | 972.00                      | Volume:        | _ i                         |            |                             |                        |                     |                          | 20         |          |                          |
| 1        |           |         |           |                    |             |                          |             |                                      |                        |                      |                      | 970.00                      | 01             |                             | 10         |                             | _                      |                     | 941.0                    | 30         | UMT      | 10,000 3                 |
|          |           |         |           |                    |             |                          | - in        | 14                                   | <sup>II</sup> I        |                      | 11                   | 968.00                      | 0.5            |                             | 2          |                             | _                      |                     | 940.9                    |            |          | _                        |
| ~*       |           |         |           |                    |             |                          |             | - 11                                 | 111                    |                      | 1 '                  | 964.00                      | O 10           | - 1                         | 20         |                             |                        |                     | 940.7                    |            |          | _                        |
| A        |           |         |           |                    |             |                          | - 11        |                                      | 11-1                   |                      |                      | 962.00                      | O 20           | Ē                           |            |                             |                        |                     |                          | 40         |          |                          |
|          |           |         |           |                    |             |                          | - 14        | d III - I                            |                        |                      | Č I                  | 960.00                      | 0 50           |                             | 400        |                             |                        |                     | 940.5                    | 50         |          |                          |
| T-       |           |         |           |                    |             |                          |             | Π                                    |                        | 11                   |                      | 358.00                      | Order Male     | dina 📕                      | 500        |                             | _                      |                     | 940.4                    | 60         |          | _                        |
| 모        |           |         |           |                    |             |                          |             |                                      |                        | чv                   | · .                  | 956,00                      | Day            | uny                         | 1,000      |                             |                        |                     | 940.2                    | -00        |          | _                        |
| 999      |           |         |           |                    |             |                          |             |                                      |                        |                      | - 11                 | 954.00                      |                | - 1                         | 300        | LUTER                       | 005 E                  | 1,196,00            | 940.1                    |            |          |                          |
| 11       |           |         |           |                    |             |                          | - 1         |                                      |                        |                      |                      | 952.00                      | Order Type     | °                           | 300        |                             |                        |                     |                          |            |          |                          |
| _        |           |         |           |                    |             |                          |             |                                      |                        |                      | -                    | 950.00                      | Limit          | - 5                         | 2,000      |                             | _                      |                     |                          |            |          | _                        |
| Z        |           |         | . 1       |                    |             |                          |             |                                      |                        |                      |                      |                             |                |                             | 10.00      |                             | _                      |                     |                          |            |          | _                        |
| -        |           | se   1  | m   3m    |                    |             |                          |             |                                      |                        |                      |                      |                             | PIN            | - T                         | 300        |                             |                        |                     |                          |            |          | _                        |
| Fa       | vourite   |         | Bid Offer | & Ticker           | Order       | Status                   |             |                                      |                        |                      |                      |                             |                | Ĩ                           | 2,000      | LMT 10,                     | 000 3                  | З                   | 939.5                    |            |          |                          |
| Favo     | urite 1   |         |           |                    |             |                          |             |                                      |                        |                      |                      |                             |                |                             | 100        |                             |                        |                     |                          |            |          | _                        |
| Symbol   |           |         |           |                    | Chg ¥       | Chg V                    |             |                                      |                        |                      |                      |                             | *Graw validity | -0C                         | 100        |                             |                        | 00.00               | 939.4                    |            |          |                          |
| PTT      |           |         | 99,9      | 99 +999            | .99 +999.9  | 996 999                  | ,999,999    | 999.99                               |                        | 999                  | 9,999,99             | 99 🔶                        | Long MP-M      | XT I                        | 2.000      |                             |                        | 99,00               | 0 939.3                  |            |          | _                        |
| OR       |           |         | 999.      | 99 +999            | .99 +999.9  | 99% 999                  | ,999,999    | 999.99                               | 999.99                 | 999                  | 9,999,9              | 99                          | Short MP-N     |                             | 7.000      |                             |                        | 6                   | 0 939.1                  |            |          |                          |
| \$5062   |           |         | 999.      | 99 +999<br>99 +999 | .99 +999.9  | 999 999                  | 999,999     | 999.99                               | 999.99                 | 900                  | 9.000.0i<br>9.999,9i | 99                          |                |                             | 10,000     |                             |                        |                     |                          |            |          |                          |
| S50H2    |           |         | 999.      | 99 +999            | .99 +999.5  | 995 999                  | 999,999     | 999.99                               |                        | 999                  | 9,999,9              | 99                          | Cancel         | AI                          | 2,000      |                             |                        |                     |                          |            |          |                          |

| 🛐 Market T            | FEX Portfol                  | io Qu        | ote Clic        | k Bids       | Offers                 | Ticker     | Info P           | More 🔻   |            |                              |             |                        |           | Ruja<br>11:1 | 55:51    |
|-----------------------|------------------------------|--------------|-----------------|--------------|------------------------|------------|------------------|----------|------------|------------------------------|-------------|------------------------|-----------|--------------|----------|
| SET 📼 1.372           | .27 -999.99                  | 9,999.99 +9  | 99.99 Value 999 | 999.99 MB    | SET50 📼                |            | High 9,999.5     |          |            | 9/9,999 Total De<br>Total Ol | 1 999,999/9 | 98,999<br>(86,999,660) | 100 0.000 | SET: Inte    | mission2 |
| EDDDEEE (Darikastius) |                              | lable: 000 0 | 00.000.00       |              |                        |            | LOW 1,000        |          |            |                              |             |                        | Collution | neys Intel   |          |
|                       | <ul> <li>Une Avai</li> </ul> | rapie: 333/3 | 199/999/00      | EE: 999/99   | 19,999.00              | educk aaab | 199,999.00       |          | aaa,aaa,aa | 9.00 NIM; S                  | aa'aaa'aa   | 9.00                   | Call/Pol  | ce mag       |          |
| Q \$5072              | 2                            | (c)          | 64.8            | Vol/Prev. OI | High/Low               | Ceil/Floor | Avg/Prev         | . Settle | Open1/Op   | pen2 Open1                   |             | 28                     |           |              |          |
| PUTURES SEA FLATLAND  |                              |              |                 | 19,960,000   |                        |            |                  |          |            | 9.25 921.0                   |             | Magin                  |           | Manual       |          |
| 500 Putures (5        |                              |              |                 | 219,124      |                        |            |                  |          |            |                              |             | 1.15                   | TimeLibor |              |          |
| Q \$50Z22             | 1W ()                        | 🖞 Candle 💚   | A√ Indicator    |              |                        | =          |                  |          |            |                              |             |                        |           |              |          |
|                       |                              |              |                 |              |                        | 1 7974.00  | Auto             | - I      |            |                              |             |                        |           |              |          |
|                       |                              |              |                 |              |                        |            |                  |          |            |                              |             |                        |           | _            | _        |
|                       |                              |              |                 | Confli       | on to Char             | ana Order  |                  |          | 7          |                              |             |                        | 20        |              | 3 3      |
|                       |                              |              |                 | conn         | ini to char            | ige order  |                  |          | 10         |                              |             | 941.0                  | 30        |              | 5 🔲      |
| 58                    |                              |              |                 | 0            | rder Numb              | er 11.0    | OKYK1EP          |          | 2          |                              |             |                        |           | _            | _        |
| 0~\$                  |                              |              |                 |              |                        |            |                  |          | 10         |                              |             |                        |           | _            | _        |
|                       |                              |              |                 | - LC         | ong                    | \$50       | IZ21             |          | 20         |                              |             |                        | 40        | _            | _        |
| D                     |                              |              |                 | Pe           | osition                | Op         | en               |          | 450        |                              |             | 940.0                  | 50        | _            | _        |
| Т                     |                              |              | - 11            |              | Delen                  |            |                  |          | 500        |                              |             |                        |           | _            | _        |
|                       |                              |              |                 | - N          | ew Price               |            | 1.0              |          | 6.000      |                              |             |                        | 60        | _            | _        |
| <u></u>               |                              |              |                 | l ve         | olume                  | 100        | 10               |          | 1.000      |                              |             |                        |           | _            | _        |
|                       |                              |              |                 |              |                        |            |                  |          | 300        |                              |             |                        |           |              | _        |
| III                   |                              |              |                 |              | Cancel                 |            | Change           |          | 300        |                              |             |                        |           |              | _        |
|                       |                              |              |                 |              | Cancer                 |            | change           |          | 2,000      |                              |             |                        |           |              |          |
|                       |                              |              |                 |              |                        |            |                  |          | 7 00       | 🛛 😸 S 🗐                      |             |                        |           |              |          |
|                       |                              |              |                 |              |                        |            | DIM .            | . I      | 10,000     |                              |             |                        |           |              |          |
|                       | Offer & Ticker               | Order Statu  |                 |              |                        |            | PIN              |          |            |                              |             |                        |           |              |          |
|                       |                              |              |                 |              |                        |            |                  |          | 2,000      | 3 3                          |             |                        |           |              |          |
| Favourite 1           | <b>.</b>                     |              |                 |              |                        |            |                  | . !      | 100        |                              |             |                        |           |              |          |
|                       |                              |              |                 |              |                        |            | "Order Validity: | RC       | 100        |                              |             |                        |           |              |          |
|                       |                              |              | 999,999,999     |              | 99.99 99               |            | Long MP-MP       | er 🛛     | 300        |                              | 40          |                        |           |              |          |
|                       | 999.99 +999.99               | +999.99%     | 999,999,999     | 999.99 9     | 99.99 99               | 9,999,999  | Short MP-M       | KT .     | 2,000      |                              | 50          |                        |           |              | _        |
|                       | 999.99 +999.99               | +999.99%     | 999,999,999     | 999.99       | 99.99 99<br>20.00 00   | 9,999,999  |                  |          | 2.000      |                              | 60          |                        |           |              | _        |
| 550021<br>550021      | 000.00 +000.00               | +999.99%     | 999,999,999     | 999.99 9     | 559.359 99<br>20.00 00 | 9,999,999  |                  |          | 10,000     |                              |             |                        |           |              | _        |
| Jaunan                | 222/22 122/22                | 1999/00/0    | 999,999,999     | 999.99 9     |                        | 12/222/222 | Cancel           | AIL      | 2,000      |                              |             | 9.56.9                 |           |              |          |

• กด confirm order ในหน้าจอ pop up ( สามารถปรับไม่ให้แสดง pop up ได้ใน setting )

<u>Flow Change Order ที่มีหลาย Order ในระดับราคาเดียวกัน</u>

คลิ้กที่ตัวเลข แลวกด order ที่สนใจ แล้วลากไปราคาที่ต้องการ แล้วปล่อยเม้า

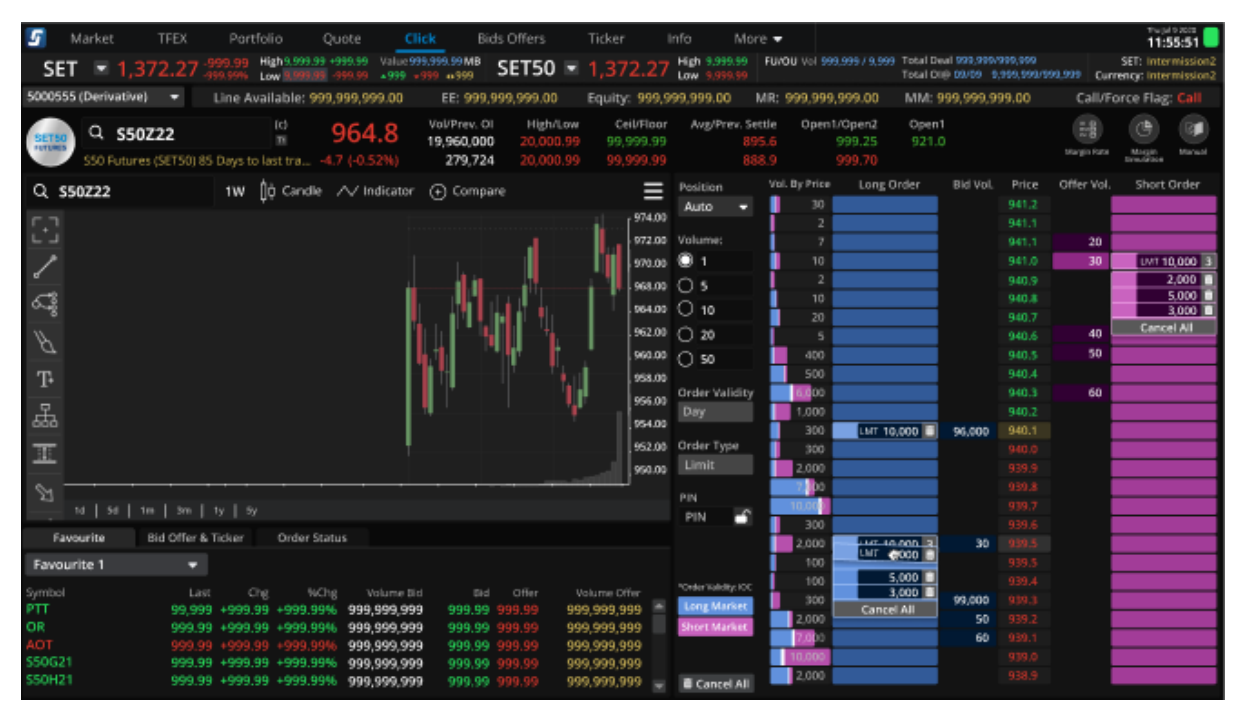

| 🖌 Market TFEX Portfolio Quote Click                    | Bids Offers Ticker                     | info Ma                      | are 🔻                |                                                                  | 11:55:51                       |
|--------------------------------------------------------|----------------------------------------|------------------------------|----------------------|------------------------------------------------------------------|--------------------------------|
| SET 1.372.27 999.99 High 9.999.99 +999.99 Value 999.99 | .99M8 SET50 ■ 1.37                     | 72.27 High 9,999.99          |                      | Total Deal 999,999/999,999<br>Total Clip (040) - 0.050 (000/000) | SET: Intermission2             |
| 5000555 (Derivative) The Available: 999 999 999 00     | EF: 999 999 999 00 Equity              | 999 999 999 00               | MP: 000 000 000 00   | MM- 999 999 999 00                                               | Call/Force Flag: Call          |
|                                                        |                                        |                              |                      |                                                                  | convice ring, can              |
| Q \$50Z22 964.8 19.960.000                             | 20.000.99 99.999.99                    | Registrev. settle o<br>895.6 | 999.25 921.0         | 12                                                               | C 🖲 🚬                          |
| -4.7 (-0.52%) 279,724                                  |                                        |                              |                      | Margin<br>Pate                                                   | Simulation Menual (Retriction) |
| 0 \$50722 1W Ith Candle A/ Indicator G                 | Compare                                | Execution                    | Vol. By Price Long O | rder Bid Val. Price                                              | Offer Vol. Short Order         |
| of appetts III (b) source i A morenea (C)              |                                        | Auto 1                       | . 30                 |                                                                  |                                |
|                                                        |                                        | 9/4.00                       | 2                    |                                                                  |                                |
|                                                        | Confirm to Change Or                   |                              | 7                    | 941.1                                                            | 20 3 3                         |
|                                                        | Confirm to Change Or                   | der                          | 10                   |                                                                  | 30 5 🔳                         |
| 13                                                     | Order Number                           | 11 GOKYK1EP                  | 2                    | 940.9                                                            |                                |
| 6-40                                                   |                                        | 650704                       | 10                   | 940.8                                                            |                                |
| <b>N</b>                                               | Long                                   | 550221                       | 5                    | 940.7                                                            | 40                             |
|                                                        | Position                               | Open                         | 400                  | 940.5                                                            | 50                             |
| T                                                      | New Price                              | 939.3                        | 500                  |                                                                  |                                |
|                                                        | Maluma                                 | 4000                         | 6,000                |                                                                  | 60                             |
|                                                        | volume                                 | 1000                         | 1,000                |                                                                  |                                |
|                                                        |                                        |                              | 300                  | 5 20 940.1                                                       |                                |
|                                                        | Cancel                                 | Change                       | 300                  | 940.0                                                            |                                |
|                                                        |                                        |                              | 2,000                |                                                                  |                                |
|                                                        |                                        |                              | 10.000               |                                                                  |                                |
|                                                        |                                        | PIN 🕤                        | 300                  | 939.6                                                            |                                |
| Pavounte Bid Other & Ticker Order status               |                                        |                              | 2,000                | 3 3 30 939.5                                                     |                                |
| Favourite 1 👻                                          |                                        |                              | 100 500              | 939.4                                                            |                                |
|                                                        |                                        |                              | 100 500              | 939.3                                                            |                                |
| PTT 99,999 +999.99 +999.99% 999,999,999                | 999.99 999.99 999,999,9                | 999 🚔 Long MP-MKT            | 300 500              | 40 939.2                                                         |                                |
| OR 999.99 +999.99 +999.99% 999,999,999                 | 999,99 999,99 999,999,9                | 99 Short MP-MKT              | 2,000 Cancer         | 50 939.1                                                         |                                |
| ADT 999.99 +999.99 +999.99% 999,999,999                | 999,99 999,99 999,999,9                | 999                          | 7,000                | 60 939.0                                                         |                                |
| 550H21 999399 +999399 +999399% 999,999,999             | 000 00 000 000 000 000 000 000 000 000 | 199                          | 2.000                | 938.9                                                            |                                |
| 200121 22222 22222 222222 979,999,999                  | cheeleen aantee entere                 | 🐨 😤 📋 Cancel Al              | 2,000                | 930.8                                                            |                                |

• กด confirm order ในหน้าจอ pop up ( สามารถปรับไม่ให้แสดง pop up ได้ใน setting )

- 7.2. Order Type
  - Limit: กำหนดราคาคำสั่งที่ต้องการไม่เกิดราคาที่ระบุไว้
- 7.3. Zone order detail อยู่ด้านซ้ายมือ มีดังนี้
  - มีกล่องให้เลือก Validity ของ order: Day
  - มีกล่อง Position: Open, Close, Auto
  - มีกล่อง Order type: Limit
  - มีกล่อง Quantity ที่ fix ปริมาณที่ใช้บ่อย เช่น 1, 5, 10, 20 โดยจะข้อมูลไว้ให้ (สามารถเปลี่ยนแปลง ค่าต่างๆ ได้ด้วยตนเอง)
  - มีปุ่ม Long MP-MKT และ Short MP-MKT เพื่อใช่ในการส่งคำสั่ง Order Type: MP-MKT, Validity: IOC
  - มีปุ่ม Cancel All เพื่อยกเลิก Order ที่ยังไม่ Matched ทุก order ใน Series นั้น
- 7.4. ข้อมูลรายละเอียด Symbol มีดังนี้

| - ประกอบด้วยข้อมูลดังนี้                                           |
|--------------------------------------------------------------------|
| Last price: ราคาล่าสุด                                             |
| Open: ราคาเปิด                                                     |
| High: ราคาสูงสุดของวัน                                             |
| Low: ราคาต่ำสุดของวัน                                              |
| Prev. Settle: ราคาชำระราคาวันก่อนหน้า                              |
| %Change: %ราคาที่เปลี่ยนแปลงไปเทียบกับ Prev. Settle                |
| - มีปุ่ม Shortcut เพื่อดูข้อมูลดังต่อไปนี้                         |
| Margin Rate: แสดงข้อมูลอัตราหลักประกัน                             |
| Margin Simulation: หน้าจอช่วยจำลองข้อมูลอัตราหลักประกันตามที่กำหนด |
| Manual: คู่มือการใช้งานหน้า Click                                  |

### 7.5. Technical Chart :มีการแสดงข้อมูล Technical Chart สำหรับ User ที่มีสิทธิ์ในการใช้งาน Technical Chart

### 7.6. Tab Order Status , Bid/Offer, Ticker, Favorite

- Order status ประกอบด้วย Field ดังนี้ :
  - Order No: หมายเลขของคำสั่ง
  - Time: เวลาที่ส่งคำสั่ง
  - Pos: Open/Close สถานะสัญญา
  - Symbol: สัญญาซื้อขาย
  - Side: Long/Short
  - Price: ราคาซื้อขาย
  - Volume: จำนวนสัญญาที่ส่งคำสั่งซื้อขาย
  - Matched: จำนวนสัญญาที่เกิดการจับคู่ซื้อขาย
  - Status: สถานะคำสั่ง

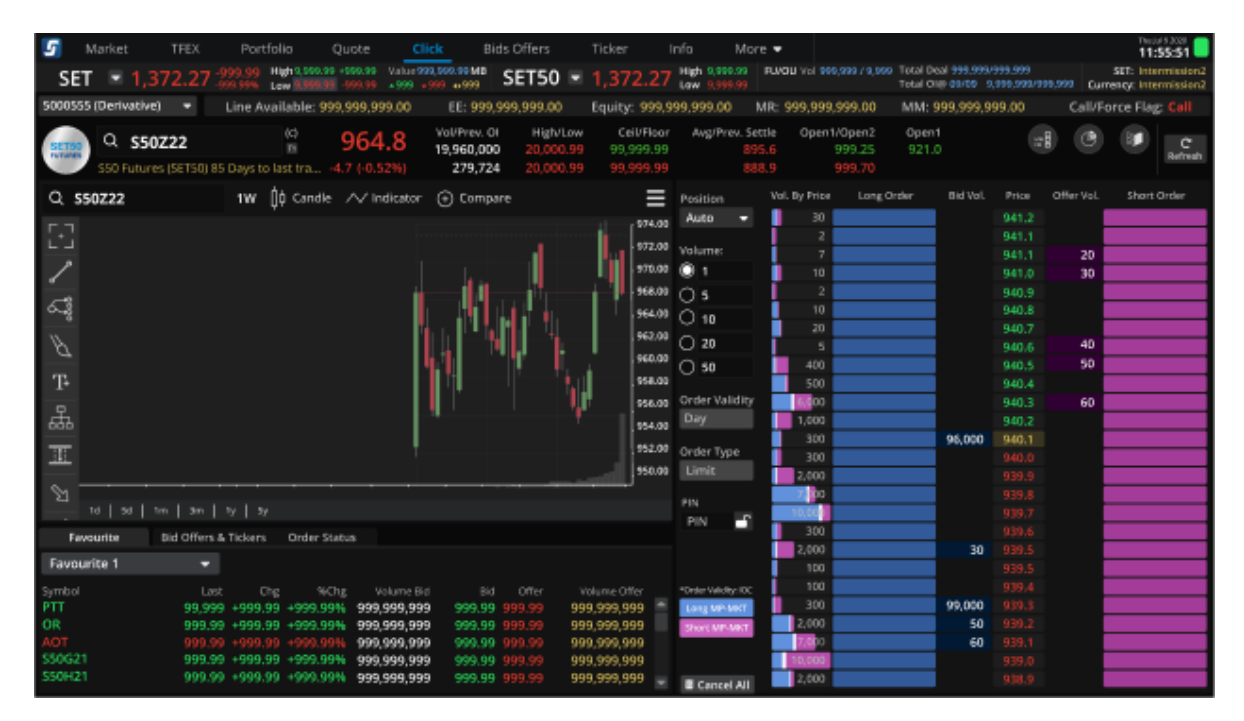

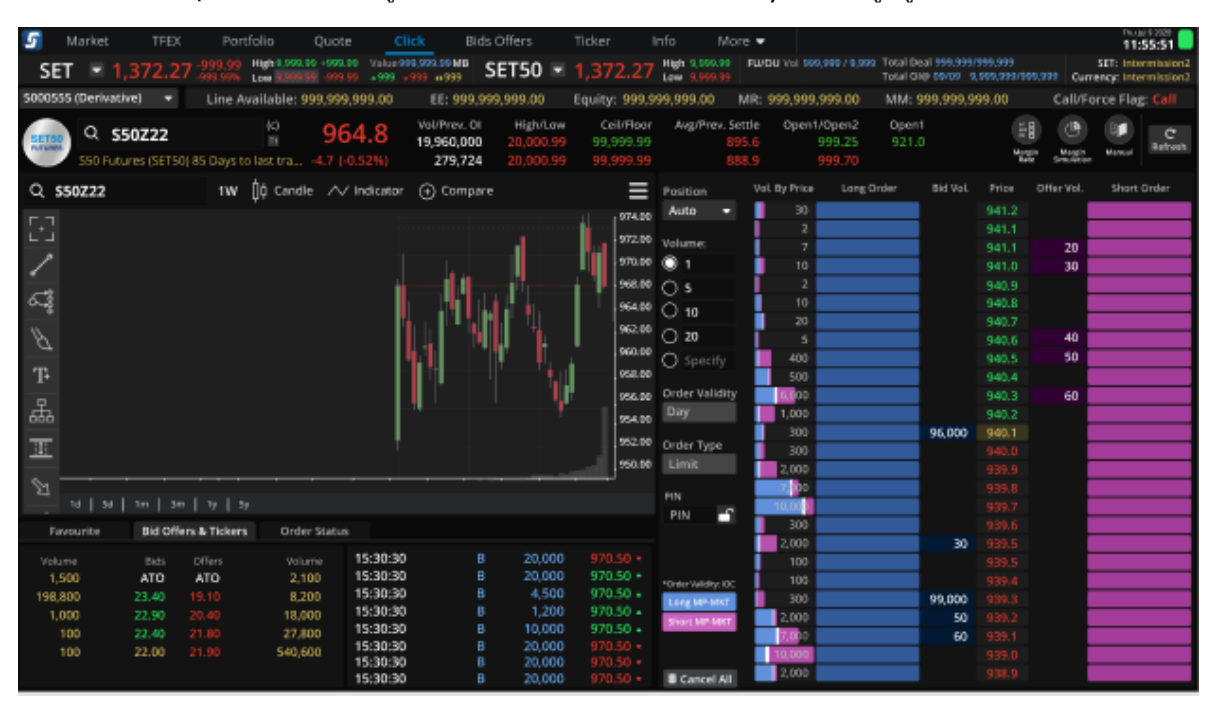

- Bid/Offer: แสดงข้อมูล 5 bid 5 offer และ ticker ของ Symbol ที่ดูอยู่

### - Favorite: แสดง Favorite List

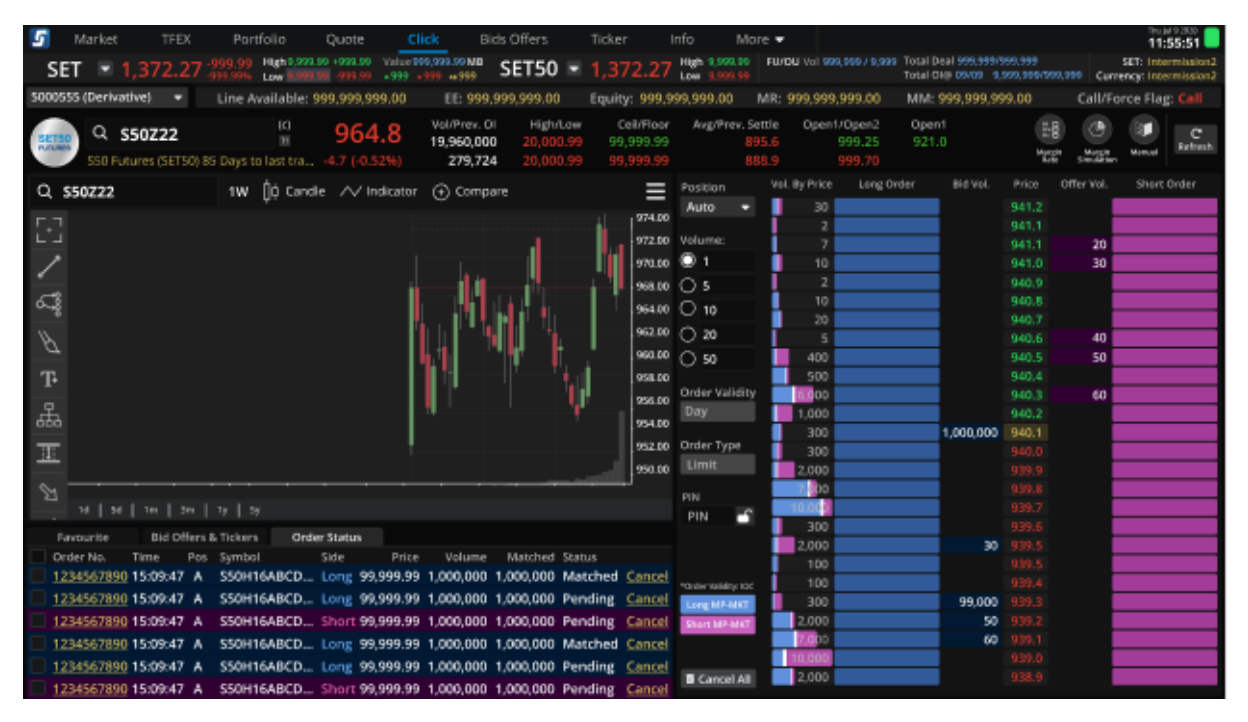

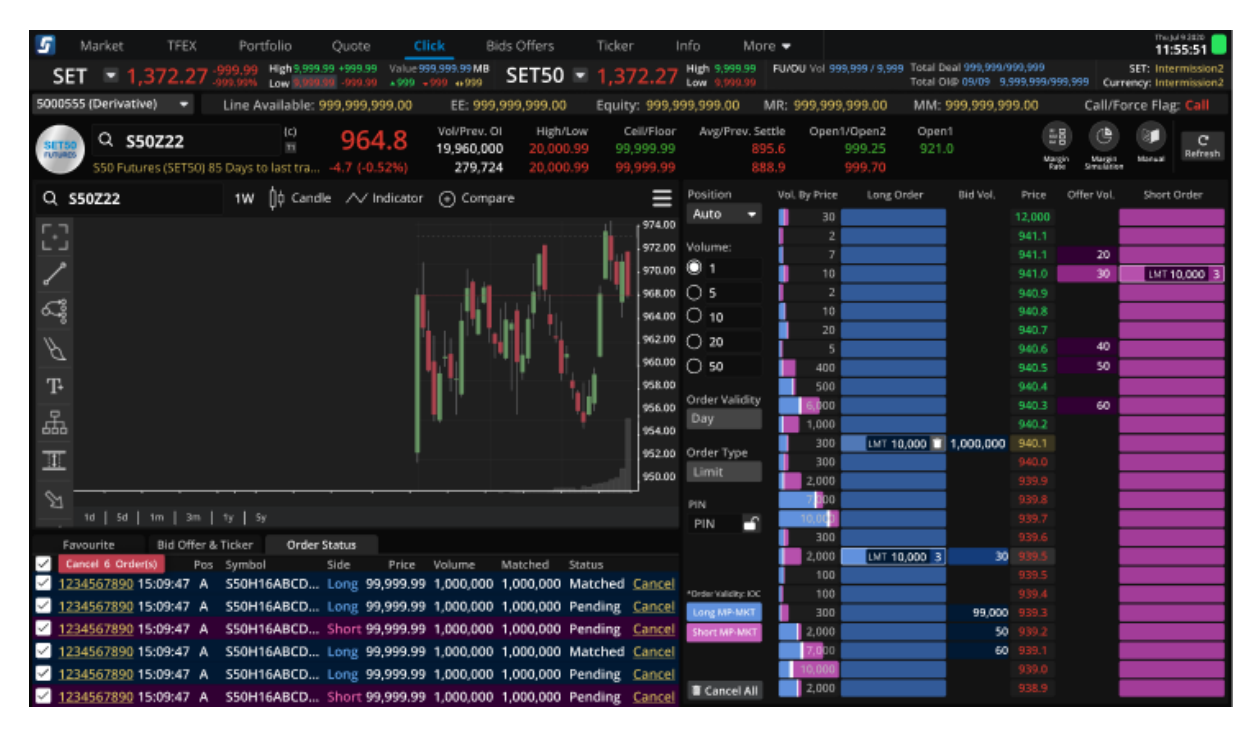

 การยกเลิกคำสั่งในทุก Symbol สามารถทำได้โดยการกด check box ที่หัวตาราง order status แล้ว click ที่ปุ่ม Cancel Order

### 8. Function Save PIN

้โดยปรับให้นักลงทุนสามารถ Save PIN ได้สะดวกขึ้น และหากทำการ Save PIN เรียบร้อยแล้วจะสามารถใช้ งานได้ตลอด Session โดย

• กด Save PIN บริเวณ Place Order Zone

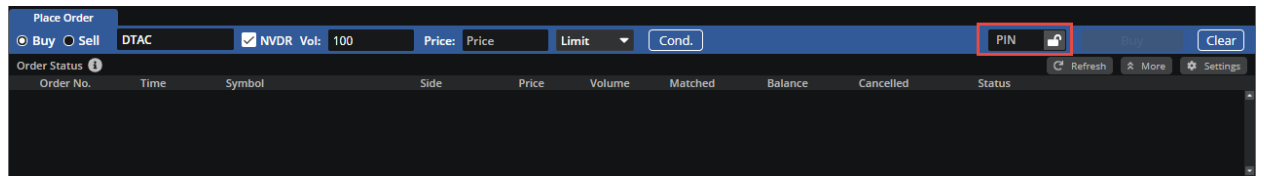

- กด Save PIN หลังจาก Place Order สำเร็จ :
  - โดยจะมี Popup Suggest ให้ Save PIN หลัง Place Order สำเร็จ
  - แต่หากนักลงทุนสามารถกด Don't Show Me Again ได้ เพื่อให้ไม่ต้องการ Save และไม่ ต้องการเจอ Popup อีก ระบบจะไม่แสดง Popup Suggest ให้ Save PIN อีกใน Session นั้น

| 5       |                 |          |          |               | Quote                  | Click          | Bids Offe        |                     |                |                   | ore 🗸 💡      | Lotification Pin Me | enu Feedback            | Logout KAMON                        | Goo<br>LOJN PH | d morning 🔆<br>IROMPANG | Thu Jul 9 2020                 |
|---------|-----------------|----------|----------|---------------|------------------------|----------------|------------------|---------------------|----------------|-------------------|--------------|---------------------|-------------------------|-------------------------------------|----------------|-------------------------|--------------------------------|
| SE      | T 💌 1           | ,372.2   |          | High 9,999.99 | ) +999.99 \<br>-999.99 | /alue 999,999. | SET              | 50 💌 1,             | 372.27         | High 9,999.99     | FU/OU Vol 99 |                     | Total Deal<br>Total Ol@ | 999,999/999,999<br>09/09 9,999,999/ |                | SET:<br>Currency:       | Intermission2<br>Intermission2 |
| Favou   | rite 1          | •        | ○ SE     | T O TFEX      |                        |                |                  |                     |                |                   |              | 1                   |                         |                                     |                |                         |                                |
| Symbol  |                 |          |          |               | %CF                    |                | ume Bid          |                     |                | Volume Offer      |              |                     | ital Vol                |                                     |                |                         |                                |
| \$50M1  | 60123456        | 7890A    | 99 999   | +999 99       | +999 990               | % 999 9        | 9999             | 999 99 999          |                | 999 999 999       | 999 99       | 9 999 99            | 9 999                   |                                     | A B            | 20,000                  |                                |
| S50M1   | 6C123456        | 7890A    | 999.99   | +999.99       | +999.999               | %              |                  |                     |                | ,,                | 555.55       | 9,999,99            | 9.999                   | CCP                                 |                | 20,000                  | 0.50 +                         |
| S50M1   | 6C123456        | 7890A    | 999.99   | +999.99       | +999.99                |                |                  |                     |                |                   | ×            | 9,999,99            | 9,999                   | OSP                                 |                | 4,500                   | 43./5 ▲<br>43.75 →             |
| S50M1   | 6C123456        | 7890A CA |          | +999.99       | +999.99                |                |                  |                     | (T)            |                   |              | 9,999,99            | 9,999                   | OSP                                 |                | 10 000                  | 43.75                          |
| S50M1   | 6C123456        |          | 999.99   | +999.99       | +999.999               |                |                  |                     |                |                   |              | 9,999,99            | 9,999                   | OSP                                 | В              | 6.300                   | 43.75                          |
| S50M1   | 6C123456        | 7890A    | 999.99   | +999.99       | +999.999               |                |                  | <b>6</b>            |                | -                 |              | 9,999,99            | 9,999                   |                                     |                | 4,000                   |                                |
| S50M1   | 6C123456        | 7890A    | 999.99   | +999.99       | +999.999               |                |                  | Save                | your Pin       | <i>:</i>          |              | 9,999,99            | 9,999                   | CBG                                 |                |                         | 126.50 +                       |
| S50M1   | 6C123456        | 7890A    | 999.99   | +999.99       | +999.995               | %              |                  |                     |                |                   |              | 9,999,99            | 9,999                   | CBG                                 |                |                         | 126.50 🔺                       |
| \$50M1  | 60123456        | 78004    | 000 00   | +000 00       | +000 000               | 70<br>16       |                  |                     |                |                   |              | 9,999,99            | 9,999                   | CBG                                 |                | 3,700                   | 126.50 🔺                       |
| S50M1   | 6C123456        | 7890A    | 999.99   | +999.99       | +999.99                |                |                  |                     |                |                   |              | 9,999,99            | 9,999                   | AIMCG                               |                | 15,000                  | 7.00 🔺                         |
|         |                 |          |          |               |                        |                |                  | Dis                 | claimer        |                   |              |                     |                         |                                     |                |                         |                                |
|         | UNIT            |          |          |               |                        | S              | ave PIN function | n allows you t      | o save your    | PIN until loguot  | or session   | Proj. Open 2        | (Price/Vol)             |                                     |                |                         |                                |
|         |                 |          |          |               |                        | ex             | oired. During 1  | this period, r      | e-enter PIN    | is not require    | d for any    |                     | 267,000                 | GOU20                               |                |                         | 1.951.3 🔺                      |
| Vol     |                 |          |          |               |                        | tra            | nsaction perfor  | rmed in this tr     | ading progra   | m oniy.           |              |                     |                         | S50U20                              | В              |                         | 873.7 🔺                        |
| 1       |                 |          |          |               | 2,100                  |                | herefore, you u  | understand ar       | d accept the   | risk of using thi | s save PIN   |                     |                         |                                     |                |                         | 873.7 🔺                        |
| 198     | 3,800           | 23.40    |          |               | 3,200                  | an             | error occured    | take no respo<br>I. | onsibility on  | any loss or dan   | nage from    |                     |                         |                                     |                |                         | 873.7 🔺                        |
| 1       | 1,000           |          |          |               | 3,000                  |                |                  |                     |                |                   |              | 21.00               |                         |                                     |                |                         | 873.8 🔺                        |
|         | 100             | 22.40    |          | 54(           | 0.600                  |                | U                | I agree with a      | ll the terms s | pecified above.   |              | her 5%              |                         | S50U20                              |                |                         | 873.7 •                        |
| 500055  | E (Dorivati     |          | Line A.  |               | 0.000.000              |                |                  |                     |                |                   |              | 200.00              |                         | 0 000 000 00                        |                | C-11/5                  |                                |
| 500055  | 5 (Derivati     |          | Line A   | valiable: 99  | 9,999,999.             | .00            |                  |                     |                |                   |              | 999.00              | 101101: 99              | 9,999,999.00                        |                | call/Force              | Flag: Call                     |
| Plac    | e Order         |          |          |               |                        | C              | on't Show m      | ne Again            |                |                   |              |                     |                         |                                     |                |                         |                                |
|         | g 🔵 Short       | Open 🦷   | S50KK    | KI000         | Vol: Volu              |                | Price: Price     |                     | .imit 🔻        | Stop Ord          | er Cond.     |                     |                         | PIN                                 | Ê              |                         | Clear                          |
| Order S | tatus 🕕         |          |          |               |                        |                |                  |                     |                |                   |              |                     |                         |                                     |                |                         |                                |
| Ord     | ler No.         |          |          | os Symbol     |                        |                |                  |                     |                | Balance           |              |                     |                         |                                     |                |                         |                                |
| 123     | <u>34567890</u> | 11/11 15 | :09:47 A | S50H1         | 6ABCDEF.               | Long           | 99,999.99        | 1,000,000           | 1,000,000      | 10,000,000        | 10,000,000   | ) Session           | Stop                    | M-Partial (N                        | 1P)            | Change [                | <u>Detail</u>                  |
| 123     | 34567890        | 11/11 15 | :09:47 A | S50H1         | 6ABCDEF.               |                | 99,999.99        | 1,000,000           | 1,000,000      | 10,000,000        | 10,000,000   | ) Session           | Stop                    | M-Partial (N                        | 1P)            | Change D                | Detail 🛅                       |
| 123     | 84567890        | 11/11 15 | :09:47 A | S50H1         | 6ABCDEF.               | Long           | 99,999.99        | 1,000,000           | 1,000,000      | 10,000,000        | 10,000,000   | ) Session           | Stop                    | M-Partial (M                        | 1P)            | Change D                | <u>Detail</u>                  |
| 123     | 34567890        | 11/11 15 | :09:47 A | S50H1         | 6ABCDEF.               |                | 99,999.99        | 1,000,000           | 1,000,000      | 10,000,000        | 10,000,000   | ) Session           | Stop                    | M-Partial (N                        | 1P)            | Change D                | Detail 🛅                       |

### 9. ເມນູ Bids/Offers

แสดงข้อมูล Bids/Offers และ Ticker ของ List Symbol ที่เลือก โดยสามารถแบ่ง List ได้ดังนี้

- Custom List : สามารถเลือกใส่ Symbol ตามที่สนใจเพื่อดูข้อมูลได้
- Favorite : แสดงข้อมูลของ Symbol ที่อยู่ใน List Favorite ทั้ง 5 List
- รองรับการแสดง 3 Bids/3 Offers และ 5 Bids/5 Offers โดยเลือกเปลี่ยนได้จาก Dropdown ตาม ตัวอย่างรูปด้านล่าง

| Custom List | Favourite 1                         |                                                                                                    |                        |                                     |      |        |                                         |                              |                                |                                        |      |    |                                                 |                              | Show                            | 3 Bids 🔻 🔻                                      |
|-------------|-------------------------------------|----------------------------------------------------------------------------------------------------|------------------------|-------------------------------------|------|--------|-----------------------------------------|------------------------------|--------------------------------|----------------------------------------|------|----|-------------------------------------------------|------------------------------|---------------------------------|-------------------------------------------------|
| L&E         |                                     | <b>2.06</b><br>+0.02 (+0.98%)                                                                      | High<br>Low            |                                     | ACAP | (C.NP) |                                         | 0.00 (                       | 1.03 Hig<br>0.00%) Lov         | sh 1.04<br>w 1.02                      | AQU  | JA |                                                 | (<br>0.00 (0.                | ).4 <sup>Show</sup><br>001 Show | 3 Bids<br>5 Bids                                |
| Bids 🔻      | Volume<br>5,000<br>32,000<br>78,300 | Bids         Offe           2.04         2.1           2.02         2.1           2.00         2.1 | rs<br>)6 1<br>)8<br> 0 | Volume<br>63,000<br>11,500<br>4,500 | Bids |        | Volume<br>305,200<br>329,200<br>711,500 | Bids<br>1.02<br>1.01<br>1.00 | Offers<br>1.03<br>1.04<br>1.05 | Volume<br>17,900<br>350,500<br>360,900 | Bids | •  | Volume<br>6,054,400<br>16,473,100<br>10,026,300 | Bids<br>0.42<br>0.41<br>0.40 | Offers<br>0.43<br>0.44<br>0.45  | Volume<br>19,794,000<br>23,706,000<br>9,949,200 |

- รองรับการแสดงข้อมูล Ticker ของ Symbol นั้นๆ โดยเลือกเปลี่ยนได้จาก

| AAV     |                        | +0.04 (+1    | <b>2.78</b><br>1.46%) | High<br>Low | 2.80<br>2.76     |
|---------|------------------------|--------------|-----------------------|-------------|------------------|
| Bids 🔻  | Volume                 | Bids         | Offers                |             | Volume           |
| Bids    | 882,800                | 2.78         | 2.80                  | 1,3         | 53,000           |
| Tickers | 2,585,100<br>1,190,800 | 2.76<br>2.74 | 2.82<br>2.84          | 1,2<br>1,9  | 71,800<br>74,800 |

### 10. เมนู Account Info (โดยรองรับ Account Type บางประเภทเท่านั้น)

แสดงรายละเอียดของ Account นั้นๆ เช่น แสดง profile ของ Account ของ ท่าน เช่น Trader ที่ดูแลท่าน และเรื่องวงเงินต่างๆในการ Trade เช่นวงเงิน, ค่า Commission และจำนวนเงินของวันนั้นๆ

| 5       | Mark      | et        | Portfolio      | Quote                     | Bid                  | s Offers             | Account                            | Info       | Settings       |      |        |             |                  |        |                |                  | Feedback                        | Good morning | tue jul 6 2021<br>R 11:38:01 |      |
|---------|-----------|-----------|----------------|---------------------------|----------------------|----------------------|------------------------------------|------------|----------------|------|--------|-------------|------------------|--------|----------------|------------------|---------------------------------|--------------|------------------------------|------|
| SI      | ET 🖪      | 1,5       | 91.25          | +11.97 High<br>+0.76% Low | 1,594.04<br>1,585.34 | +14.76 Va<br>+6.06 • | lue 26,47.<br>143 <del>-</del> 488 | 3.10 MB    | SET50          |      | 957.51 | High<br>Low | 960.00<br>954.40 | FU/OP  | Vol 79,295 / 1 | ,448 Deal<br>Ol@ | 25,664 / 631<br>05/07 3,345,828 |              | SET: Open1<br>Index: Open    |      |
| Accour  | t Info (  | Last Upo  | date : 11:37:5 | 54) C'                    |                      |                      |                                    |            |                |      |        |             |                  |        |                |                  |                                 |              |                              | •    |
| Accou   | nt No     |           |                |                           |                      |                      | c                                  | Customer   | Name           |      |        |             | M                | ONITOR | Trad           | er Name          |                                 |              |                              |      |
| Credit  | Info      |           |                |                           |                      |                      |                                    |            |                |      |        |             |                  |        |                |                  |                                 |              |                              |      |
| Equity  | Balance   |           |                |                           |                      | 0.00                 | E                                  | ixcess Equ | uity           |      |        |             |                  | 0.00   | Line           | Available        |                                 |              |                              | .00  |
| Cash    | Balance   |           |                |                           |                      | 0.00                 | L                                  | iquidatio. | n Value        |      |        |             |                  | 0.00   | Cred           | lit Limit        |                                 |              |                              | 0.00 |
| Receiv  | /e/Payme  | int       |                |                           |                      | 0.00                 | F                                  | Receive/Pa | ayment After C | omm. |        |             |                  | 0.00   | Pren           | nium to Pay      | ment                            |              |                              | 0.00 |
| Total   | Unrealize | d P/L     |                |                           |                      | 0.00                 | F                                  | utures M   | тм             |      |        |             |                  | 0.00   | Opti           | on MTM           |                                 |              |                              | 0.00 |
| Total   | Comm.     |           |                |                           |                      | 0.00                 |                                    |            |                |      |        |             |                  |        |                |                  |                                 |              |                              |      |
| Equity  | + Non-C   | ash Colla | ateral         |                           |                      | 0.00                 | c                                  | Comm. Co   | nfirmed Order  |      |        |             |                  | 0.00   | Com            | m. Pending       | Order                           |              | 0.                           | 0.00 |
| Depos   | it/Withdr | rawal (Ca | ash)           |                           |                      | 0.00                 | F                                  | oreign Co  | ollateral      |      |        |             |                  | 0.00   | Curr           | ent Non-Ca       | sh Collateral                   |              | 0.                           | 0.00 |
| Depos   | it/Withdr | rawal (N  | on-Cash)       |                           |                      | 0.00                 |                                    |            |                |      |        |             |                  |        |                |                  |                                 |              |                              |      |
| Margin  | Info      |           |                |                           |                      |                      |                                    |            |                |      |        |             |                  |        |                |                  |                                 |              |                              |      |
| Initial | Cash Bal  | ance      |                |                           |                      | 0.00                 | c                                  | Call/Force | Flag           |      |        |             |                  | No     | Mar            | gin Method       |                                 |              | N                            | Net  |
| Initial | Equity    |           |                |                           |                      | 0.00                 | c                                  | Call/Force | MR (IM)        |      |        |             |                  | 0.00   | Calc           | ulate MTM        |                                 |              |                              | Yes  |
| Previo  | us day Fi | uture Mi  | TM value       |                           |                      | 0.00                 | C                                  | Call/Force | MR (MM)        |      |        |             |                  | 0.00   | Can            | Open             |                                 |              | No                           | one  |
| Initial | MR        |           |                |                           |                      | 0.00                 | Т                                  | fotal MR ( | IM)            |      |        |             |                  | 0.00   | Can            | Close            |                                 |              | utures & optio               | ons  |
| Initial | Non-Cas   | h Collate | eral           |                           |                      | 0.00                 | T                                  | otal MM    |                |      |        |             |                  | 0.00   | Clos           | ing Method       |                                 |              | Auto r                       | net  |
| Initial | Call/Forc | e Flag    |                |                           |                      | No                   | T                                  | fotal FM   |                |      |        |             |                  | 0.00   | Auto           | Position         |                                 |              | Ŷ                            | Yes  |
| Initial | Call/Forc | e Margi   | n              |                           |                      | 0.00                 |                                    |            |                |      |        |             |                  |        |                |                  |                                 |              |                              |      |

### 11. เมนู Ticker

แสดงข้อมูล Ticker ที่เกิดขึ้นทั้งหมด โดย

- สามารถเลือกให้แสดงเป็น 3 Column หรือ 4 Column ได้ บริเวณมุมขวาบน

| 5       | Market   | Ро   | rtfolio | Quote      | Bio      | ds Offers    | Ticker                | Technical | Acc | ount Info | o Settings |        |               |        |               |       | Feedback | κ.            | Good   | morning 🔆 | Wed Aug 25 2021<br>11:10:17 |   |
|---------|----------|------|---------|------------|----------|--------------|-----------------------|-----------|-----|-----------|------------|--------|---------------|--------|---------------|-------|----------|---------------|--------|-----------|-----------------------------|---|
| CET     | r 🗆 1    | E0/  | 65      | +7.67 High | 1,597.70 | +10.72 Value | 31,595.63             | B CET     | E0  | - 06      | A OO High  |        | FU/OP         | Vol 11 | 2,320 / 1,899 | Deal  |          | 32/527        |        |           | SET: Open1                  |   |
| - SFI   | i i i    | ,594 | .05 +   | 0.48% Low  | 1,590.58 | +3.60 + 833  | <del>▼</del> 626 ↔ 60 | 5 SEL     | 30  | • 90      | Low        | 958.44 |               |        |               | 01@   | 24/0     | 8 3,274,521 / | 33,717 | Curre     | nev: Open                   |   |
| 🝸 Filte | er -     |      |         |            |          |              |                       |           |     |           |            |        |               |        |               |       |          |               |        | Show      | 3 Columns                   | - |
| CBG     | 13P2 12A |      | 203,5   | 00         | 0.57     | +0.03 🔺      | CBG                   | I6C2109A  |     | 100,800   | 0.22       |        |               |        | CBG13C        |       |          | 52,500        |        | 0.25      | -0.03 🗸                     |   |
| CBG     |          |      | 1       | 00 13      |          |              | CBG                   | I6C2109A  |     | 371,000   | 0.22       |        |               |        | RWI-W2        |       |          | 35,000        |        | 0.61      | +0.02 🔺                     |   |
| CBG     |          |      | 1       | 00 13      |          |              | CBG                   | 1C2110A   |     | 20,000    |            |        |               |        | CBG           |       |          | 15,200        |        | 4.00      |                             |   |
| CBG     | 01C2110T |      | 21,6    | 00         |          |              | CBG                   | 3P2110A   |     | 103,300   | 0.17       | +(     | 0.02 🔺        |        | CBG           |       |          | 31,100        |        | 4.00      |                             |   |
| CBG     |          |      | 1,8     | 00 13      |          |              | CBG                   | 3P2110A   |     | 197,900   | 0.17       | +(     | 0.02 +        |        | CBG           |       |          | 500           |        | 4.00      |                             |   |
| CBG     |          |      | 5       | 00 13      | 4.00     |              | CBG                   | 1C2110B   |     | 20,000    |            |        |               |        | CBG           |       |          | 200           |        | 4.00      |                             |   |
| CBG     |          |      |         | 00 13      |          |              | CBG                   | 1P2111A   |     | 90,000    | 0.75       | +(     | 0.03 🔺        |        | CBG           |       |          | 100           |        | 4.00      |                             |   |
| CBG1    | 19P2111A |      | 43,9    | 00         |          |              | CBG                   | 06C2110A  |     | 10,000    |            |        |               |        | CBG           |       |          | 300           |        | 4.00      |                             |   |
| CBG     |          |      | 2       | 00 13      |          |              | CBG                   | 06P2111A  |     | 11,000    | 0.35       | +(     | 0.03 🔺        |        | CBG19P        | 2112A |          | 1,507,200     |        | D.66      | +0.04 🔺                     |   |
| CBG1    | 19P2110A |      | 847,6   | 00         | 0.30     | +0.02 🔺      | ECL                   |           |     | 6,700     | 1.81       | +(     | 0.06 🔺        |        | CBG           |       |          | 9,000         |        | 4.00      |                             |   |
| CBG     |          |      | 4,9     | 00 13      |          |              | INO                   |           |     | 3,700     | 1.22       | (      | 0.00 🚸        |        | CBG19C        |       |          | 1,501,000     |        |           |                             |   |
| CBG4    | 41C2110B |      | 5,6     | 00         |          |              | INO                   |           |     | 1,000     | 1.22       | (      | <b>0.00 ↔</b> |        | CBG19P        | 2110A |          | 50,000        |        | 0.30      | +0.02 🔺                     |   |
| CBG1    | 11C2110A |      | 51,0    | 00         | 0.30     |              | INO                   |           |     | 12,500    | 1.22       | (      | 0.00 🚸        |        | CBG19C        |       |          | 1,618,900     |        | 0.43      |                             |   |
| CBG     |          |      | 15,1    | 00 13      |          |              | INO                   |           |     | 1,000     | 1.22       |        | 0.00 ↔        |        | CBG06C        |       |          | 1,090,000     |        | 0.21      |                             |   |
| CBG     |          |      | 2,0     | 00 13      | 4.00     | -2.50 -      | INO                   |           | В   | 10,000    | 1.22       | (      | 0.00 ↔        |        | CBG06P        | 2111A | В        | 209,000       |        | 0.35      | +0.03 🔺                     |   |
| CBG1    | 19C2110A |      | 1,003,1 | 00         | 0.16     |              | INO                   |           |     | 40,000    | 1.22       |        | 0.00 🚸        |        | CBG01P        | 2111X |          | 12,400        |        | 1.00      | +0.05 -                     |   |
| CBG1    | 19C2110A |      | 40,0    | 00         | 0.16     |              | INO                   |           |     | 2,000     | 1.22       | (      | 0.00 ↔        |        | CBG01P        | 2110A |          | 138,100       |        | 0.35      | +0.02 🔺                     |   |
| CBG1    | 19C2110A |      | 2,4     | 00         | 0.16     |              | INO                   |           |     | 8,100     | 1.22       |        | 0.00 🚸        |        | CBG13C        |       |          | 1,000,300     |        | 0.44      |                             |   |
| CBG     | 01P2111X |      | 16,7    | 00         | 1.00     | +0.05 🔺      | INO                   |           |     | 2,300     | 1.22       |        | 0.00 ++       |        | CBG13C        |       |          | 1,200         |        | 0.44      |                             |   |
| CBG4    | 41C2109A |      | 25,6    | 00         | 0.33     |              | INO                   |           |     | 20,000    | 1.22       | (      | 0.00 ++       |        | CBG           |       |          | 1,000         |        | 4.00      |                             |   |
| CBG     | 08C2109S |      | 10,0    | 00         |          |              | INO                   |           |     | 27,400    | 1.22       |        | 0.00 💠        |        | CBG41C        |       |          | 352,100       |        |           |                             |   |

- สามารถ Filter Ticker ตามเงื่อนไขได้ โดยกดปุ่ม Filter บริเวณมุมซ้ายบน
  - โดยต้องทำการเลือก Filter by Market ตาม Market ที่สนใจก่อนเสมอ
  - หลังจากนั้นสามารถทำการ Filter สิ่งที่สนใจเพิ่มเดิมได้โดยเลือก Criteria ที่ต้องการ โดยมี ทั้งหมด 3 Criteria คือ Favourite, By Value และ By Volume)
  - ระบบจะทำการแสดงข้อมูลเฉพาะ Symbol ใน Criteria ที่อยู่ใน Market นั้นๆ

| 5            | Market     | Portfolio | Quote           | Click             | Bids Offers       | Ticker          | Options Sun  | n. Technical                                 | A/C Info       | More 🔻         | Notification       | Faarlaark I | ပ်<br>Longourt | Go<br>AISS Test 04228  | od afternoon 🔆 Thu E<br>3 Test 042283 14: | 32:44    |
|--------------|------------|-----------|-----------------|-------------------|-------------------|-----------------|--------------|----------------------------------------------|----------------|----------------|--------------------|-------------|----------------|------------------------|-------------------------------------------|----------|
| SF           | Т 🔻        | 1 610 /2  | -19.45 High     |                   | -15.56 Value      | 91.69 MB        | SET5         | 0 🔻 0                                        | 56 00 High     | 960.74 TFEX T  | otal Vol 13        | Total Deal  | 38             |                        | SET: (                                    | Open2    |
| JL           |            |           | 1.19% Low       |                   |                   | <b>▼13 </b> ● 6 | JEIJ         | J.                                           | Low            |                |                    | Total OI@   |                |                        | Interest: (                               | Dpen     |
| 7 Filt       | ter        |           |                 |                   |                   |                 |              | <b>—</b> — — — — — — — — — — — — — — — — — — |                |                |                    |             |                |                        | Show 3 Columns                            | -        |
|              |            |           |                 |                   |                   |                 |              | T Filter                                     | Ticker         |                |                    |             |                |                        |                                           |          |
|              |            |           |                 | Stor              | 1 Elbor by Mark   |                 |              |                                              |                | Stop 2 Filter  | hu Critoria (Ontio | n n N       |                |                        |                                           |          |
|              |            |           |                 | step              | 1. Filter by Mark | .ec             |              |                                              |                | Step 2. Filter | by criteria (Optio | nai)        |                |                        |                                           |          |
|              |            |           |                 |                   | C CET             |                 | ON           | TEEY                                         |                | OFF PL         | Critoria 0         |             |                |                        |                                           |          |
|              | Z22        |           |                 |                   | JEI               |                 | Cit Cit      |                                              |                | O on By        |                    |             |                |                        |                                           |          |
| S502         | Z22        |           |                 |                   | Common Stock      |                 | Future       |                                              |                | Favourite      |                    |             |                |                        |                                           |          |
| S501         | M22        |           |                 |                   |                   |                 |              | <b>.</b>                                     |                |                |                    |             |                |                        |                                           |          |
| 5501         | M22        | в         |                 |                   | Foreign Comme     | on Stock        |              | juity Index                                  |                |                |                    |             |                |                        |                                           |          |
| 5501         | W22        |           |                 |                   |                   |                 | V Si         | ngle Stock                                   |                |                |                    |             |                |                        |                                           |          |
| 350I<br>HCI2 |            |           | 100 20          |                   | Convertible       |                 |              | -Bie broek                                   |                |                |                    |             |                |                        |                                           |          |
| HSI2         | 28C2112A   | B         | 100 30          |                   | Warrant           |                 | 🗹 M          | etal                                         |                |                |                    |             |                |                        |                                           |          |
| HSI2         | 28C2112R   |           | 100 30          |                   | warranc           |                 | _            |                                              |                |                |                    |             |                |                        |                                           |          |
| HSI2         | 28C2112B   | B         | 100 1           |                   | Derivatives Wa    | rrant           | ✓ Ag         | ricultural                                   |                |                |                    |             |                |                        |                                           |          |
| HSI2         | 28C2112B   | в         | 100 1           |                   |                   |                 |              | 170000                                       |                |                |                    |             |                |                        |                                           |          |
|              | 28C2112B   |           | <b>100</b> 1    | $\sim$            | Preferred         |                 | <u>v</u> u   | inency                                       |                |                |                    |             |                |                        |                                           |          |
|              | 28C2112B   |           | <b>500</b> 1    |                   |                   |                 | 🗹 In         | terest Rate                                  |                |                |                    |             |                |                        |                                           |          |
|              | 28C2112A   |           | <b>500</b> 30   | <u> </u>          | EIF               |                 |              |                                              |                | Filter by Val  | ue                 |             |                |                        |                                           |          |
|              | 28C2112B   |           | <b>1,000</b> 1  |                   |                   |                 | 🗹 De         | eferred Contra                               | ict            | >=             | Value              |             |                |                        |                                           |          |
|              | 28C2112B   |           | <b>100</b> 1    |                   |                   |                 |              |                                              |                |                |                    |             |                |                        |                                           |          |
| HSI2         | 28C2112B   | В         | <b>10,000</b> 1 |                   |                   |                 | Optior       | IS                                           |                | Filter by Vol  | ume                |             |                |                        |                                           |          |
| 0422283      | 3 (Equity) |           | Account Type    |                   |                   |                 | 🗹 Eq         | uity Index                                   |                | >=             | Volume             |             | Cash           | Balance : (            | 0.00                                      |          |
| Place        | Order      |           |                 |                   |                   |                 |              |                                              |                |                |                    |             | ders           | C <sup>e</sup> Refresh | Show More                                 | Settings |
| 🔘 Buy        | ⊖ Sell     | PTT       | 🗹 N             |                   | OFF Sum Mode      | e (Sum ticker   | s volume wit | h the same syr                               | mbol, side and | price)         |                    |             | PIN            | <b>_</b>               |                                           | Clear    |
| Orde         | er No. 🗢   | Time \$   | Symbol \$       |                   |                   |                 |              |                                              |                |                |                    |             | \$             | Hide Inactiv           | e Orders                                  |          |
|              |            |           |                 | C <sup>4</sup> Re | set to Default    |                 |              |                                              |                | Can            | cel 📃              | Save        |                |                        |                                           |          |
|              |            |           |                 |                   | <u> </u>          |                 |              |                                              |                |                |                    |             |                |                        |                                           |          |
|              |            |           |                 |                   |                   |                 |              |                                              |                |                |                    |             |                |                        |                                           |          |
|              |            |           |                 |                   |                   |                 |              |                                              |                |                |                    |             |                |                        |                                           |          |
|              |            |           |                 |                   |                   |                 |              |                                              |                |                |                    |             |                |                        |                                           |          |

### <u>ตัวอย่างที่ 1</u>

- Favourite 1 มี Symbol ทั้งหมด 20 Symbol แบ่งเป็น Equity 15 Symbol และ TFEX 5 Symbol
- เลือก Filter ทั้ง SET,TFEX ตามรูปด้านล่าง
- ระบบจะแสดงข้อมูล Ticker ของ Symbol 20 Symbol ตามที่มีใน List Favourite 1

| 5        | Market     | Portfolio | Quote           | Click         | Bids Offers       | Ticker         | Options Sum. | Techni        | cal A/C Info     | N        | lore 🔻        |                         | <b>⊡</b><br>iotification | Eedback | ပ်<br>Logout | MISS Test 0422        | ood afternoon 🔆 Thu<br>83 Test 042283 14 | Dec 9 2021 |      |
|----------|------------|-----------|-----------------|---------------|-------------------|----------------|--------------|---------------|------------------|----------|---------------|-------------------------|--------------------------|---------|--------------|-----------------------|------------------------------------------|------------|------|
| SET      | T 💌        | 1 610 3   | 7 -19.50 High   |               | -15.56 Value      | 91.70 MB       | SET50        | -             | 956 99 High      |          | 74 FU/OP      | Vol 13/0                |                          | Deal    |              |                       | SET:                                     | Open2      |      |
|          |            |           | 4 -1.20% Low    |               |                   | <b>▼13 ⊕6</b>  | 02100        |               | Low              |          |               |                         |                          | 01@     |              | 17,511/0              | Metal:                                   | Open       |      |
| 了 V Filt | er         |           |                 |               |                   |                |              | <b>T</b> Filt | er Ticker        |          |               |                         |                          |         |              |                       | Show 3 Columns                           |            | •    |
| S201     |            |           |                 |               |                   |                |              |               |                  |          |               |                         |                          |         |              |                       |                                          |            |      |
| S50N     | /122       | B         |                 | Step          | 1. Filter by Mark | œt             |              |               |                  | s        | tep 2. Filter | by Criteria             | (Option                  | al)     |              |                       |                                          |            |      |
| 550Z     | 22         | B         |                 | s             |                   |                |              |               |                  |          |               |                         |                          |         |              |                       |                                          |            |      |
| 5502     | .22<br>'22 |           |                 | ON            | SET               |                | ON O         | TFEX          |                  |          | ол 💮 Ву       | y Criteria <sup>(</sup> | 0                        |         |              |                       |                                          |            |      |
| 5502     | 22         | B         | 3 98            |               |                   |                |              |               |                  |          |               |                         |                          |         |              |                       |                                          |            |      |
| S50N     |            |           |                 |               | Common Stock      | c .            | Futures      |               |                  |          | avourite      |                         |                          |         |              |                       |                                          |            |      |
| S50N     |            |           |                 |               | Foreign Comm      | on Stock       | 🗹 Equ        | ity Index     |                  |          | Favouri       | ite 1                   |                          |         |              |                       |                                          |            |      |
| S50N     |            |           |                 |               | roreign comm      | OII SLOCK      |              |               |                  |          |               |                         |                          |         |              |                       |                                          |            |      |
| S50N     |            |           |                 |               | Convertible       |                | 🗹 Sing       | gle Stock     |                  |          | Favour        | ite 2                   |                          |         |              |                       |                                          |            |      |
| HSI2     | 8C2112A    |           | <b>100</b> 30   | ).            |                   |                | Mot          | al            |                  |          | Envour        | ita 3                   |                          |         |              |                       |                                          |            |      |
| HSI2     | 8C2112A    | В         | 100 30          |               | Warrant           |                |              |               |                  |          | Turoui        |                         |                          |         |              |                       |                                          |            |      |
| HSIZ     | 8C2112B    | B         | 100 1           |               | Dorivativos Wa    | rrant          | 🗹 Agr        | icultural     |                  |          | Favour        | ite 4                   |                          |         |              |                       |                                          |            |      |
| HS12     | 8C2112D    | B         | 100 1           |               | Derivatives wa    | ITAIIC         |              |               |                  |          |               |                         |                          |         |              |                       |                                          |            |      |
| HSI2     | 8C2112B    | B         | 100 1           | $\sim$        | Preferred         |                | Cur          | rency         |                  |          | Favour        | ite 5                   |                          |         |              |                       |                                          |            |      |
| HSI2     | 8C2112B    | B         | <b>500</b> 1    |               |                   |                | 🔽 Inte       | erest Rate    |                  |          |               |                         |                          |         |              |                       |                                          |            |      |
| HSI2     | 8C2112A    |           | <b>500</b> 30   |               | ETF               |                |              |               |                  |          | ilter by Val  | lue                     |                          |         |              |                       |                                          |            |      |
| HSI2     | 8C2112B    |           | <b>1,000</b> 1  |               |                   |                | 🖌 Def        | erred Cor     | itract           |          | >=            | Value                   |                          |         |              |                       |                                          |            |      |
| HSI2     | 8C2112B    |           | <b>100</b> 1    |               |                   |                |              |               |                  |          |               |                         |                          |         |              |                       |                                          |            |      |
| HSI2     | 8C2112B    | B         | <b>10,000</b> 1 |               |                   |                | Options      |               |                  |          | ilter by Vol  | lume                    |                          |         |              |                       |                                          |            |      |
| 0422283  | (Equity)   |           | Account Type    |               |                   |                | 🗹 Equ        | ity Index     |                  |          |               |                         |                          |         | Casl         | n Balance :           | 0.00                                     |            |      |
| Place    | Order      |           |                 |               |                   |                |              |               |                  |          |               |                         |                          |         | ders         | C <sup>e</sup> Refres | n 🕴 🕆 Show More                          | 🕈 🗘 Sett   | ings |
| 🔘 Buy    | ⊖ Sell     | PTT       | 🗹 N             | ۰ ۷           | OFF Sum Mode      | e (Sum ticker: | volume with  | the same      | symbol, side and | l price) |               |                         |                          |         | PIN          | <b>_</b>              |                                          | Clea       | r    |
| Orde     | r No. ¢    | Time 🗢    | Symbol \$       |               |                   |                |              |               |                  |          |               |                         |                          |         |              | Hide Inact            | ive Orders                               |            |      |
|          |            |           |                 | C' <u>R</u> e | set to Default    |                |              |               |                  |          | Car           | ncel                    | S                        | ave     |              |                       |                                          |            | 1    |
|          |            |           |                 |               |                   |                |              |               |                  |          |               |                         |                          |         |              |                       |                                          |            |      |
|          |            |           |                 |               |                   |                |              |               |                  |          |               |                         |                          |         |              |                       |                                          |            |      |
|          |            |           |                 |               |                   |                |              |               |                  |          |               |                         |                          |         |              |                       |                                          |            |      |
|          |            |           |                 |               |                   |                |              |               |                  |          |               |                         |                          |         |              |                       |                                          |            |      |

# <u>ตัวอย่างที่ 2</u>

- Favourite 1 มี Symbol ทั้งหมด 20 Symbol แบ่งเป็น Equity 15 Symbol และ TFEX 5 Symbol
- เลือก Filter เฉพาะ SET ตามรูปด้านล่าง
- ระบบจะแสดงข้อมูล Ticker ของ Symbol 15 Symbol ที่เป็น Market Equity เท่านั้น

| 5         | larket  | Portfolio | Quote         | Click            | Bids Offers          | Ticker         | Options Sum.    | Techr    | nical A/C Info     | More 🔻        | Notificat          | ion Feedback | ပ်<br>Logout | MISS Test 0422        | Sood afternoon 🔆 Thu D<br>283 Test 042283 14: | ec 9 2021<br>35:03 |
|-----------|---------|-----------|---------------|------------------|----------------------|----------------|-----------------|----------|--------------------|---------------|--------------------|--------------|--------------|-----------------------|-----------------------------------------------|--------------------|
| SET       |         | 1.610.3   | 7 -19.50 High |                  | -15.56 Value         | 91.70 MB       | SET50           |          | 956.99 High        | 960.74 FU/OF  | Vol 13/0           | Deal         |              |                       | SET: C                                        | )pen2              |
|           |         |           | -1.20% Low    |                  |                      | <b>▼13 </b> ●6 |                 |          | Low                |               |                    | Ol@          | 08/12 11     | 7,51170               | interest. C                                   | /pen               |
| ្រ Filtei | F       |           |               |                  |                      |                |                 | T Fi     | lter Ticker        |               |                    |              |              |                       | Show 3 Columns                                | •                  |
| S50M2     | 22      |           |               |                  |                      |                |                 |          |                    |               |                    |              | S            | 100                   | 10.80                                         | -0.10 -            |
| S50M2     |         | В         |               | Step             | 1. Filter by Mark    | et             |                 |          |                    | Step 2. Filte | er by Criteria (Op | tional)      | S            |                       |                                               |                    |
| \$5072    | 2       |           |               |                  | _                    |                | -               |          |                    |               | •                  |              |              |                       |                                               |                    |
| S50Z2     | 2       |           |               | ON               | 🔵 SET                |                | OFF             | TFEX     |                    |               | By Criteria 🔍      |              |              |                       |                                               |                    |
| S50Z2     |         |           |               | 8                |                      |                |                 |          |                    |               |                    |              |              |                       |                                               |                    |
|           |         |           |               | 0                | Common Stock         |                | Futures         |          |                    | Favourite     |                    |              |              |                       |                                               |                    |
|           |         |           |               | 11               | Foreign Comm         | on Stock       |                 |          |                    | 🗹 Favou       | irite 1            |              |              |                       |                                               |                    |
|           |         |           |               | 3 <mark>9</mark> | or eight commit      | in beout       |                 |          |                    |               |                    |              |              |                       |                                               |                    |
| S50M2     |         |           |               | 9 🗹 🛛            | Convertible          |                |                 |          |                    | Favou         | irite 2            |              |              |                       |                                               |                    |
| HSI28     | C2112A  | B         | 100 3         | 30.              |                      |                |                 |          |                    | Favou         | rite 3             |              |              |                       |                                               |                    |
| HSI28     | C2112A  | В         | 100 3         |                  | Warrant              |                |                 |          |                    |               |                    |              |              |                       |                                               |                    |
| HS120     | C2112D  | В         | 100           |                  | Derivatives Wa       | rrant          |                 |          |                    | Favou         | rite 4             |              |              |                       |                                               |                    |
| HSI28     | C2112D  | B         | 100           | 1                |                      |                |                 |          |                    |               |                    |              |              |                       |                                               |                    |
| HSI28     | C2112B  |           | 100           | 1 🗹 I            | Preferred            |                |                 |          |                    | Favou         | irite 5            |              |              |                       |                                               |                    |
|           | C2112B  |           | 500           | 1                |                      |                |                 | rest Rat |                    |               |                    |              |              |                       |                                               |                    |
|           | C2112A  |           | 500 3         | 3 <b>0</b> . 🗹 I | ETF                  |                |                 |          |                    | Filter by V   | alue               |              |              |                       |                                               |                    |
|           | C2112B  |           | 1,000         |                  |                      |                |                 |          |                    | >=            | Value              |              |              |                       |                                               |                    |
|           | C2112B  |           | 100           |                  |                      |                |                 |          |                    |               |                    |              |              |                       |                                               |                    |
| HSI28     | C2112B  | В         | 10,000        |                  |                      |                | Options         |          |                    | Filter by V   | olume              |              |              |                       |                                               |                    |
| 0422283 ( | Equity) |           | Account Type  |                  |                      |                |                 |          |                    | >=            | Volume             |              | Cash         | Balance :             | 0.00                                          |                    |
| Place O   | rder    |           |               |                  |                      |                |                 |          |                    |               |                    |              | ders         | C <sup>e</sup> Refres | h 🕴 🕆 Show More                               | Settings           |
| Buy       | 🔾 Sell  | PTT       |               | w 🕜 d            | OFF Sum Mode         | e (Sum ticker: | s volume with t | he sam   | e symbol, side and | price)        |                    |              | PIN          | <b>_</b>              |                                               | Clear              |
| Order     | No. ¢   | Time ≎    | Symbol ¢      |                  |                      |                |                 |          |                    |               |                    |              | ÷            | Hide Inact            | tive Orders                                   |                    |
|           |         |           |               | C' <u>Res</u>    | <u>et to Default</u> |                |                 |          |                    | Ca            | ancel              | Save         |              |                       |                                               |                    |
|           |         |           |               |                  |                      |                |                 |          |                    |               |                    |              |              |                       |                                               |                    |

# <u>ตัวอย่างที่ 3</u>

- Favourite 1 มี Symbol ทั้งหมด 20 Symbol แบ่งเป็น Equity 15 Symbol และ TFEX 5 Symbol
- เลือก Filter เฉพาะ TFEX ตามรูปด้านล่าง
- ระบบจะแสดงข้อมูล Ticker ของ Symbol 5 Symbol ที่เป็น Market TFEX เท่านั้น

| 5 Marke        | t Port    | tfolio   | Quote   |           | Click                          | Bids Offers    | Ticker       | Options Sun | n. Techn   | nical A    | VC Info      | More           | -         | Notificati   |         | С<br>С | Goo<br>MISS Tect 04228 | id afternoon 🔆 1 | hu Dec 9 2021 |          |
|----------------|-----------|----------|---------|-----------|--------------------------------|----------------|--------------|-------------|------------|------------|--------------|----------------|-----------|--------------|---------|--------|------------------------|------------------|---------------|----------|
| SET .          | 1 61      | 0 27     |         | High      |                                | 15.56 Value    | 91.70 MB     | CET5        |            | 056 0      | OO High      | 960.74 FU      | OP Vol    |              | Deal    | 38 / 0 | MIDD TEST 042202       | SE               | : Open2       |          |
| JET -          |           |          |         | Low       |                                |                |              | 3613        | 0 -        |            | Low          |                |           |              | 01@     |        |                        | E.Inde           | c Open        |          |
| 7 Filter       |           |          |         |           |                                |                |              |             |            |            |              |                |           |              |         |        |                        | Show 3 Colum     | ns            |          |
|                |           |          |         | 97(       |                                |                |              |             | T Fil      | lter Ticke | er           |                |           |              |         | S      | 100                    |                  |               |          |
|                |           |          |         |           | Step 1 Fil                     | iter by Mark   |              |             |            |            |              | Step 2 E       | iter by C | riteria (On  | lionall |        |                        |                  |               |          |
|                |           |          |         |           | Step 1.11                      |                |              |             |            |            |              | Step 2.1       | iter by c | incerna (Opi | lionaly |        | 100                    |                  |               |          |
| S50Z22         |           |          |         |           | OFF                            | SET            |              | ON          | TEEX       |            |              | ON             | By Crit   | oria O       |         |        | 100                    |                  |               |          |
| S50Z22         |           | S        |         |           |                                |                |              |             | inex.      |            |              |                | 5, 611    |              |         | S      | 100                    | 10.80            | -0.10 -       |          |
| S50Z22         | I         | В        |         | 98        |                                |                |              | Future      | s          |            |              | Favouri        | e         |              |         | S      |                        |                  |               |          |
| 550M22         |           |          |         | 90        |                                |                |              | <b>1</b> Eq | uity Indox |            |              | E Envi         | ourito 1  |              |         |        |                        |                  |               |          |
| 550M22         |           | 6<br>C   |         | 90        |                                |                |              | <u>∽</u> Eq | uity muex  | •          |              |                | ounter    |              |         |        |                        |                  |               |          |
| S50M22         |           | s        |         | 80        |                                |                |              | 🗸 Sir       | ngle Stock |            |              | Fav            | ourite 2  |              |         |        |                        |                  |               |          |
| HSI28C211      | 2A        | B        | 100     | 30        |                                |                |              |             |            |            |              |                |           |              |         |        |                        |                  |               |          |
| HSI28C211      | 2A        |          | 100     |           |                                |                |              | ✓ M         | etal       |            |              | Fav            | ourite 3  |              |         |        |                        |                  |               |          |
| HSI28C211      |           |          | 100     |           |                                |                |              |             | ricultural |            |              | Em             |           |              |         |        |                        |                  |               |          |
| HSI28C211      |           |          | 100     |           |                                |                |              | V 42        | nculturai  |            |              | Fav            | ounte 4   |              |         |        |                        |                  |               |          |
| HSI28C211      |           |          | 100     |           |                                |                |              | 🗸 Cu        | rrency     |            |              | Fav            | ourite 5  |              |         |        |                        |                  |               |          |
| HSI28C211      |           |          | 100     |           |                                |                |              |             |            |            |              |                |           |              |         |        |                        |                  |               |          |
| HSI28C211      | 2B I      | В        | 500     |           |                                |                |              | 🗸 In        | erest Rate | e          |              | Filter by      | Value     |              |         |        |                        |                  |               |          |
| HSI28C211      | ZA I      | B        | 500     | 30.       |                                |                |              |             | formed Co  | atra at    |              |                |           |              |         |        |                        |                  |               |          |
|                | 20        | 5<br>n   | 1,000   |           |                                |                |              | <u>∽</u> D6 | ierrea Co  | ntract     |              |                | V         |              |         |        |                        |                  |               |          |
| HSI28C211      | 2B        | B '      | 10.000  |           |                                |                |              | 0-4         | _          |            |              | -<br>Filter by | Volume    |              |         |        |                        |                  |               |          |
| 0/22283 (Equit | w)        | -        | Account | Duno :    |                                |                |              | орион       |            |            |              |                |           |              |         | Cash   | Palanco : 0            |                  |               |          |
| Place Order    | <b>,,</b> | ton Orde | Account | Trailing  |                                |                |              | ✓ Eq        | uity index | ¢          |              |                |           |              |         | dore   | C <sup>#</sup> Pofrach | A Show Me        | ro   🕈 Corri  | 0.00     |
|                |           |          |         | T G I I I |                                |                |              |             |            |            |              |                |           |              |         | uers   | C Kellesi              |                  | ie   🗣 setu   | ngs<br>T |
| O Buy O Se     | ell PTT   | ſ        |         |           | OFF                            | Sum Mode       | (Sum tickers | volume witl | n the same | e symbol,  | , side and p | orice)         |           |              |         | PIN    | <b>-</b>               |                  | Clear         | U        |
| Order No. \$   | Tim       | ne \$    | Symbo   | ¢ lo      |                                |                |              |             |            |            |              |                |           |              |         | ÷      | Hide Inactiv           | e Orders         |               |          |
|                |           |          |         |           | C <sup>e</sup> <u>Reset to</u> | <u>Default</u> |              |             |            |            |              |                | Cancel    |              | Save    |        |                        |                  |               |          |
|                |           |          |         |           |                                |                |              |             |            |            |              |                |           |              |         |        |                        |                  |               |          |
|                |           |          |         |           |                                |                |              |             |            |            |              |                |           |              |         |        |                        |                  |               |          |
|                |           |          |         |           |                                |                |              |             |            |            |              |                |           |              |         |        |                        |                  |               |          |
|                |           |          |         |           |                                |                |              |             |            |            |              |                |           |              |         |        |                        |                  |               |          |

### 12. ເມນູ Technical Chart

- ติดตามการเคลื่อนไหวของ Symbol ในรูปแบบของ Technical
- โดยมี Indicator ให้มากถึง 50 แบบ
- สามารถทำการ Save/Load Chart , Save/Load Indicator และ Share Chart ให้กับเพื่อนๆได้

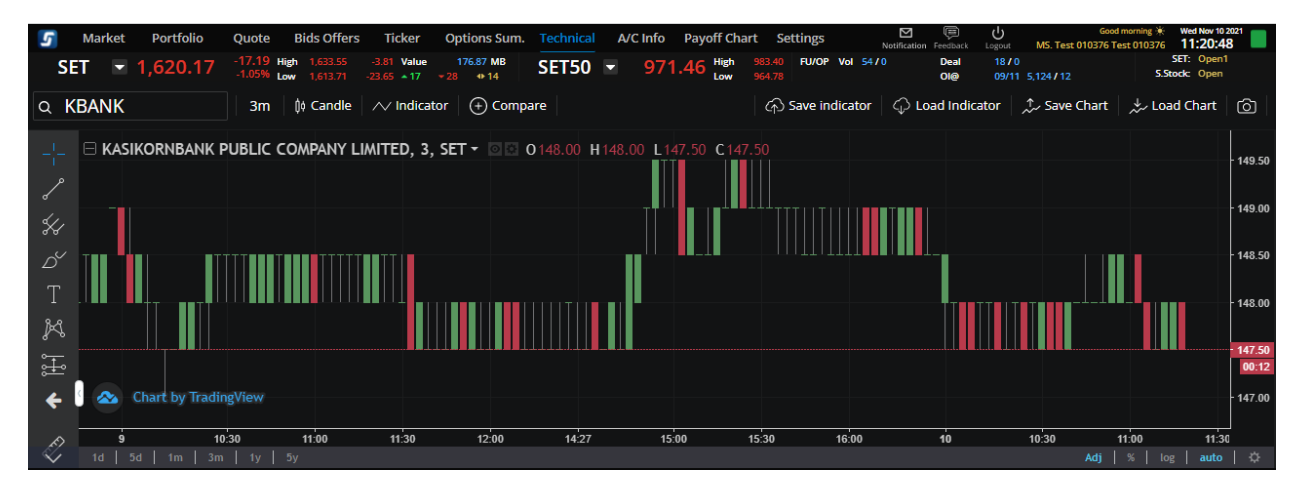

### 13. เมนู Info

แสดงข้อมูลข่าวสาร หรือการวิเคราะห์ต่างๆ โดยจะประกอบด้วย

- News
- Research
- X-Calendar : ปฏิทินหลักทรัพย์ (ข้อมูลสิทธิประโยชน์)
- Opp Day : กิจกรรมบริษัทจดทะเบียนพบผู้ลงทุน (Opportunity Day)

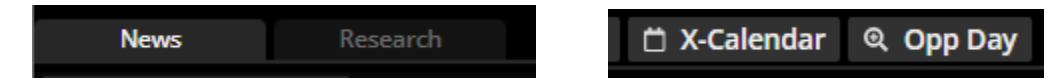

### 14. เมนู Options Summary ประกอบด้วยข้อมูลดังต่อไปนี้

- 14.1. ส่วน Setting : เพื่อใช้ในการคำนวณ Theoretical Price : ให้แสดงเป็นปุ่ม setting ซึ่งเมื่อกดแล้วจะขยาย ข้อมูลให้นักลงทุนกรอกตามรายละเอียดด้านล่าง เพื่อแสดงค่าต่างๆที่ใช้คำนวณ Theoretical Calculation
  - ส่วน Month : จะมีค่า Default เป็น Series ที่เป็น เดือนสิ้นสุดไตรมาสที่ใกล้ที่สุด
  - การแสดงผล Setting ของ Theorical Caculation จะ reset เมื่อปิดโปรแกรม
  - การปิดหน้าจอ Setting สามารถทำได้โดยกด Save หรือ Cancel (สามารถกด ESC เพื่อปิดหน้าจอได้ เทียบเท่า Cancel)

| Market Option Sum. Portfolio C                       | Quote Click Bids Offers                                  | Ticker                  | Info More 👻 🕅                                       | م اللہ اللہ میں اللہ میں اللہ میں اللہ میں اللہ میں اللہ میں اللہ میں اللہ میں اللہ میں اللہ میں اللہ میں اللہ م<br>An Pin Menu Feedback Logout | Gool<br>KAMONLOJN PI           | d morning 🔆 Thu Jul 9 2020<br>HROMPANG 11:55:51 |
|------------------------------------------------------|----------------------------------------------------------|-------------------------|-----------------------------------------------------|----------------------------------------------------------------------------------------------------|--------------------------------|-------------------------------------------------|
| SET <b>1,372.27</b> -999.99 High 9,999.99            | +999.99 Value 999,999.99 MB<br>-999.99 +999 +999 +999 SE | T50 🖬 1,372.27          | High 9,999.99 FU/OU Vol 999,999 / 9<br>Low 9,999.99 | 999 Total Deal 999,99<br>Total Ol@ 09/09 9                                                                                                    | 9/999,999<br>1,999,999/999,999 | SET: Intermission2<br>Currency: Intermission2   |
| Month: Aug 21 - LTD: 30/8/21 (13 Day(s) left)        | Setting                                                  | Margin Rate Marg        | in Simulate Last update: 10:5                       | 0:50 C S50Q21P                                                                                                    | 1025 Q                         | asis/<br>Inderlving                             |
| View: 1 2 CALL<br>Total Vol.▼ Last ▼ Chg ▼ Chg% ▼ Bi | d Remaining Day(s):                                      | fer 🔻 🦻                 | PUT<br>6Chg▼ Chg▼ Last▼ Tota                        | I Vol.▼ Ceil/Floor                                                                                                    | н                              | ligh/Low                                        |
| 0                                                    | 🔘 Until Exp.  🛛 🛛 🔾                                      | Day (s) 15.0<br>/ol: 10 |                                                     | 0                                                                                                    |                                |                                                 |
| 0                                                    | Spot price:                                              |                         |                                                     | 0 Avg/P.Settle                                                                                                    |                                | lose                                            |
| 0 25<br>Va                                           | Interest Rate:                                           | 44.0<br>Vol: 1          |                                                     | 0                                                                                                    |                                |                                                 |
| 0                                                    | 🔘 Default 🔵 0.50                                         | % Vol: 1                |                                                     | 0 Volume                                                                                                    | Bids                           | Offers Volume                                   |
| 0 va                                                 | Volatility:                                              | Vol: 7                  |                                                     | 0 1,300                                                                                                    | 23.40                          | 19.10 8,200<br>20.40 18.000                     |
|                                                      | O Historical O 16.36                                     | % /ol: 10<br>3.0        |                                                     | 0 1,000                                                                                                    | 22.90                          | 20.40 18,000<br>21.80 27,800                    |
| 0 voi:                                               | Dividend Yield:                                          | % 2.2                   |                                                     | 0 (hart                                                                                                    | 22.00                          | 21.90 540,600                                   |
| 0                                                    |                                                          |                         |                                                     | 0                                                                                                    | VorbyPric                      | le lickei                                       |
| 0                                                    | Canel                                                    | Save                    |                                                     | o                                                                                                    |                                |                                                 |
| 0                                                    | 1,050                                                    |                         |                                                     | 0                                                                                                    |                                |                                                 |
| .SET50 999.90 High/Low 22.10<br>-0.10 (-0.45%) 21.60 | Vol/ 19,960,000<br>Value(K) 435,307 <b>S50Q2</b>         | 21 High/                | /Low Vol/P.OI                                       |                                                                                                    |                                |                                                 |
| 5000555 (Derivative) 🔻 Line Available: 999           | 9,999,999.00 EE: 999,999,9                               | 999.00 Equity: 999      | ,999,999.00 MR: 999,999,999                         | .00 MM: 999,999                                                                                                    | 9,999.00 (                     | Call/Force Flag: Call                           |
| Place Order Place Order                              |                                                          |                         |                                                     | Alert Order                                                                                                    | s C Refresh                    | Show More Setting                               |
| OLong OShort Open 		 Symbol                          | Vol: Volume Price: Pri                                   | ce Limit 🔻              | Stop Order Cond.                                    |                                                                                                    | PIN 🔒                          | Submit Clear                                    |
| Order No.   Time   Symbol   TTOL C2012               | Side  Price                                              | Volume 	Matche          | ed   Balance   Cancelled   Cancelled                | Status      A Destial (MD)                                                                                                    | Hide Inactive                  | ngo Dotail Cancol                               |
| 11111111111111111111111111111111111111               | Buy 00 000 0                                             |                         |                                                     | M-Partial (MP)                                                                                                    | <u>Cha</u>                     | ange Detail Cancel                              |
| 11111111111111111111111111111111111111               | Sell 99,999.9                                            |                         |                                                     | M-Partial (MP)                                                                                                    | <u>Cha</u>                     | ange <u>Detail</u> <u>Cancel</u>                |
| 111111111111 15:09:47 PTT                            | Sell 99.999.9                                            | 9 1.000.000 1.000       | 000 10.000.000 10.000.000                           | M-Partial (MP)                                                                                                    | Cha                            | ange Detail Cancel                              |
| <u>111111111111</u> 15:09:47 PTT                     | Buy 99,999.9                                             | 9 1,000,000 1,000,      | 000 10,000,000 10,000,000                           | M-Partial (MP)                                                                                                    | Cha                            | ange Detail Cancel                              |

### 14.2. ส่วนตาราง : ให้แสดงข้อมูลค่าต่างๆ โดยปรับรูปแบบการแสดงค่าต่างๆ ให้สามารถเลื่อนมุมมองให้ของค่า ต่างๆได้โดยค่า default ที่จะแสดงทั้งในส่วนของ Call Options และ Put Options คือ

- Bid : ราคาเสนอซื้อ
- Offer : ราคาเสนอขาย
- Last : ราคาซื้อขายล่าสุด

- Chg : ราคาที่เปลี่ยนแปลงจากราคาปิดวันก่อนหน้า
- %Chg : % การเปลี่ยนแปลงของราคาปิดจากวันก่อนหน้า
- Total Vol : ปริมาณการซื้อขายทั้งหมดของวันนี้
- ใน View 1 : จะประกอบด้วย Field ดังนี้ : Total Vol , Last , Chg, Chg%, Bid, Offer
- ใน View 2 : จะประกอบด้วย Field ดังนี้: IVlast , delta , effective gearing, breakeven, Intrinsic ,timevalue
- ถ้า hover ไปที่แถวใด แถวนั้นจะมีสีเพื่อแสดงว่าเม้าอยู่ตำแหน่งนั้น เมื่อกด Select จะมีการกระพริบที่ ช่องดังกล่าว ( ไม่สามาถกดเลื่อนขึ้นเลื่อนลงด้วยคีย์บอดได้ )
- Click ช่อง Bid ไป link กับ Place short order , คลิ๊กช่อง Offer ไป link ช่อง Place long order
- สำหรับ Parameter Bid และ Offer จะมีการแสดง Volume อยู่ด้านล่างใน column เดียวกัน
- มี default setting สำหรับ preset :1, 2
- ล้อค Bid, Offer ไม่ให้แก้ได้ส่วน column อื่นๆจะเปลี่ยนทางฝั่ง Call และ mirror ไปทางฝั่ง Put

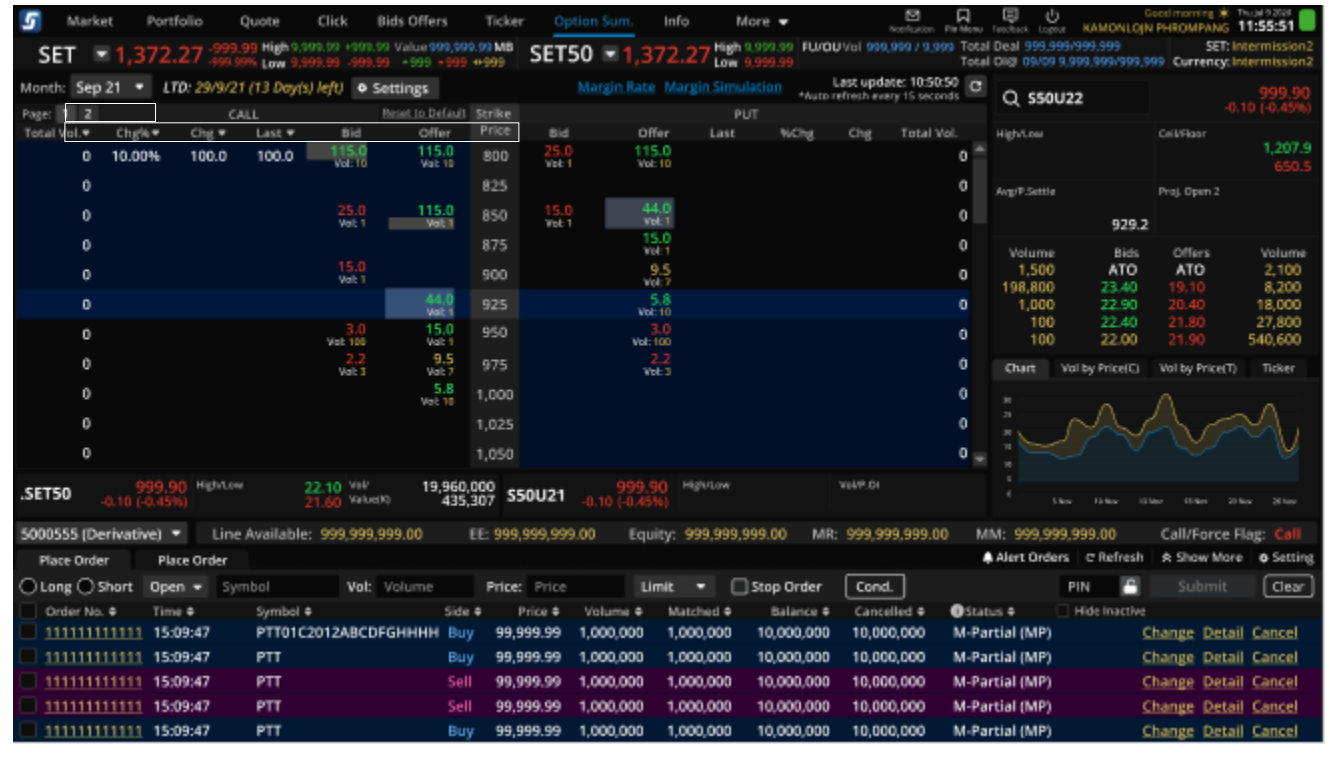

| 5     | Market              | Option Su          | m. Po                      | ortfolio                      | Quote                    | Click                     | Bids Of         | fers T     | icker    | Inf                         | o More                         | ▼ ►<br>Notification                      | Pin Menu           | Feedback Logout                      | KAMONLOJ                | Sood morning 🔆            | Thu jul 9 2020               |
|-------|---------------------|--------------------|----------------------------|-------------------------------|--------------------------|---------------------------|-----------------|------------|----------|-----------------------------|--------------------------------|------------------------------------------|--------------------|--------------------------------------|-------------------------|---------------------------|------------------------------|
| S     | ET 📼                | 1,372.2            | 7 -999.99                  | 9 High 9,999.<br>6 Low 9,999. | 99 +999.99<br>99 -999.99 | Value 999,99<br>*999 +999 | 9.99 MB<br>⊕999 | SET50      | 0 🗖 1,3  | 72.27 <sup>Hig</sup><br>Lov | h 9,999.99 FU/OI<br>v 9,999.99 | <b>U</b> Vol 999,999 / 9,9               | 999 Total<br>Total | l Deal 999,999/9<br>l OI@ 09/09 9,99 | 199,999<br>19,999/999,9 | SET: I<br>99 Currency: I  | ntermission2<br>ntermission2 |
| Mont  | ih: Aug 2           | :1 🔻 LTD: .        | 30/8/21 (1                 | 3 Day(s) left,                | Settin                   | ıg                        |                 | Mar        | gin Rate | Margin Sin                  | nulate Las                     | st update: 10:50<br>refresh every 15 sec | 0:50<br>onds C     | S50021P1                             | 025 Q                   | Basis/<br>Underlying      |                              |
| View: | 1 2                 |                    | CALI                       | L                             |                          |                           | Strike          |            |          |                             | PUT                            |                                          |                    |                                      | ~                       | e.nucrijing               |                              |
| Tota  | l Vol. <del>v</del> | Last 🔻 🛛 Th        | eo.P*▼                     | Diff* ▼                       | Delta*▼                  | IV Last*▼                 | Price           | IV Last* 🔻 | Delta 🔻  | Diff 🔻                      | Theo.P. 🔻                      | Last 🔻                                   | IV 🔻               | Ceil/Floor                           |                         | High/Low                  |                              |
|       | 0                   | 1:                 | 26.70                      |                               | 1.00                     | 27.83                     | 800             | 1.00       | 0.00     |                             | 126.70                         |                                          | 0 _                |                                      |                         |                           |                              |
|       | 0                   | 1(                 | 01.91                      |                               | 0.98                     | 22.98                     | 825             | 0.98       | -0.01    |                             | 101.91                         |                                          | 0                  | Avg/P.Settle                         |                         | Close                     |                              |
|       | 0                   |                    | 77.72                      |                               | 0.95                     | 18.14                     | 850             | 0.95       | -0.05    |                             | 77.72                          |                                          | 0                  |                                      |                         |                           |                              |
|       | 0                   | !                  | 55.12                      |                               | 0.86                     | 13.22                     | 875             | 0.86       | -0.13    |                             | 55.12                          |                                          | 0                  | Volume                               | Bids                    | Offers                    | Volume                       |
|       | 0                   | 3                  | 35.59                      |                               | 0.72                     | 8.07                      | 900             | 0.72       | -0.28    |                             | 35.59                          |                                          | 0                  | 1,500                                | ATO                     | ATO                       | 2,100                        |
|       | 0                   |                    | 20.52                      |                               | 0.52                     | 26.07                     | 925             | 0.52       | -0.47    |                             | 20.52                          |                                          | 0                  | 198,800                              | 23.40                   | 19.10<br>20.40            | 8,200<br>18,000              |
|       | 0                   |                    | 10 40                      |                               | 0 33                     | 20.75                     | 950             | 0 33       | -0.45    |                             | 10.40                          |                                          | 0                  | 100                                  | 22.40                   | 21.80                     | 27,800                       |
|       | 0                   |                    | 10.22                      |                               | 0.55                     | 20.75                     | 075             | 0.30       | 0.44     |                             | 10.70                          |                                          | ů                  | 100                                  | 22.00                   | 21.90                     | 540,600                      |
|       | 0                   |                    | 0.32                       |                               | 0.30                     | 20.50                     | 975             | 0.30       | -0.44    |                             | 10.32                          |                                          | 0                  | Chart                                | Vol By I                | Price                     | Ticker                       |
|       | 0                   |                    | 4.59                       |                               | 0.18                     | 22.42                     | 1,000           |            | -0.67    |                             | 4.59                           |                                          | 0                  |                                      |                         |                           |                              |
|       | 0                   |                    | 1.76                       |                               | 0.08                     | 10.20                     | 1,025           |            | -0.82    |                             | 1.76                           |                                          | 0                  |                                      |                         |                           |                              |
|       | 0                   |                    | 0.58                       |                               | 0.03                     | 13.02                     | 1,050           |            | -0.92    |                             | 0.58                           |                                          | 0 👳                |                                      |                         |                           |                              |
| .SET  | 50                  | 999.90             | High/Low                   | 22.                           |                          | 19,960                    | 000             | 50021      |          | High/Low                    |                                | Vol/P.OI                                 |                    |                                      |                         |                           |                              |
|       | -0                  | .10 (-0.45%)       |                            | 21.                           | bU value(K)              | 435,                      | 307 3.          |            |          |                             |                                |                                          |                    |                                      |                         |                           |                              |
| 5000  | )555 (Deri          | ivative) 🔻         | Line A                     | vailable: 9                   | 99,999,99                | 9.00                      | EE: 999         | ,999,999.0 | 0 Equ    | ity: 999,99                 | 9,999.00 MR                    | : 999,999,999.                           | 00 M               | IM: 999,999,9                        | 99.00                   | Call/Force                | Flag: Call                   |
| PI    | ace Order           | Place              | Order                      |                               |                          |                           |                 |            |          |                             |                                |                                          |                    | Alert Orders                         | C Refresh               | Show Mor                  | e 🛛 🗢 Setting                |
| OL    | ong 🔵 Sh            | ort Open           | <ul> <li>Symbol</li> </ul> | bol                           | Vol: V                   | olume                     | Price           | Price      | Li       | mit 🔻                       | Stop Order                     | Cond.                                    |                    | PI                                   | N 🔒                     |                           | Clear                        |
|       | Order No. 🕈         | ¢ Time ♦           |                            | Symbol 🗢                      |                          | Side                      | ¢               | Price 🗢 👘  | Volume 🗢 | Matched 🗢                   | Balance 🗢                      | Cancelled 🗢                              | Stat               | tus 🗢 🗌 H                            | lide Inactive           |                           |                              |
| 1     | 11111111            | <u>1111</u> 15:09: | 47                         | PTT01C20                      | 12ABCDFG                 | ыннн ви <mark>л</mark>    | <b>y</b> 99,9   | 999.99 1   | ,000,000 | 1,000,000                   | 10,000,000                     | 10,000,000                               | M-Pa               | rtial (MP)                           | 2                       | <u>hange</u> <u>Deta</u>  | il <u>Cancel</u>             |
| 1     | 11111111            | <u>1111</u> 15:09: | 47                         | PTT                           |                          | Bu                        | y 99,9          | 999.99 1   | ,000,000 | 1,000,000                   | 10,000,000                     | 10,000,000                               | M-Pa               | irtial (MP)                          | <u> </u>                | <u>ihange</u> <u>Deta</u> | <u>il Cancel</u>             |
| 1     | 11111111            | <u>1111</u> 15:09: | 47                         | PTT                           |                          | Sel                       | 99,9            | 999.99 1   | ,000,000 | 1,000,000                   | 10,000,000                     | 10,000,000                               | M-Pa               | rtial (MP)                           | 2                       | <u>hange</u> <u>Deta</u>  | il <u>Cancel</u>             |
| 1     | 111111111           | <u>1111</u> 15:09: | 47                         | PTT                           |                          | Sel                       | 99,9            | 999.99 1   | ,000,000 | 1,000,000                   | 10,000,000                     | 10,000,000                               | M-Pa               | rtial (MP)                           | 2                       | <u>hange</u> <u>Deta</u>  | <u>il Cancel</u>             |
| 1     | 111111111           | <u>1111</u> 15:09: | 47                         | PTT                           |                          | Bu                        | y 99,9          | 999.99 1   | ,000,000 | 1,000,000                   | 10,000,000                     | 10,000,000                               | M-Pa               | irtial (MP)                          | <u>(</u>                | <u>hange</u> <u>Deta</u>  | <u>il Cancel</u>             |

หลักการแสดง Strike Price คือแสดงทุก Strike price จากน้อยไปมาก โดยมีเส้นสีบอกของ ATM . ITM , OTM

- สามารถเลือกปรับ column ตามต้องการโดยการเลือก parameter จาก dropdown menu ที่หัว column
- ตัวเลือกใน Dropdown ถ้าเราเลือกแสดงที่ค่าใด column หนึ่งไปแล้ว ค่านั้นจะไม่สามารถเลือกได้เช่น เลือกแสดง Last แล้ว พอ Columen ถัดไปกดเลือกก็ไม่มีค่า Last ให้เลือกอีก
- ข้อมูลที่ไม่ใช่ real time จะมี \* อยู่ด้านหลังของหัว column นั้น
- มี Last update เพื่อแสดงเวลาสุดท้ายที่ update ของ parameter สำหรับข้อมูลที่ไม่ใช่ real time ( มีการแสดง \* auto refresh every 15 seconds อยู่ด้านล่าง Last update )
- การเลือก dropdown column จะจำค่านี้ไว้ตลอด เมื่อ log in กลับมาแล้วจะได้ค่าที่ตั้งไว้ดังเดิม

| หน้าจอ                         | รายละเอียด                                             |
|--------------------------------|--------------------------------------------------------|
| หน้าจอ<br>เมนู Options Summary | รายละเอียด<br>ประกอบด้วยส่วนต่างๆดังนี้                |
|                                | • %Chg                                                 |
|                                | <ul> <li>Diff</li> <li>Diff</li> </ul>                 |
|                                | <ul> <li>Breakeven</li> <li>To Breakeven(%)</li> </ul> |

| <ul> <li>P.OI</li> </ul>                                            |
|---------------------------------------------------------------------|
| <ul> <li>Spread</li> </ul>                                          |
| <ul> <li>IV Last</li> </ul>                                         |
| <ul> <li>IV Bid</li> </ul>                                          |
| <ul> <li>IV Offer</li> </ul>                                        |
| <ul> <li>Delta</li> </ul>                                           |
| <ul> <li>Gamma</li> </ul>                                           |
| <ul> <li>Theta</li> </ul>                                           |
| <ul> <li>Vega</li> </ul>                                            |
| <ul> <li>Rho</li> </ul>                                             |
| <ul> <li>Lambda</li> </ul>                                          |
| <ul> <li>TotalVol</li> </ul>                                        |
| ■ High                                                              |
| <ul> <li>Low</li> </ul>                                             |
| <ul> <li>Bid Vol</li> </ul>                                         |
| <ul> <li>Ask vol</li> </ul>                                         |
| <ul> <li>Time value</li> </ul>                                      |
| <ul> <li>Intrinsic value</li> </ul>                                 |
| <ul> <li>Effective gearing</li> </ul>                               |
|                                                                     |
|                                                                     |
| โดยข้อมูลเป็นลักษณะ Push Mode แต่หากค่าใดไม่สามารถเป็น Realtime ได้ |
| ให้ Auto Refresh ทุก 15 วินาที โดยมีเวลา Last Update ระบุด้วย       |

### 16. เมนู Payoff Chart (เฉพาะบัญชี TFEX) ประกอบด้วยข้อมูลดังต่อไปนี้

### 16.1. Simulate portfolio

- ทางด้านซ้ายจะเป็นส่วนของ Add simulated portfolio
- ทางด้านขวาจะเป็นส่วนของ Payoff chart
- ทางด้านล่างเป็นส่วนของ Place order

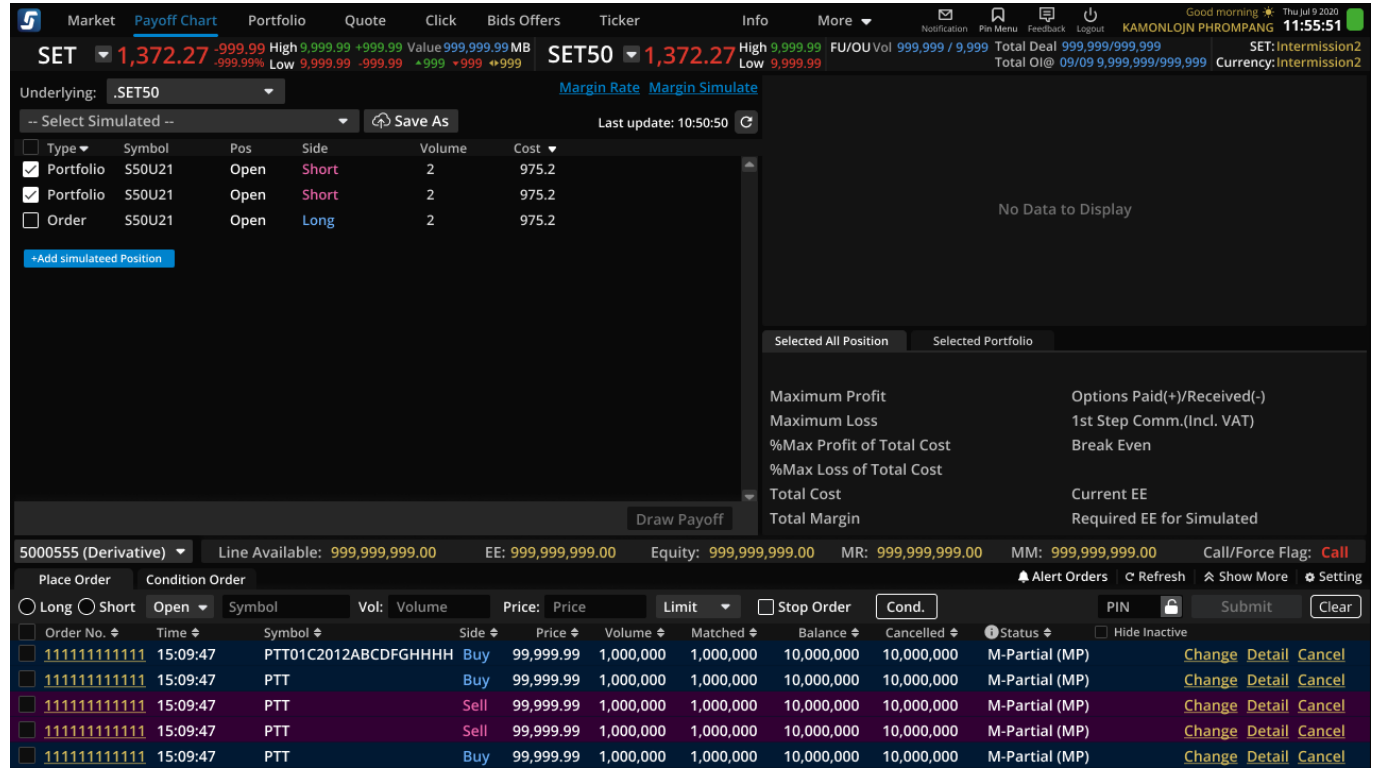

### 16.1.1. Logic การคิดคำนวณกำไรขาดทุน

- Long Futures = Underlying (Cost or Settle) 1st step Comm. (Incl. VAT)
- Short Futures = (Cost or Settle) Underlying 1st step Comm. (Incl. VAT)
- Long Call = Max[(Underlying Strike), 0] Premium 1st step Comm. (Incl. VAT)
- Short Call = Premium Max[(Underlying Strike), 0] 1st step Comm. (Incl. VAT)
- Long Put = Max[(Strike Underlying), 0] Premium 1st step Comm. (Incl. VAT)
- Short Put = Premium Max[(Strike Underlying), 0] 1st step Comm. (Incl. VAT)

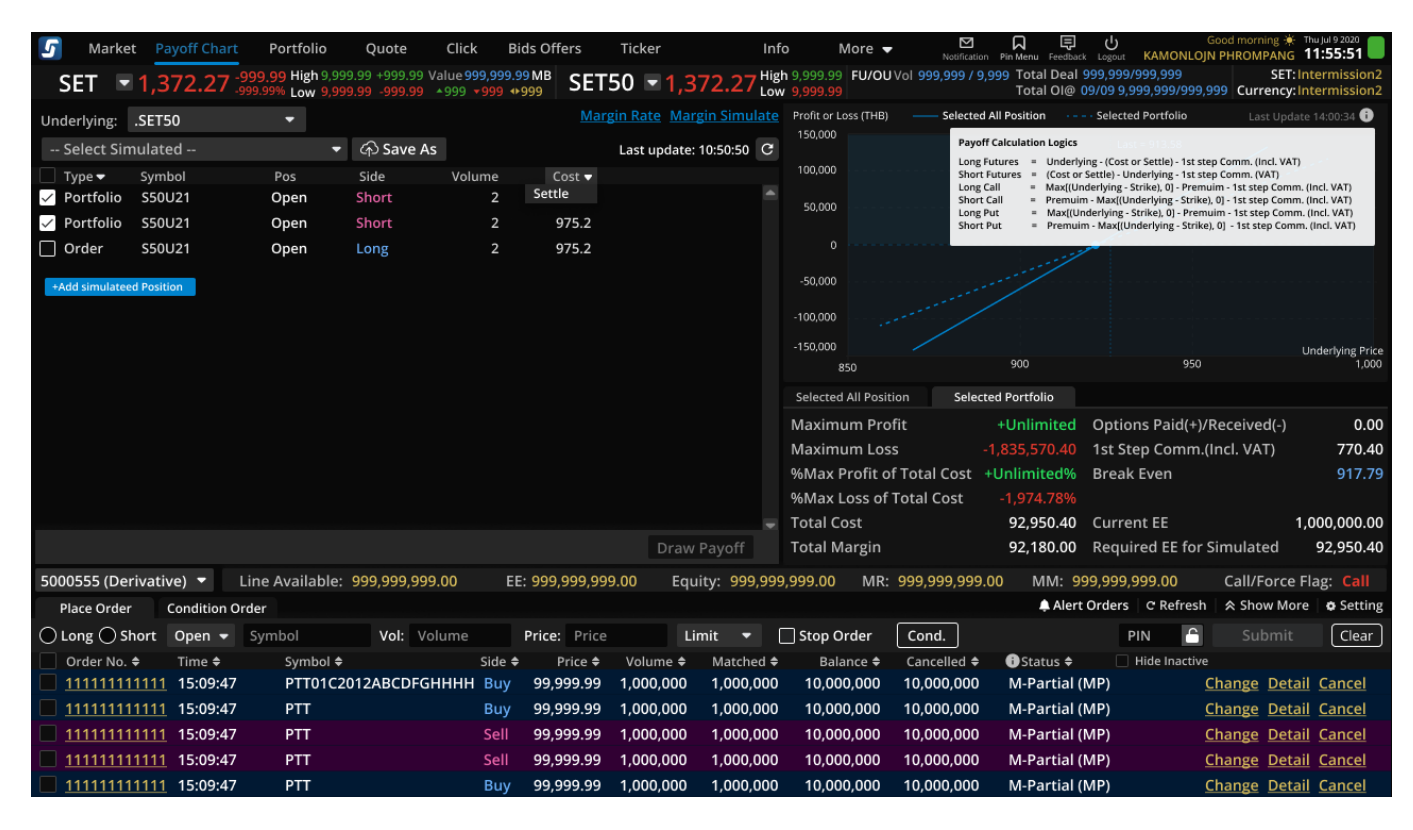

- 16.1.2. ส่วน List ข้อมูล Position ต่างๆที่เกี่ยวข้อง
  - List แสดงข้อมูลได้ตาม Underlying ทีละ Underlying
  - Position type จะแบ่งเป็น 3 ประเภท
    - Simulated: Position จำลอง สำหรับจำลองสถานะก่อนส่งคำสั่ง
    - Portfolio: ข้อมูล Position ที่มีใน Portfolio
    - Order: ข้อมูล Order ที่ Balance Volume มากกว่า 0

\* เมื่อเลือกข้อมูลแล้วจะขึ้น default ตรง cost เป็น market price พร้อมกับ smart price ในการเลือกปรับ ราคา

- ข้อมูล Portfolio จะถูก Import พร้อมเลือก Checkbox ทั้งหมดเฉพาะ type Portfolio ให้โดย อัตโนมัติตอนเปลี่ยน Underlying หรือ เรียกเมนู Payoff Chart ครั้งแรก
- เพิ่ม drop down ที่ให้เลือกข้อมูลตาม Type (Simulate, Portfolio, Order) default ให้เลือก selected all portfolio
- เมื่อกดปุ่ม Refresh ระบบจะไปดึงข้อมูล Portfolio กับ Order ใหม่พร้อมเลือก Checkbox ทั้งหมด โดยระบุเวลา Last update ของข้อมูล
- ข้อมูล Simulated Position สามารถ Add, Edit, Delete ได้
- หากเลือก Checkbox แล้วกด Draw Payoff ระบบจะเอาข้อมูล Position ทั้งหมดของที่เลือก
- ใน column Cost จะมี dropdown ให้เลือกว่าจะให้คำนวนรูปแบบของ Cost หรือ Settle

| 5 Mar         | ket Pa             | yoff Chart  | Portfo    | olio Qı       | uote Click       | Bids      | Offers                | Ticker    |            | Inf       | o More          | ▼ Notification       | Pin Menu Feedb             | 」し<br>ack Logout KA             | Goo<br>MONLOJN P    | d morning 👾 👖<br>HROMPANG 1 | 1:55:51       |
|---------------|--------------------|-------------|-----------|---------------|------------------|-----------|-----------------------|-----------|------------|-----------|-----------------|----------------------|----------------------------|---------------------------------|---------------------|-----------------------------|---------------|
| SET           | ■ 1,3 <sup>°</sup> | 72.27       | 999.99 Hi | gh 9,999.99 · | +999.99 Value 99 | 9,999.991 |                       | 50 📼      | 1,372      |           | h 9,999.99 FU/C | OU Vol 999,999 / 9,9 | 999 Total Dea<br>Total Ol@ | 1 999,999/999,<br>09/09 9 999 9 | ,999<br>999/999 999 | SET: In<br>Currency: In     | termission2   |
| Underlying    | SETS               | 0           |           | w 5,555.55    |                  |           |                       | rgin Rate | Margin     | Simulate  | 5,555.55        |                      | Total Ole                  |                                 |                     | currency.m                  | 10112         |
| Select S      | imulate            | d           |           |               | Save As          |           |                       | l ast und | late: 10.5 | 0.50 C    |                 |                      |                            |                                 |                     |                             |               |
| Turne -       | - ivml             | bol         | Pos       | Side          | Volum            | IÉ.       | Cost 📼                | Last up   | ace. ro.s  | 0.50 0    |                 |                      |                            |                                 |                     |                             |               |
| Portfol       | ioc 3501           | J21         | Open      | Short         | 2                |           | 975.2                 |           |            |           |                 |                      |                            |                                 |                     |                             |               |
| Orders        | 5500               | J21         | Open      | Short         | 2                |           | 975.2                 |           |            |           |                 |                      |                            |                                 |                     |                             |               |
| Simula        | tes 350l           | J21         | Open      | Long          | 2                |           | 975.2                 |           |            |           |                 |                      | No Data                    | a to Display                    |                     |                             |               |
| +Add simula   | teed Positic       | 20          |           |               |                  |           |                       |           |            |           |                 |                      |                            |                                 |                     |                             |               |
| - Add annua   | teeu rositie       | 211         |           |               |                  |           |                       |           |            |           |                 |                      |                            |                                 |                     |                             |               |
|               |                    |             |           |               |                  |           |                       |           |            |           |                 |                      |                            |                                 |                     |                             |               |
|               |                    |             |           |               |                  |           |                       |           |            |           | Selected All Po | sition Selecte       | ed Portfolio               |                                 |                     |                             |               |
|               |                    |             |           |               |                  |           |                       |           |            |           |                 |                      |                            |                                 |                     |                             |               |
|               |                    |             |           |               |                  |           |                       |           |            |           | Maximum P       | rofit                |                            | Options F                       | Paid(+)/Re          | ceived(-)                   |               |
|               |                    |             |           |               |                  |           |                       |           |            |           | Maximum Lo      | oss                  |                            | 1st Step (                      | Comm.(Inc           | I. VAT)                     |               |
|               |                    |             |           |               |                  |           |                       |           |            |           | %Max Profit     | of Total Cost        |                            | Break Eve                       | en                  |                             |               |
|               |                    |             |           |               |                  |           |                       |           |            |           | %Max Loss o     | of Total Cost        |                            |                                 |                     |                             |               |
|               |                    |             |           |               |                  |           |                       |           |            | -         | Total Cost      |                      |                            | Current E                       | E                   |                             |               |
|               |                    |             |           |               |                  |           |                       |           | raw Pay    |           | Total Margir    | ı                    |                            | Required                        | EE for Sin          | nulated                     |               |
| 5000555 (C    | Derivativ          | e) 🔻 L      | ine Avai  | lable: 999,   | ,999,999.00      | EE: 9     | 999,999,99            | 9.00      | Equity:    | 999,999   | 9,999.00 MI     | R: 999,999,999.0     | 00 MM:                     | 999,999,999                     | .00                 | Call/Force Fl               | ag: Call      |
| Place Orc     | der C              | ondition Or | rder      |               |                  |           |                       |           |            |           |                 |                      | 🜲 Ale                      | rt Orders 🛛 C                   | Refresh             | Show More                   | Setting       |
|               | Short              | Open 👻      | Symbol    |               | Vol: Volume      | P         | r <b>ice:</b> Price   |           | Limit      |           | Stop Order      | Cond.                |                            | PIN                             |                     |                             | Clear         |
| Order N       | o. \$              | Time 🗢      | Syn       | nbol 🗢        |                  | Side 🗢    | Price 🗢               | Volume    | e 🗢 🛛 M    | latched 🗢 | Balance 🕈       | Cancelled 🗢          | ❶Status ♦                  | 🗌 Hide                          | e Inactive          |                             |               |
| <u>111111</u> | <u>111111</u>      | 15:09:47    | PT        | T01C2012A     | BCDFGHHHH        | Buy       | 99,999.99             | 1,000,0   | 100 1      | ,000,000  | 10,000,000      | 10,000,000           | M-Partia                   | (MP)                            | <u>Cha</u>          | ange <u>Detail</u>          | Cancel        |
| 111111        | <u>1111111</u>     | 15:09:47    | PT        |               |                  | Buy       | 99,999.99             | 1,000,0   | 1,         | ,000,000  | 10,000,000      | 10,000,000           | M-Partia                   | (MP)                            | Cha                 | ange Detail                 | Cancel        |
| 111111        | <u>111111</u>      | 15:09:47    | PT        | -             |                  | Sell      | <del>99,99</del> 9.99 | 1,000,0   | 1,         | ,000,000  | 10,000,000      |                      | M-Partia                   | (MP)                            | <u>Cha</u>          | ange <u>Detail</u>          | Cancel        |
|               | 111111             | 15:09:47    | PT        | T             |                  | Sell      | 99,999.99             | 1,000,0   | 00 1,      | 000,000   | 10,000,000      |                      | M-Partia                   | (MP)                            | <u>Cha</u>          | ange Detail                 | Cancel        |
| <u> </u>      | <u>111111</u>      | 15:09:47    | РП        | I             |                  | Buy       | 99,999.99             | 1,000,0   | 1, 00      | ,000,000  | 10,000,000      | 0 10,000,000         | M-Partia                   | (MP)                            | <u>Cha</u>          | ange <u>Detail</u>          | <u>Cancel</u> |

- 16.1.3. ส่วน Add/Edit information
- Add ใส่ข้อมูลได้ดังนี้ :
  - Symbol : รองรับ auto fill symbol ใส่ได้เฉพาะ symbol ที่อยู่ใด้ underlying ที่เลือก
  - Position : auto , open , close ( auto ขึ้นเฉพาะคนที่มีสิทธิ์ใช้งาน )
  - Side : Long , Short
  - Volume : รองรับตัวเลขจำนวนเต็มเท่านั้น และรองรับ smart volume
  - Price : รองรับด้วเลขทศนิยมตามราคาของ series ของ underlying นั้นๆ และรองรับ smart price
- Max ของข้อมูล Simulated ได้ 50 แถว
- การเรียงลำดับข้อมูลของ Simulated position จะเอาข้อมูลที่ใหม่สุดจะอยู่ด้านล่าง
- การจำค่าของ simulated position ถ้า ระบบจะจำแม้ปิดโปรแกรมไปแล้ว
- ปุ่ม Draw Payoff จะสามารถกดได้ก็ต่อเมื่อมีการเปลี่ยนแปลง ( Change action) : edit, delete, refresh, check box, load, save , add simulation , cost/settle
- การเรียงลำดับข้อมูลโดยรวมจะเรียงจาก, Portfolio, Order, Simulated (บนลงล่าง)

| 5 Marke         | et Payoff Chart       | Portfolio                      | Quote                            | Click B                              | ids Offers    | Ticker      | Inf                        | o More 🗸                       | Notification        | Pin Menu Feedback Logout KAMONL                              | Good morning 🔆 Thu Jul 9 2020<br>OJN PHROMPANG 11:55:51 |
|-----------------|-----------------------|--------------------------------|----------------------------------|--------------------------------------|---------------|-------------|----------------------------|--------------------------------|---------------------|--------------------------------------------------------------|---------------------------------------------------------|
| SET 🖪           | - 1,372.27 -99        | 9.99 High 9,9<br>9.99% Low 9,9 | 99.99 +999.99 \<br>99.99 -999.99 | Value 999,999.<br>▲999 <b>▼999</b> ◀ | 99 MB SET     | 50 🗖 1,3    | 372.27 <sup>High</sup> Low | h 9,999.99 FU/OU<br>/ 9,999.99 | JVol 999,999 / 9,99 | 9 Total Deal 999,999/999,999<br>Total OI@ 09/09 9,999,999/99 | SET: Intermission2<br>9,999 Currency: Intermission2     |
| Underlying:     | .SET50                |                                |                                  |                                      |               | gin Rate Ma | rgin Simulate              |                                |                     |                                                              |                                                         |
| Select Si       | mulated               |                                | ▼ 谷 Sa                           | ave As                               |               | Last update | e: 10:50:50 C              |                                |                     |                                                              |                                                         |
| 🗌 Туре 🔫        | Symbol                | Pos                            | Side                             | Volume                               | Cost 🔻        |             |                            |                                |                     |                                                              |                                                         |
| ✓ Portfolio     | S50U21                | Open                           | Short                            | 2                                    | 975.2         |             | <u></u>                    |                                |                     |                                                              |                                                         |
| ✓ Portfolio     | S50U21                | Open                           | Short                            | 2                                    | 975.2         |             |                            |                                |                     | No Data to Display                                           |                                                         |
| Order           | S50U21                | Open                           | Long                             | 2                                    | 975.2         |             |                            |                                |                     |                                                              |                                                         |
| Simulate        | d S50V21              | Open 🔻                         | Side 🔻                           | /olume                               | Price         | Cancel      | Confirm                    |                                |                     |                                                              |                                                         |
|                 |                       |                                |                                  |                                      |               |             |                            |                                |                     |                                                              |                                                         |
|                 |                       |                                |                                  |                                      |               |             |                            |                                |                     |                                                              |                                                         |
|                 |                       |                                |                                  |                                      |               |             |                            |                                |                     |                                                              |                                                         |
|                 |                       |                                |                                  |                                      |               |             |                            | Selected All Posit             | tion Selected       | Portfolio                                                    |                                                         |
|                 |                       |                                |                                  |                                      |               |             |                            | Maximum Pro                    | ofit                | Options Paid(+                                               | )/Received(-)                                           |
|                 |                       |                                |                                  |                                      |               |             |                            | Maximum Los                    | ss                  | 1st Step Com                                                 | n.(Incl. VAT)                                           |
|                 |                       |                                |                                  |                                      |               |             |                            | %Max Profit o                  | of Total Cost       | Break Even                                                   |                                                         |
|                 |                       |                                |                                  |                                      |               |             |                            | %Max Loss of                   | Total Cost          |                                                              |                                                         |
|                 |                       |                                |                                  |                                      |               |             |                            | Total Cost                     |                     | Current EE                                                   |                                                         |
|                 |                       |                                |                                  |                                      |               | Drav        | v Payoff                   | Total Margin                   |                     | Required EE fo                                               | r Simulated                                             |
| 5000555 (De     | erivative) 🔻 Li       | ne Available                   | : 999,999,999                    | 9.00 E                               | E: 999,999,99 | 9.00 Eq     | uity: 999,999              | ,999.00 MR:                    | 999,999,999.00      | MM: 999,999,999.00                                           | Call/Force Flag: Call                                   |
| Place Orde      | er Condition Ord      | er                             |                                  |                                      |               |             |                            |                                |                     | Alert Orders C Refre                                         | sh   🕿 Show More   🏚 Setting                            |
|                 | Short Open 👻          | Symbol                         | Vol: Vo                          | olume                                | Price: Price  | L           | .imit 🔻 [                  | Stop Order                     | Cond.               | PIN                                                          | Submit Clear                                            |
| Order No.       | . 🗢 Time 🗢            | Symbol 🕯                       | ÷                                | Side 🕇                               | ¢ Price ♦     | Volume 🖨    | Matched 🗢                  | Balance 🗢                      | Cancelled 🗢         | ❶Status ♦ 👘 🗌 Hide Inact                                     | ve                                                      |
| <u>1111111</u>  | <u>11111</u> 15:09:47 | PTT01C                         | 2012ABCDFG                       | HHHH Buy                             | 99,999.99     | 1,000,000   | 1,000,000                  | 10,000,000                     | 10,000,000          | M-Partial (MP)                                               | Change Detail Cancel                                    |
| <u>1111111</u>  | <u>11111</u> 15:09:47 | PTT                            |                                  | Buy                                  | 99,999.99     | 1,000,000   | 1,000,000                  | 10,000,000                     | 10,000,000          | M-Partial (MP)                                               | Change Detail Cancel                                    |
| 1111111         | 11111 15:09:47        | PTT                            |                                  | Sell                                 | 99,999.99     | 1,000,000   | 1,000,000                  | 10,000,000                     | 10,000,000          | M-Partial (MP)                                               | Change Detail Cancel                                    |
| <u>11111111</u> | <u>11111</u> 15:09:47 | PTT                            |                                  | Sell                                 | 99,999.99     | 1,000,000   | 1,000,000                  | 10,000,000                     | 10,000,000          | M-Partial (MP)                                               | Change Detail Cancel                                    |
| <u> </u>        | <u>11111</u> 15:09:47 | PTT                            |                                  | Buy                                  | 99,999.99     | 1,000,000   | 1,000,000                  | 10,000,000                     | 10,000,000          | M-Partial (MP)                                               | Change Detail Cancel                                    |

| 5            | Mar            | ket Pa        | yoff Chart  | Portfolio     | Quote           | Click Bi        | ds Offers    | Ticker            | In                    | fo More                         | Notification         | Pin Menu Feedback               | Logout KAMONLOJN                     | Sood morning 🔆 👖<br>N PHROMPANG 1       | 1:55:51                    |
|--------------|----------------|---------------|-------------|---------------|-----------------|-----------------|--------------|-------------------|-----------------------|---------------------------------|----------------------|---------------------------------|--------------------------------------|-----------------------------------------|----------------------------|
| 9            | SET            | <b>1,3</b>    | 72.27       | 999.99 High 9 | ,999.99 +999.99 | Value 999,999.9 |              | 50 💌 1            | ,372.27 <sup>Hi</sup> | gh 9,999.99 FU/OL<br>w 9,999.99 | J Vol 999,999 / 9,99 | 9 Total Deal 99<br>Total Ol@ 09 | 9,999/999,999<br>/09 9.999,999/999.9 | SET: In                                 | termission2<br>termission2 |
| Und          | lerlying       | .SET5         | 0           | -             |                 |                 | Mar          | gin Rate <u>N</u> | Aargin Simulate       |                                 |                      |                                 |                                      | ,,,,,,,,,,,,,,,,,,,,,,,,,,,,,,,,,,,,,,, |                            |
|              | Select S       | Simulate      | -<br>d      |               | • A:            | Save As         |              | Last upda         | ate: 10:50:50 C       |                                 |                      |                                 |                                      |                                         |                            |
|              | Туре 🔻         | Symt          | ol          | Pos           | Side            | Volume          | Cost 🔻       |                   |                       |                                 |                      |                                 |                                      |                                         |                            |
| $\checkmark$ | Portfoli       | o S50L        | J21         | Open          | Short           | 2               | 975.2        |                   |                       |                                 |                      |                                 |                                      |                                         |                            |
| $\checkmark$ | Portfoli       | o S50L        | J21         | Open          | Short           | 2               | 975.2        |                   |                       |                                 |                      |                                 |                                      |                                         |                            |
|              | Order          | S50L          | J21         | Open          | Long            | 2               | 975.2        |                   |                       |                                 |                      | No Data to                      | Display                              |                                         |                            |
|              | Simulat        | ed S50\       | /21         | Open 🔻        | Long 🔻          | 100             | 975.2        | Cancel            | Confirm               |                                 |                      |                                 |                                      |                                         |                            |
|              |                |               |             |               |                 |                 |              |                   |                       |                                 |                      |                                 |                                      |                                         |                            |
|              |                |               |             |               |                 |                 |              |                   |                       |                                 |                      |                                 |                                      |                                         |                            |
|              |                |               |             |               |                 |                 |              |                   |                       |                                 |                      |                                 |                                      |                                         |                            |
|              |                |               |             |               |                 |                 |              |                   |                       | Selected All Posi               | tion Selected        | Portfolio                       |                                      |                                         |                            |
|              |                |               |             |               |                 |                 |              |                   |                       | Maximum Pro                     | ofit                 | (                               | Options Paid(+)/                     | Received(-)                             |                            |
|              |                |               |             |               |                 |                 |              |                   |                       | Maximum Los                     | ss                   |                                 | 1st Step Comm.(                      | incl. VAT)                              |                            |
|              |                |               |             |               |                 |                 |              |                   |                       | %Max Profit o                   | of Total Cost        | I                               | Break Even                           |                                         |                            |
|              |                |               |             |               |                 |                 |              |                   |                       | %Max Loss of                    | Total Cost           |                                 |                                      |                                         |                            |
|              |                |               |             |               |                 |                 |              |                   | -                     | Total Cost                      |                      | (                               | Current EE                           |                                         |                            |
|              |                |               |             |               |                 |                 |              | Dra               | aw Payoff             | Total Margin                    |                      | I                               | Required EE for S                    | Simulated                               |                            |
| 500          | 0555 (C        | Derivativ     | re) 🔻       | Line Availab  | le: 999,999,9   | 99.00 EE        | : 999,999,99 | 9.00 E            | quity: 999,99         | 9,999.00 MR:                    | 999,999,999.00       | 0 MM: 999                       | ,999,999.00                          | Call/Force Fl                           | ag: Call                   |
| F            | lace Orc       | der (         | Condition O | rder          |                 |                 |              |                   |                       |                                 |                      | 🜲 Alert O                       | rders C Refresh                      |                                         | Setting                    |
| $\bigcirc$   | .ong 🔘         | Short         | Open 👻      | Symbol        | Vol:            | /olume          | Price: Price |                   | Limit 🔻               | 🗌 Stop Order                    | Cond.                |                                 | PIN 🗅                                |                                         | Clear                      |
|              | Order N        | o. \$         | Time 🗢      | Symbo         | ÷               | Side 🗢          | Price 🗢      | Volume            | Added # Matched #     | Balance 🗢                       | Cancelled \$         | 🛈 Status 🗢                      | Hide Inactive                        |                                         |                            |
|              | 111111         | <u>111111</u> | 15:09:47    | PTT01         | C2012ABCDF      | GHHHH Buy       | 99,999.99    | 1,000,00          | 0 1,000,000           | 10,000,000                      | 10,000,000           | M-Partial (M                    | P) (                                 | <u>Change</u> Detail                    | <u>Cancel</u>              |
|              | <u>111</u> 111 | <u>111111</u> | 15:09:47    | PTT           |                 | Buy             | 99,999.99    | 1,000,00          | 0 1,000,000           | 10,000,000                      | 10,000,000           | M-Partial (M                    | P) <u>(</u>                          | <u>Change</u> <u>Detail</u>             | <u>Cancel</u>              |
|              | 111111         | 111111        | 15:09:47    | PTT           |                 | Sell            | 99,999.99    | 1,000,00          | 0 1,000,000           | 10,000,000                      | 10,000,000           | M-Partial (M                    | P) <u>(</u>                          | <u>Change</u> <u>Detail</u>             | <u>Cancel</u>              |
|              | 111111         | 111111        | 15:09:47    | PTT           |                 | Sell            | 99,999.99    | 1,000,00          | 0 1,000,000           | 10,000,000                      | 10,000,000           | M-Partial (M                    | P) <u>(</u>                          | <u>Change</u> <u>Detail</u>             | <u>Cancel</u>              |
|              | <u>111111</u>  | <u>111111</u> | 15:09:47    | PTT           |                 | Buy             | 99,999.99    | 1,000,00          | 0 1,000,000           | 10,000,000                      | 10,000,000           | M-Partial (M                    | P) <u>(</u>                          | <u>Change</u> <u>Detail</u>             | <u>Cancel</u>              |

# - สามารถเลือก Checkbox ได้โดยอิสระเพื่อเลือกข้อมูลชุดนั้นไปคำนวณ Payoff

| 5                         | Market     | Payoff Char        | t Portfolio       | Quote         | Click Bi        | ds Offers     | Ticker      | In                   | fo More         | ▼ ►<br>Netification  | Pin Menu Feedback L                | ogout KAMONLOJN                    | iood morning 👾 👖           | hu jul 9 2020<br>1:55:51 |
|---------------------------|------------|--------------------|-------------------|---------------|-----------------|---------------|-------------|----------------------|-----------------|----------------------|------------------------------------|------------------------------------|----------------------------|--------------------------|
| SE                        | T 🗖        | 1,372.27           | -999.99 High 9,99 | 99.99 +999.99 | Value 999,999.9 |               | 50 🖃 1,     | 372.27 <sup>Hi</sup> | gh 9,999.99 FU/ | OU Vol 999,999 / 9,9 | 99 Total Deal 999<br>Total Ol@ 09/ | ,999/999,999<br>19 9 999 999/999 9 | SET: Int                   | termission2              |
| Under                     | lving:     | SET50              | - LOW 9,9         |               |                 | Mar           | gin Rate M  | argin Simulate       |                 |                      | rotar one opri                     |                                    |                            | cernission2              |
| 50                        | lect Sim   | ulated             |                   | • @S          | ave As          |               | l ast undat | e: 10:50:50 C        |                 |                      |                                    |                                    |                            |                          |
| 36                        |            | Symbol             | Pos               | Side Side     | Volume          | Cost -        | Last upuat  | e. 10.50.50          |                 |                      |                                    |                                    |                            |                          |
| V Po                      | rtfolio    | S50U21             | Open              | Short         | 2               | 975.2         |             |                      |                 |                      |                                    |                                    |                            |                          |
| ✓ Po                      | rtfolio    | S50U21             | Open              | Short         | 2               | 975.2         |             |                      |                 |                      |                                    |                                    |                            |                          |
| 🗌 Or                      | der        | S50U21             | Open              | Long          | 2               | 975.2         |             |                      |                 |                      | No Data to l                       | Display                            |                            |                          |
| <ul> <li>✓ Sir</li> </ul> | nulate     | S50U21             | Open              | Long          | 2               | 975.2         | <u>Edit</u> | <u>Delete</u>        |                 |                      |                                    |                                    |                            |                          |
| +Add                      | simulateed | Position           |                   |               |                 |               |             |                      |                 |                      |                                    |                                    |                            |                          |
|                           |            |                    |                   |               |                 |               |             |                      |                 |                      |                                    |                                    |                            |                          |
|                           |            |                    |                   |               |                 |               |             |                      |                 |                      |                                    |                                    |                            |                          |
|                           |            |                    |                   |               |                 |               |             |                      |                 |                      |                                    |                                    |                            |                          |
|                           |            |                    |                   |               |                 |               |             |                      | Selected All P  | osition Selecte      | d Portfolio                        |                                    |                            |                          |
|                           |            |                    |                   |               |                 |               |             |                      | Maximum F       | Profit               | 0                                  | ptions Paid(+)/F                   | Received(-)                |                          |
|                           |            |                    |                   |               |                 |               |             |                      | Maximum L       | .oss                 | 1:                                 | st Step Comm.(I                    | ncl. VAT)                  |                          |
|                           |            |                    |                   |               |                 |               |             |                      | %Max Profi      | t of Total Cost      | В                                  | reak Even                          |                            |                          |
|                           |            |                    |                   |               |                 |               |             |                      | %Max Loss       | of Total Cost        |                                    |                                    |                            |                          |
|                           |            |                    |                   |               |                 |               |             |                      | Total Cost      |                      | C                                  | urrent EE                          |                            |                          |
|                           |            |                    |                   |               |                 |               | Dra         | w Payoff             | Total Margi     | n                    | R                                  | equired EE for S                   | Simulated                  |                          |
| 50005                     | 555 (Deri  | vative) 🔻          | Line Available:   | 999,999,99    | 9.00 EE         | : 999,999,999 | 9.00 Ed     | quity: 999,99        | 9,999.00 N      | IR: 999,999,999.0    | 0 MM: 999,                         | 999,999.00                         | Call/Force Fl              | ag: Call                 |
| Pla                       | ce Order   | Condition          | Order             |               |                 |               |             |                      |                 |                      | 🜲 Alert Or                         | ders C Refresh                     |                            | Setting                  |
| OLO                       | ng 🔵 Sh    | ort Open 🔻         | Symbol            | Vol: V        | olume           | Price: Price  |             | Limit 🔻              | 🗌 Stop Order    | Cond.                |                                    | PIN 🕒                              |                            | Clear                    |
| 0                         | der No. 🕈  | Time 🗢             | Symbol 🗢          |               | Side 🗢          | Price 🗢       | Volume 🕈    | Matched 🕯            | Balance         | ♦ Cancelled ♦        | €) Status                          | Hide Inactive                      |                            |                          |
| 11                        | 1111111    | 111 15:09:4        | 7 PTT01C2         | 2012ABCDFG    | HHHH Buy        | 99,999.99     | 1,000,000   | 1,000,000            | 10,000,00       | 0 10,000,000         | M-Partial (MP                      | ') <u>c</u>                        | hange Detail               | <u>Cancel</u>            |
| 11                        | 1111111    | 111 15:09:4        | 7 PTT             |               | Buy             | 99,999.99     | 1,000,000   | 0 1,000,000          | 10,000,00       | 0 10,000,000         | M-Partial (MP                      | ') <u>c</u>                        | hange Detail               | <u>Cancel</u>            |
| 11                        | 1111111    | <u>111</u> 15:09:4 | 7 PTT             |               | Sell            | 99,999.99     | 1,000,000   | 1,000,000            | 10,000,00       | 0 10,000,000         | M-Partial (MP                      | ') <u>c</u>                        | <u>hange</u> <u>Detail</u> | Cancel                   |
| 11                        | 1111111    | <u>111</u> 15:09:4 | 7 РТТ             |               | Sell            | 99,999.99     | 1,000,000   | 1,000,000            | 10,000,00       | 0 10,000,000         | M-Partial (MP                      | ') <u>c</u>                        | <u>hange</u> <u>Detail</u> | Cancel                   |
| 11                        | 1111111    | 111 15:09:4        | 7 PTT             |               | Buy             | 99,999.99     | 1,000,000   | 0 1,000,000          | 10,000,00       | 0 10,000,000         | M-Partial (MP                      | ') <u>c</u>                        | hange Detail               | Cancel                   |

 การ add ข้อมูล Simulated Position โดยสามารถ add จากนั้นกด draw payoff หากมีข้อมูลผิดพลาดจะมี pop up ขึ้นเดือนว่าผิดพลาดอย่างไร

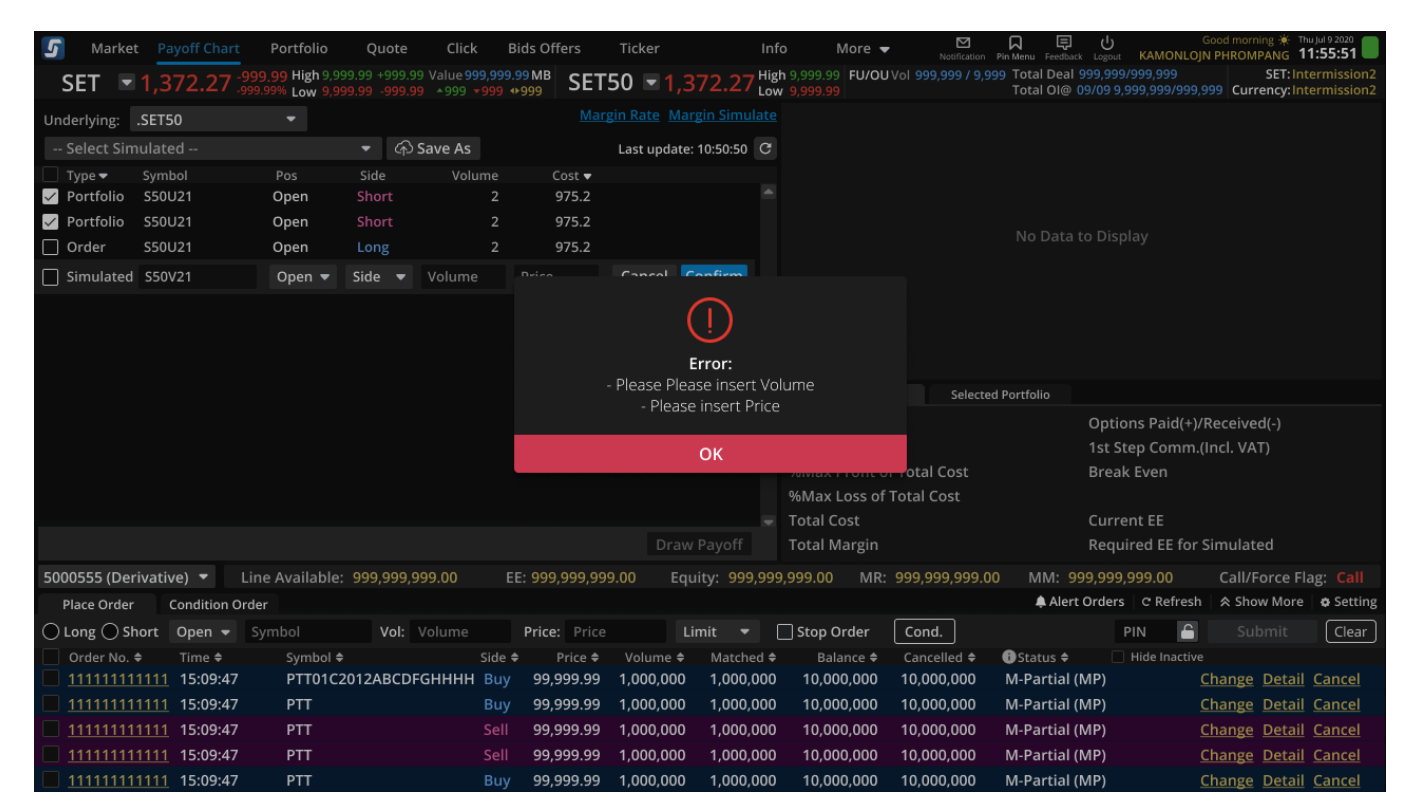

16.1.4. ส่วน Load / Save Strategy

- การเก็บข้อมูล Load/Save ได้ทั้งหมด 5 Strategies
- เมื่อต้องการ Load strategy ให้เลือก Simulated 1-5 จาก dropdown

| Market Payoff Chart Po              | vtřelo Quate Click                 | Bids Offers Ticker        | info Mare = 🔛                         | THE PROPERTY AND A REAL PROPERTY AND A REAL PR |
|-------------------------------------|------------------------------------|---------------------------|---------------------------------------|----------------------------------------------------------------------------------------------------|
| SET • 1,372.27 282                  | High 9,999 59 +999 59 Value 999.59 | SET50 1,37                | 2.27 High 1.999.99 FU/OUVel 999.999 / | 9.909 Total Deal 999,909,909,909 Self-Intermission2<br>Total Deal 09/09 9.909,909,909 Currency: Intermission2                                                                                                    |
| Undertying .SET50                   |                                    |                           |                                       |                                                                                                    |
| Simulated 3: SETS0 (28010): 15.56   | Sile one • Gittere As              | Lost undater 1            | 1010 B                                |                                                                                                    |
| Simulate 1: SETS0134556 contact     | LISSASD Volume                     | Cast •                    |                                       |                                                                                                    |
| Smulate 2:                          |                                    | 975.2                     |                                       |                                                                                                    |
| Simulated 3: SETSO startings, missi |                                    | 975.2                     |                                       | No Data in Direl es                                                                                                    |
| Simulate 4:                         |                                    | 975.2                     |                                       | No baca to Unipary                                                                                                    |
| Simulate 5:                         |                                    |                           |                                       |                                                                                                    |
|                                     |                                    |                           |                                       |                                                                                                    |
|                                     |                                    |                           |                                       |                                                                                                    |
|                                     |                                    |                           | Ashering All Bracking Lab             | arian Baselinia                                                                                                    |
|                                     |                                    |                           |                                       |                                                                                                    |
|                                     |                                    |                           | Maximum Dealth                        | Continue Sold's Discologia 1                                                                                                    |
|                                     |                                    |                           | Maximum Loss                          | 1st Step Committee, WT                                                                                                    |
|                                     |                                    |                           | NMax Profit of Total Cost             | Brook Even                                                                                                    |
|                                     |                                    |                           | NMax Loss of Tetal Cost               |                                                                                                    |
|                                     |                                    |                           | · Total Cost                          | Current EE                                                                                                    |
|                                     |                                    |                           | ayoff Total Margin                    | Required EE for Simulated                                                                                                    |
| 5000555 (Derivative) T Line A       | valiable: 000.999.999.55           | EE: 999,999,999,000 Equit | V: 999.000.000 MR: 600.000.99         | 9.00 MM: 999.999.999.00 CallForce Raz: Call                                                                                                    |
| Mase Order Candition Order          |                                    |                           |                                       | Allert Orders C Refresh & Shew More & Setting                                                                                                    |
| O Long O Shore Open + Synd          | ol Vak Volume                      | Price Price Lim           | is • 🛛 Stop Order 🛛 Cond.             | Pin 🖺 Submit Own                                                                                                    |
| Order No. # Tires #                 | Symbol 🕈 Side                      | e                         | Itasched # Balance # Cancelled #      | Olizzus # Hick Inscise                                                                                                    |
| 1111111111 13:09:47                 | РТТ0102012А8С0РОННИН ВО            | y 99,999.99 1,000,000     | 1,000,000 10,000,000 10,000,000       | M-Partial (MP) Change Detail Cancel                                                                                                    |
| 111111111111 15:09;47               | PTT Bu                             | y 99,999.99 1,000,000     | 1,000,000 10,000 10,000 10,000,000    | M-Partial (MP) Change Detail Cancel                                                                                                    |
| 11111111111 15 69:47                | PTT Sel                            | 99,999.99 1,000,000       | 1,000,000 10,009,000 10,000,000       | 0 Mi-Partial (MP) Change Detail Cancel                                                                                                    |
| 11111111111 1949:47                 | PTT Sel                            | 99,999.99 1,000,000       | 1,000,000 10,000,000 10,000,000       | 0 Mi-Partial (MP) Change Detail Cancel                                                                                                    |
| 11111111111 15:09:47                | PTT Bu                             | y 99,999.99 1,000,000     | 1,000,000 10,000 10,000 10,000,000    | M-Partial (MP) Change Detail Cancel                                                                                                    |

#### 1155:51 Portfalie High Love High Low SET SET50 Im 1 \* 1 inderlying: .SETS0 Lesi update 12:50:50 🔯 Cost = 975.2 Symbol \$50421 Turne w Portfolio Oper 🖉 Partfolio ∃ Order Open **Change Simulate** Your current "Simulated" will be raplaced immediately, you cannot undo this action. Confirm Cancel MM: 999,999,999.00 Alert Orders | @ Refresh A Show Hore . @ Settle: Place Order Condition Order Long Short Open + Symbol Cond. Limit 💌 🗌 Stop Order Ξ. Vol: Volume Price Price Øinne + Side # РТТ01С2012АВСDРОНННН Боу 99,999,99 1,000,000 1.000.000 10,000,000 10,000,000 Change Detail Cancel 1.000.000 1.000.000 10.000.000 M-Partial (MP) 99,999,99 10.000.000 1,008,000 10,000,000 M-Partial (MP) Change Detail Cancel 11111111111 15:09:47 11111111111 15:09:47 99,999.99 1,000,000 1,000,000 10,000,000 10,008,000 M-Partial (MP) Change Detail Cancel 99,999.99 1,000,000 10,000,000

### - จากนั้นจะมี Pop up เพื่อยืนยันการเลือก Strategy นั้น

# - เมื่อต้องการ Save strategy ให้เลือกปุ่ม Save แล้วกดเลือก Simulated 1-5 ที่ต้องการ Save ทับ

- Strategy จะ Sync กับที่ save ไว้ใน mobile

| 5                                                                                                    | Mar                            | ket <mark>Pa</mark> | yoff Chart  | Portfolio                      | Quote                                | Click E                                  | Bids Offers            | Ticker      | In                        | fo More                        | ▼ Notification      | Pin Menu Feedback                 | Logout KAMONLOJ                      | Good morning 🔅 T<br>N PHROMPANG 1 | hu jul 9 2020              |
|----------------------------------------------------------------------------------------------------|--------------------------------|---------------------|-------------|--------------------------------|--------------------------------------|------------------------------------------|------------------------|-------------|---------------------------|--------------------------------|---------------------|-----------------------------------|--------------------------------------|-----------------------------------|----------------------------|
| 5                                                                                                    | ΈT                             | <b>-</b> 1,3        | 72.27 :     | 999.99 High 9<br>999.99% Low 9 | ,999.99 +999.99 V<br>,999.99 -999.99 | alue 999,999<br>▲999 <mark>▼999</mark> • | <sup>99 MB</sup> SET   | 50 🖃 1,     | ,372.27 <sup>Hig</sup> Lo | gh 9,999.99 FU/O<br>w 9,999.99 | U Vol 999,999 / 9,9 | 99 Total Deal 99<br>Total Ol@ 09/ | 9,999/999,999<br>(09 9,999,999/999,9 | SET: In<br>Currency: In           | termission2<br>termission2 |
| Und                                                                                                    | erlying:                       | .SET5               | 0           |                                |                                      |                                          |                        | gin Rate M  | largin Simulate           |                                |                     |                                   |                                      |                                   |                            |
| :                                                                                                    | Select S                       | imulate             | :d          |                                | 🝷 🏟 Save As                          | :                                        |                        | Last upda   | te: 10:50:50 C            |                                |                     |                                   |                                      |                                   |                            |
| <ul> <li>.</li> <li>.</li></ul> | Гуре <del>▼</del><br>Portfolie | Symt                | ool<br>J21  | Pos<br>Open                    | Simulated                            | 1: SET5012                               | 2 <b>345</b> (28/01/21 | , 15:54:53) |                           |                                |                     |                                   |                                      |                                   |                            |
|                                                                                                    | Portfolio                      | 5 S50L              | J21         | Open                           | Simulated                            | 12:                                      |                        |             |                           |                                |                     |                                   |                                      |                                   |                            |
|                                                                                                    | Order                          | S50L                | J21         | Open                           | Simulated                            | 13:                                      |                        |             |                           |                                |                     |                                   |                                      |                                   |                            |
|                                                                                                    |                                |                     | _           |                                | Simulated                            | i 4:                                     |                        |             |                           |                                |                     |                                   |                                      |                                   |                            |
| +A                                                                                                    | dd simula                      | teed Positi         | on          |                                | Simulated                            | i 5:                                     |                        |             |                           |                                |                     |                                   |                                      |                                   |                            |
|                                                                                                    |                                |                     |             |                                | Close                                |                                          |                        | Save        |                           |                                |                     |                                   |                                      |                                   |                            |
|                                                                                                    |                                |                     |             |                                |                                      |                                          |                        |             |                           | Selected All Pos               | ition Selecte       | d Portfolio                       |                                      |                                   |                            |
|                                                                                                    |                                |                     |             |                                |                                      |                                          |                        |             |                           |                                |                     |                                   |                                      |                                   |                            |
|                                                                                                    |                                |                     |             |                                |                                      |                                          |                        |             |                           | Maximum Pr                     | ofit                | C                                 | Options Paid(+)/                     | Received(-)                       |                            |
|                                                                                                    |                                |                     |             |                                |                                      |                                          |                        |             |                           | Maximum Lo                     | ss                  | 1                                 | st Step Comm.(                       | Incl. VAT)                        |                            |
|                                                                                                    |                                |                     |             |                                |                                      |                                          |                        |             |                           | %Max Profit                    | of Total Cost       | E                                 | Break Even                           |                                   |                            |
|                                                                                                    |                                |                     |             |                                |                                      |                                          |                        |             |                           | %Max Loss o                    | f Total Cost        |                                   |                                      |                                   |                            |
|                                                                                                    |                                |                     |             |                                |                                      |                                          |                        |             |                           | Total Cost                     |                     | (                                 | Current EE                           |                                   |                            |
|                                                                                                    |                                |                     |             |                                |                                      |                                          |                        | Dra         | w Payoff                  | Total Margin                   |                     | F                                 | Required EE for                      | Simulated                         |                            |
| 500                                                                                                    | 0555 (C                        | erivativ            | /e) 🔻       | Line Availabl                  | e: 999,999,999                       | .00 E                                    | E: 999,999,99          | 9.00 E      | quity: 999,99             | 9,999.00 MR                    | : 999,999,999.0     | 0 MM: 999                         | ,999,999.00                          | Call/Force Fl                     | lag: Call                  |
| P                                                                                                    | lace Orc                       | ler (               | Condition O | rder                           |                                      |                                          |                        |             |                           |                                |                     | 🌲 Alert O                         | rders C Refresh                      | ☆ Show More                       | Setting                    |
| Οı                                                                                                    | ong 🔘                          | Short               | Open 👻      | Symbol                         | Vol: Vo                              | lume                                     | Price: Price           |             | Limit 🔻                   | 🗌 Stop Order                   | Cond.               |                                   | PIN 🕒                                |                                   | Clear                      |
|                                                                                                    | Order N                        | o. 🗢                | Time 🗢      | Symbol                         |                                      | Side                                     | Price ≠                | Volume 🕯    | Matched \$                | Balance 🗢                      | Cancelled 🗢         | i)Status 🗢                        | Hide Inactive                        |                                   |                            |
|                                                                                                    | <u>111111</u>                  | <u>111111</u>       | 15:09:47    | PTT01                          | C2012ABCDFGH                         | HHH Buy                                  | 99,999.99              | 1,000,000   | 0 1,000,000               | 10,000,000                     | 10,000,000          | M-Partial (M                      | P) (                                 | Change Detail                     | <u>Cancel</u>              |
|                                                                                                    | <u>111111</u>                  | <u>1111111</u>      | 15:09:47    | PTT                            |                                      | Buy                                      | 99,999.99              | 1,000,000   | 0 1,000,000               | 10,000,000                     | 10,000,000          | M-Partial (M                      | P) (                                 | Change Detail                     | Cancel                     |
|                                                                                                    | 111111                         | <u>TTT111</u>       | 15:09:47    | PTT                            |                                      | Sell                                     | 99,999.99              | 1,000,000   |                           | 10,000,000                     | 10,000,000          | M-Partial (M                      | P) (                                 | <u>Change</u> <u>Detail</u>       | Cancel                     |
|                                                                                                    | <u>111111</u>                  | <u>111111</u>       | 15:09:47    | PTT                            |                                      | Sell                                     | 99,999.99              | 1,000,000   |                           | 10,000,000                     | 10,000,000          | M-Partial (M                      | P) (                                 | <u>Lhange</u> <u>Detail</u>       | Cancel                     |
| Ш.                                                                                                    | 11111                          | 11111               | 15:09:47    | PII                            |                                      | Buy                                      | 99,999.99              | 1,000,000   | 0 1,000,000               | 10,000,000                     | 10,000,000          | M-Partial (M                      | P) (                                 | <u>unange</u> <u>Detail</u>       | Cancel                     |

#### Market G Portfolio Quote **Bids Offers** Ticker More 👻 11:55:51 High 9,99 Low 9,99 .99 FU/OU Vol .999.999 / 9.999 Total Deal .999,999/999,999 SET50 1,372.27 Low 9 SET Total OI@ 09/09 9,999,999/999,999 Currency: Underlying: .SET50 Simulated 3: SET50 (28/01/21, 15:54:53) -Edited ▼ 公 Save As Last update: 10:50:50 C Cost 🔻 Portfolio S50U21 Open Portfolio S50U21 Open Order Open Save Simulate Your current "Simulated" will be raplaced 1st Step Comm.(Incl. VAT) Cancel Confirm **Required EE for Simulated** 5000555 (Derivative) 🔻 Line Available: 999,999,999.00 Equity: 999,999,999.00 MR: 999,999,999.00 MM: 999,999,999.00 Alert Orders C Refresh Place Order Condition Order Cond. Clear ) Long 🔵 Short 🛛 Open 👻 Stop Order £ ❶Status ♦ Order No. 🗢 Side 🖨 Balance 🗢 Cancelled 🗢 <u>1111111111111</u> 15:09:47 PTT01C2012ABCDFGHHHH Buy 99,999.99 1,000,000 1,000,000 10,000,000 10,000,000 M-Partial (MP) Change Detail Cancel <u>111111111111</u> 15:09:47 99.999.99 1.000.000 1.000.000 10.000.000 10.000.000 M-Partial (MP) 99,999.99 1,000,000 1,000,000 10,000,000 10,000,000 M-Partial (MP) Change Detail Cancel 99,999.99 1,000,000 1,000,000 10,000,000 10,000,000 M-Partial (MP) <u>1111111111111</u> 15:09:47 PTT 99,999.99 1,000,000 1,000,000 10,000,000 10,000,000 M-Partial (MP) Change Detail Cancel

- หลังจากกด Save จะมี pop up เพื่อแจ้งยืนยันการ Save Strategy

- เมื่อ Add Simulation จะทำการ check box ในข้อมูลนั้นให้ทันที
- การ load/save จะเกี่ยวข้องกับ Simulation เท่านั้น โดยจำ underlying , check box, position ( เวลา load จะ default check portfolio เสมอ )
- Default underlying ในหน้า payoff chart เป็น SET 50
- จะมี pop up แจ้งเดือนเมื่อ save ทับ strategy เดิมเท่านั้น

| 5         | Marke               | et Pa        | yoff Chart | Port     | folio      | Quote         | Click           | Bids Offe | ers    | Ticker    |               | Info              | More •            | Notificatio    | ion Pin Menu | Feedback  | ပ်<br>Logout K | Ga<br>AMONLOJN   | od morning 🔆      | Thu Jul 9 2020          |
|-----------|---------------------|--------------|------------|----------|------------|---------------|-----------------|-----------|--------|-----------|---------------|-------------------|-------------------|----------------|--------------|-----------|----------------|------------------|-------------------|-------------------------|
| SE        | ET 🗖                | 1,3          | 72.27      | 999.99 H | ligh 9,999 | ).99 +999.99  | Value 999,9     | 99.99 MB  | SET5   | 0 -1      | ,372.2        | 7 High            | 9,999.99 FU/OL    | UVol 999,99979 | 9,999 Tota   | al Deal 9 | 99,999/99      | 9,999<br>9999 99 | SET: I            | ntermission2            |
| Under     |                     | CETE         |            |          | .ow 9,995  |               |                 | 1 1999    | Margi  | n Rate M  | Aargin Sim    | ulate             | 9,999.99          |                | 100          |           | 5105 5,555,    |                  | G Currency.       | Inter mission 2         |
| Unde      | riying:             | .5615        |            |          |            |               |                 |           |        |           |               |                   |                   |                |              |           |                |                  |                   |                         |
| Se        | elect Sir           | mulate       | d          |          | •          | ି (କୁ) Save A |                 |           |        | Last upda | ate: 10:50:50 | 0 0               |                   |                |              |           |                |                  |                   |                         |
| iy        | pe 🔻                | Symp         | 01         |          | Side       |               | volume          | Cost      | •      |           |               |                   |                   |                |              |           |                |                  |                   |                         |
|           |                     |              |            |          |            |               |                 |           |        |           |               |                   |                   |                |              |           |                |                  |                   |                         |
|           |                     |              |            |          |            |               |                 |           |        |           |               |                   |                   |                |              |           | o Display      |                  |                   |                         |
|           |                     |              |            |          |            |               |                 |           |        |           |               |                   |                   |                |              |           |                |                  |                   |                         |
|           |                     |              |            |          |            |               |                 |           |        |           |               |                   |                   |                |              |           |                |                  |                   |                         |
|           |                     |              |            |          |            |               |                 |           |        |           |               |                   |                   |                |              |           |                |                  |                   |                         |
|           |                     |              |            |          |            |               |                 |           |        |           |               |                   |                   |                |              |           |                |                  |                   |                         |
|           |                     |              |            |          |            |               |                 |           |        |           |               |                   |                   |                |              |           |                |                  |                   |                         |
|           |                     |              |            |          |            |               |                 |           |        |           |               |                   | Selected All Posi | ition Selee    | cted Portfo  | olio      |                |                  |                   |                         |
|           |                     |              |            |          |            |               |                 |           |        |           |               |                   | Maximum Pro       | ofit           |              |           | Options        | Paid(+)/R        | eceived(-)        |                         |
|           |                     |              |            |          |            |               |                 |           |        |           |               |                   | Maximum Los       | SS             |              |           | 1st Step       | Comm.(Ir         | icl. VAT)         |                         |
|           |                     |              |            |          |            |               |                 |           |        |           |               |                   | %Max Loss of      | Total Cost     |              |           | вгеак Еу       | /en              |                   |                         |
|           |                     |              |            |          |            |               |                 |           |        |           |               | _                 | Total Cost        | Total Cost     |              |           | Current        | FF               |                   |                         |
|           |                     |              |            |          |            |               |                 |           |        |           | aw Payoff     |                   | Total Margin      |                |              |           | Required       | d EE for Si      | mulated           |                         |
| - Acc     | Type -              | Acc          | No.        |          |            |               |                 |           |        |           |               |                   |                   |                |              |           |                |                  |                   |                         |
| Pla       | ce Orde             | r C          | ondition O | order    |            |               |                 |           |        |           |               |                   |                   |                |              | Alert     | Orders C       | Refresh          |                   | e <b>o</b> Setting      |
| OLO       | ng 🔘 S              | Short        | Open 👻     | Symbo    |            | Vol:          | /olume          | Price:    | Price  |           | Limit '       | - F               | Stop Order        | Cond.          |              |           | PIN            | 6                |                   | Clear                   |
| 0         | rder No.            | . \$         | Time \$    | S        | /mbol \$   |               | Sid             | e 🗢 🛛 P   | rice 🗢 | Volume    | Add Match     | hed <del>\$</del> | Balance 🗢         | Cancelled \$   | s 🚯 Sta      | atus 🗢    | Hid            | le Inactive      |                   | <u>(</u>                |
| 11        | 111111 <sup>.</sup> | <u>11111</u> | 15:09:47   | P'       | TT01C20    | 012ABCDF      | <u> ЭНННН В</u> | y 99,9    | 99.99  | 1,000,00  | 00 1,000      | 0,000             | 10,000,000        | 10,000,000     | M-P          | artial (N | MP)            | <u>Cł</u>        | nange <u>Deta</u> | <u>il</u> <u>Cancel</u> |
| 11        | 111111              | <u>11111</u> | 15:09:47   | P        | TT         |               | Bu              | y 99,9    | 99.99  | 1,000,00  | 00 1,000      | 0,000,0           | 10,000,000        | 10,000,000     | M-P          | artial (N | MP)            | <u>Cł</u>        | nange Deta        | il <u>Cancel</u>        |
| 11        | <u>111111</u>       | <u>11111</u> | 15:09:47   | P'       | TT         |               | Se              | ll 99,9   | 99.99  | 1,000,00  | 00 1,000      | 0,000             | 10,000,000        | 10,000,000     | M-P          | artial (N | VIP)           | <u>Cł</u>        | nange <u>Deta</u> | il <u>Cancel</u>        |
| <u>11</u> | 111111              | 11111        | 15:09:47   | P        | TT         |               | Se              | II 99,9   | 99.99  | 1,000,00  | 00 1,000      | 0,000             | 10,000,000        | 10,000,000     | M-P          | artial (N | MP)            | <u>Cł</u>        | nange <u>Deta</u> | il <u>Cancel</u>        |
| 11        | 111111              | 11111        | 15:09:47   | P        | TT         |               | Bu              | y 99,9    | 99.99  | 1,000,00  | 0 1,000       | 0,000             | 10,000,000        | 10,000,000     | M-P          | artial (N | MP)            | <u>Cł</u>        | nange Deta        | il <u>Cancel</u>        |

| 5        | Marke          | t Payofi       | Chart    | Portfolio      | Quote       | e Click      | Bids C      | Offers           | Ticker      | In                   | fo More          | ▼ C            | ication Pin N | ) Ę         |             | G<br>KAMONLOJN | iood morning 🔆 Th<br>I PHROMPANG 1 | hu jul 9 2020<br>1:55:51 |
|----------|----------------|----------------|----------|----------------|-------------|--------------|-------------|------------------|-------------|----------------------|------------------|----------------|---------------|-------------|-------------|----------------|------------------------------------|--------------------------|
| S        | ET 🔻           | 1.372          | .27      | 999.99 High 9, | 999.99 +999 | .99 Value 99 | 9,999.99 MI | <sup>3</sup> SET | 50 💌 1.:    | 372.27 <sup>Hi</sup> | gh 9,999.99 FU/C | DU Vol 999,999 | 9,999 T       | otal Deal   | 999,999/99  | 9,999          | SET: Int                           | termission2              |
| 11 mail  |                | CETEO          |          |                |             |              | 999 1999    |                  | gin Rate Ma | argin Simulate       | w 9,999.99       |                |               | iotal Ole t | 59709 9,99: |                | 55 Currency.in                     | termissionz              |
| Unde     | eriying:       | .SE150         | _        |                | <u></u>     |              |             |                  |             |                      |                  |                |               |             |             |                |                                    |                          |
| S        | elect Sim      | nulated        |          |                | ∙ েন⊃ Sav   | /e As        |             |                  | Last update | e: 10:50:50          |                  |                |               |             |             |                |                                    |                          |
| U T      | ype 🔻          | Symbol         |          | Sic            | de          | Volum        | e Co        | st 🔻             |             |                      |                  |                |               |             |             |                |                                    |                          |
|          |                |                |          |                |             |              |             |                  |             |                      |                  |                |               |             |             |                |                                    |                          |
|          |                |                |          |                |             |              |             |                  |             |                      |                  |                |               |             |             |                |                                    |                          |
|          |                |                |          |                |             |              |             |                  |             |                      |                  |                |               |             |             |                |                                    |                          |
|          |                |                |          |                |             |              |             |                  |             |                      |                  |                |               |             |             |                |                                    |                          |
|          |                |                |          |                |             |              |             |                  |             |                      |                  |                |               |             |             |                |                                    |                          |
|          |                |                |          |                |             |              |             |                  |             |                      |                  |                |               |             |             |                |                                    |                          |
|          |                |                |          |                |             |              |             |                  |             |                      |                  |                |               |             |             |                |                                    |                          |
|          |                |                |          |                |             |              |             |                  |             |                      | Selected All Po  | sition Se      | elected Po    | rtfolio     |             |                |                                    |                          |
|          |                |                |          |                |             |              |             |                  |             |                      | Maximum P        | rofit          |               |             | Options     | Paid(+)/F      | Received(-)                        |                          |
|          |                |                |          |                |             |              |             |                  |             |                      | Maximum Lo       | oss            |               |             | 1st Step    | Comm.(I        | ncl. VAT)                          |                          |
|          |                |                |          |                |             |              |             |                  |             |                      | %Max Profit      | of Total Cos   |               |             | Break E     | ven            |                                    |                          |
|          |                |                |          |                |             |              |             |                  |             |                      | %Max Loss o      | of Total Cost  |               |             |             |                |                                    |                          |
|          |                |                |          |                |             |              |             |                  |             |                      | Total Cost       |                |               |             | Current     | EE             |                                    |                          |
|          |                |                |          |                |             |              |             |                  | Drav        | w Payoff             | Total Margir     |                |               |             | Require     | d EE for S     | imulated                           |                          |
| Deri     | vative 🔻       | 550044         | 9        |                |             |              |             |                  |             |                      |                  |                |               |             |             |                |                                    |                          |
| Pl       | ace Order      | Cond           | lition O | rder           |             |              |             |                  |             |                      |                  |                |               | 🌲 Alert     | Orders      | C Refresh      | ☆ Show More                        | Setting                  |
| OLO      | ong 🔵 Sł       | hort Op        | en 👻     | Symbol         | Vol:        | Volume       | Pric        | e: Price         |             | Limit 🔻              | Stop Order       | Cond.          |               |             | PIN         | 1              |                                    | Clear                    |
| <u> </u> | order No.      | ♦ Tin          | ne 🗢     | Symbol         | ÷           |              | Side 🗢      | Price 🗢          | Volume 🗢    | Matched 🕯            | Balance 🕈        | Cancelled      | i ÷ 🚯         | Status 🗢    | 🗌 Hi        | de Inactive    |                                    |                          |
| 1        | 1111111        | 1111 15        | 09:47    | PTT010         | 2012ABCI    | DFGHHHH      | Buy 99      | 9,999.99         | 1,000,000   | 1,000,000            | 10,000,000       | 10,000,0       | 00 M          | -Partial (  | MP)         | <u>c</u>       | hange <u>Detail</u>                | Cancel                   |
| 1        | 1111111        | 1111 15        | 09:47    | PTT            |             |              | Buy 99      | 9,999.99         | 1,000,000   | 1,000,000            | 10,000,000       | 10,000,0       | 00 M          | -Partial (  | MP)         | C              | hange Detail                       | Cancel                   |
| 1        | 1111111        | 1111 15        | 09:47    | РТТ            |             |              | Sell 99     | 9,999.99         | 1,000,000   | 1,000,000            | 10,000,000       | 10,000,0       | 00 M          | -Partial (  | MP)         | <u>c</u>       | hange <u>Detail</u>                | Cancel                   |
| 1        | <u>1111111</u> | <u>1111</u> 15 | 09:47    | PTT            |             |              | Sell 99     | 1.999.99         | -1.000.000  | 1 000 000            | 10 000 000       | 10 000 0       | nn M          | -Partial (  | MP)         |                | nange Detail                       | 0.0000                   |

### 16.2. Payoff diagram

16.2.1. Payoff Chart: แสดงข้อมูลกำไรขาดทุน เมื่อ Underlying เปลี่ยนแปลงไปของกลยุทธ โดยคิดรวม ค่า Options Premium และ คิดค่าคอมแบบขั้นแรกสำหรับทุกสัญญา แดไม่คำนวณค่า Time Value ดังนั้นสูตร

| 5            | М              | arket     | Payoff Chart | Portfolio                              | Quote Clie                              | k Bids                 | s Offers    | Ticker      | Inf                          | o More                         | Notification        | Pin Menu Feedback            | k Logout KAMONLOJI                       | Sood morning 🔆 Thu Jul 92<br>N PHROMPANG 11:55: | 51               |
|--------------|----------------|-----------|--------------|----------------------------------------|-----------------------------------------|------------------------|-------------|-------------|------------------------------|--------------------------------|---------------------|------------------------------|------------------------------------------|-------------------------------------------------|------------------|
|              | SET            |           | ,372.27      | 999.99 High 9,999<br>999.99% Low 9,999 | ).99 +999.99 Value<br>).99 -999.99 *999 | 999,999.99<br>▼999 ◆99 | MB SETS     | 50 💌 1,3    | 372.27 <sup>Hig</sup><br>Lov | h 9,999.99 FU/OL<br>v 9,999.99 | J Vol 999,999 / 9,9 | 99 Total Deal<br>Total Ol@ ( | 999,999/999,999<br>09/09 9,999,999/999,9 | SET: Intermi                                    | ssion2<br>ssion2 |
| Und          | derlyi         | ng: .S    | ET50         |                                        |                                         |                        |             |             | gin Simulation               | Profit or Loss (THB)           | ) — Selected        | All Position                 | - · Selected Portfolio                   |                                                 | 34 🕕             |
|              | Selec          | t Simu    | lated        | •                                      | ර Save As                               |                        |             | Last update | e: 10:50:50 C                | 150,000                        |                     |                              | Last = 913.58                            | /                                               |                  |
|              | Type •         | • s       | ymbol        | Pos                                    | Side Vo                                 | lume                   | Cost 🛡      |             |                              | 100,000                        |                     |                              |                                          | /                                               |                  |
| $\checkmark$ | Portf          | olio S    | 50U21        | Open                                   | Short                                   | 2                      | 975.2       |             |                              | 50.000                         |                     |                              |                                          |                                                 |                  |
| $\checkmark$ | Portf          | olio S    | 550U21       | Open                                   | Short                                   | 2                      | 975.2       |             |                              | 50,000                         |                     |                              | 1                                        |                                                 |                  |
|              | Orde           | r s       | 550U21       | Open                                   | Long                                    | 2                      | 975.2       |             |                              |                                |                     |                              |                                          |                                                 |                  |
|              | ومرابع المالية |           | te al la ca  |                                        |                                         |                        |             |             |                              | -50,000                        |                     |                              |                                          |                                                 |                  |
| ++           | laa sim        | ulateed F | osition      |                                        |                                         |                        |             |             |                              |                                |                     |                              |                                          |                                                 |                  |
|              |                |           |              |                                        |                                         |                        |             |             |                              | -100,000                       | ~ / ~               |                              |                                          |                                                 |                  |
|              |                |           |              |                                        |                                         |                        |             |             |                              | -150,000                       | /                   | 900                          | 950                                      | Underlyi                                        | ng Price         |
|              |                |           |              |                                        |                                         |                        |             |             |                              | 850                            |                     | 500                          | 530                                      |                                                 | 1,000            |
|              |                |           |              |                                        |                                         |                        |             |             |                              | Selected All Posi              | ition Selecter      | d Portfolio                  |                                          |                                                 |                  |
|              |                |           |              |                                        |                                         |                        |             |             |                              | Maximum Pro                    | ofit                | +Unlimited                   | Options Paid(+)/                         | Received(-)                                     | 0.00             |
|              |                |           |              |                                        |                                         |                        |             |             |                              | Maximum Los                    | ss -1               | ,835,570.40                  | 1st Step Comm.(                          | Incl. VAT) 7                                    | 70.40            |
|              |                |           |              |                                        |                                         |                        |             |             |                              | %Max Profit o                  | of Total Cost +     | Unlimited%                   | Break Even                               | 9                                               | 17.79            |
|              |                |           |              |                                        |                                         |                        |             |             |                              | %Max Loss of                   | Total Cost          | -1,974.78%                   | Course of FF                             | 1 000 0                                         | 00.00            |
|              |                |           |              |                                        |                                         |                        |             |             | v Davaff                     | Total Margin                   |                     | 92,950.40                    | Current EE                               | 1,000,0                                         | 00.00            |
|              |                |           |              |                                        |                                         |                        |             | Drav        | w Payon                      | Total Margin                   |                     | 92,180.00                    | Required EE for .                        | 5iniuateu 92,9                                  | 50.40            |
| 500          | 0555           | (Deriv    | ative) 🔻 🛛   | Line Available:                        | 999,999,999.00                          | EE:                    | 999,999,999 | .00 Eq      | juity: 999,999               | 9,999.00 MR:                   | 999,999,999.0       | 0 MM: 99                     | 99,999,999.00                            | Call/Force Flag:                                | Call             |
| l            | Place (        | Order     | Condition O  | rder                                   |                                         |                        |             |             |                              |                                |                     | 🐥 Alert                      | Orders C Refresh                         | Show More o                                     | Setting          |
| $\odot$      | Long           | 🔵 Sho     | rt Open 🔻    | Symbol                                 | Vol: Volume                             | e P                    | rice: Price | L           | Limit 🔻 🛛                    | Stop Order                     | Cond.               |                              | PIN 🔒                                    | Submit                                          | lear             |
|              | Order          | r No. 🗢   | Time 🗢       | Symbol 🗢                               |                                         | Side 🗢                 | Price 🗢     | Volume 🗢    | Matched 🖨                    | Balance 🗢                      | Cancelled 🗢         | i)Status ¢                   | Hide Inactive                            |                                                 |                  |
|              | 1111           | 111111    | 11 15:09:47  | PTT01C20                               | 012ABCDFGHHH                            | H Buy                  | 99,999.99   | 1,000,000   | 1,000,000                    | 10,000,000                     | 10,000,000          | M-Partial (                  | MP) <u>(</u>                             | <u>Change</u> <u>Detail</u> <u>Can</u>          | icel             |
|              | 1111           | 111111    | 11 15:09:47  | PTT                                    |                                         | Buy                    | 99,999.99   | 1,000,000   | 1,000,000                    | 10,000,000                     | 10,000,000          | M-Partial (                  | MP) <u>(</u>                             | <u> Thange</u> <u>Detail</u> <u>Can</u>         | icel             |
|              | 1111           | 111111    | 11 15:09:47  | PTT                                    |                                         | Sell                   | 99,999.99   | 1,000,000   | 1,000,000                    | 10,000,000                     | 10,000,000          | M-Partial (                  | MP) <u>(</u>                             | <u>Change</u> <u>Detail</u> <u>Can</u>          | icel             |
|              | 1111           | 111111    | 11 15:09:47  | PTT                                    |                                         | Sell                   | 99,999.99   | 1,000,000   | 1,000,000                    | 10,000,000                     | 10,000,000          | M-Partial (                  | MP) <u>(</u>                             | <u> Thange Detail Can</u>                       | icel             |
|              | 1111           | 111111    | 11 15:09:47  | PTT                                    |                                         | Buy                    | 99,999.99   | 1,000,000   | 1,000,000                    | 10,000,000                     | 10,000,000          | M-Partial (                  | MP)                                      | <u>Change</u> <u>Detail</u> Can                 | icel             |

การคำนวณกำไรขาดทุนเหมือนกันของ Options ที่มีเดือนหมดอายุแตกต่างกัน

16.2.2. Payoff Detail: สรุปขอ้มูลที่สำคัญของ Payoff Chart

- Maximum Profit: กำไรสูงสุดของกลยุทธ
- Maximum Loss: ขาดทุนมากสุดของกลยุทธ
- %Max Profit of Total Cost: %กำไรสูงสุดของกลยุทธเทียบ Total Cost
- %Max Loss of Total Cost: %ขาดทุนมากสุดของกลยุทธเทียบ Total Cost
- Total Cost: ดันทุนที่ใช้สำหรับการดำเนินการตามกลยุทธที่เลือกไว้นั่นคือผลรวมของ Total
- Margin, Premium to Pay, 1st step Comm.(Incl. VAT)
- Total Margin: Initial Margin ที่ใช้สำหรับการถืครอง Position ตามกลยุทธ
  - Options Received/Paid: มูลค่า Premium ที่ต้องจ่ายหากดำเนินการตามกลยุทธ
    - Long Options: Premium to Pay เป็นบวกคือต้องจ่ายค่า Premium
      - Short Options: Premium to Pay เป็นลบคือได้ค่า Premium
- 1st step Comm.(Incl. VAT): ผลรวมค่าคอมขั้นแรกของการส่งคำสั่งเพื่อถือครอง Position ตามที่มีในกลยุทธ
- Break Even: Underlying Index ที่ทำให้ กำไร/ขาดทุนมีค่าใกล้เคียง 0 ที่สุด โดยความ ละเอียดของทศนิยมในการคำนวณเท่ากับความละเอียดของทศนิยมในการทำ Final Settlement
- Current EE: มูลค่าสินทรัพย์ส่วนเกินที่มี่ในปัจจุบัน ของ Account
- Required EE for Simulated: จำนวน EE ที่ต้องการหากต้องการส่ง Order ตาม รายละเอียดของ Simulated Position ของกลยุทธ
- แสดงเส้นประ หรือเส้นที่แตกต่างสำหรับ: Port (Selected Portfolio), Port + Order + Simulate (Selected All Position) การเรียงข้อมูล Simulate, Portfolio, Order
- สามารถดูรายละเอียดข้อมูลของ Selected All Position โดยการกด tab ที่ 1 ได้ดังรูป

| 5     | Mar       | ket Pay      | off Chart   | Portfalia                            | Quete                          | Click Bid       | is Offers   | Ticker       | isfe                     | More -                    | r E                 | Finitiana Combant            | KAMONLO                              | N PHROMEANG                 | 1:55:51                  |
|-------|-----------|--------------|-------------|--------------------------------------|--------------------------------|-----------------|-------------|--------------|--------------------------|---------------------------|---------------------|------------------------------|--------------------------------------|-----------------------------|--------------------------|
| 5     | SET       | = 1,31       | 72.27       | 993,93 High 1.77<br>983,976 Law 3.77 | 9.59 +593.99 N<br>9.59 -593.99 | Nike 999,599,99 | 👷 SETS      | 50 🗉 1,3     | 72.27 <sup>Har</sup> los | 3.339.99 PWOU<br>3.339.99 | 1461 008.889 / 0.96 | Tetal Deal 9<br>Tetal 040 05 | 06,093/093,000<br>209 9,900,083/009, | SET: I 11<br>Currency: I 11 | ennission2<br>ennission2 |
| Und   | terlying  | .SETS        | }           |                                      |                                |                 |             |              |                          | Profil or Loss (PHS)      |                     | Al Positien                  | - Selected Porthelia                 |                             | H 2022 H 🔍               |
|       | Select !  | imulate      |             |                                      | <li>Save</li>                  |                 |             | Lost update: | 10.5050 C                | 190000                    |                     |                              | Last + 918.58                        |                             | -                        |
|       | type 🕶    | Symb         |             |                                      | Side                           | Volume          | Cost 🔻      |              |                          | 100.000                   |                     |                              |                                      | /                           | ·····                    |
| ¥     | Portfoli  | o 558U       | 21          | Open                                 |                                |                 | 975.2       |              |                          | \$0,000                   |                     |                              | 1                                    |                             |                          |
| Ν     | Portfali  | a 556U       | 21          | Open                                 |                                |                 | 975.2       |              |                          |                           |                     |                              | 1                                    |                             |                          |
|       | Order     | 550U         | 21          | Open                                 | Long                           |                 | 575.2       |              |                          |                           |                     |                              |                                      |                             |                          |
| - 4.8 | dd sirsub | tand Positio |             |                                      |                                |                 |             |              |                          |                           |                     | a farmer                     |                                      |                             |                          |
|       |           |              |             |                                      |                                |                 |             |              |                          | -185.085                  |                     |                              |                                      |                             |                          |
|       |           |              |             |                                      |                                |                 |             |              |                          |                           |                     |                              |                                      |                             |                          |
|       |           |              |             |                                      |                                |                 |             |              |                          | 810                       |                     |                              |                                      | U                           | Carrying Price<br>1,000  |
|       |           |              |             |                                      |                                |                 |             |              |                          | Selected All Post         | Earl Selecter       | Partfalla                    |                                      |                             |                          |
|       |           |              |             |                                      |                                |                 |             |              |                          | Maximum Dro               | -lie                | Alleliesbad                  | Ontines Raid/43                      | Received A                  | 0.00                     |
|       |           |              |             |                                      |                                |                 |             |              |                          | Maximum Los               | -1                  |                              | 1st Steo Commu                       | Incl. WAT)                  | 770.40                   |
|       |           |              |             |                                      |                                |                 |             |              |                          | %Max Profit o             | of Total Cost 斗     | Unlimited%                   | Break Even                           |                             | 917.79                   |
|       |           |              |             |                                      |                                |                 |             |              |                          | %Max Loss of              | Total Cost          |                              |                                      |                             |                          |
|       |           |              |             |                                      |                                |                 |             |              |                          | Total Cost                |                     | 92,950.40                    | Current EE                           | 1,0                         | 00,000.00                |
|       |           |              |             |                                      |                                |                 |             |              |                          | Total Margin              |                     | 92,180.00                    | Required EE for                      | Simulated                   | 92,950.40                |
| 500   | 0555 (0   | Jerivativ    | e) =        | Line Available:                      | 999,999,999                    | .00 EE          | 999,999,999 | .00 Equ      | ity: 999,999,            | 999.00 MR:                | 999,999,999.0       | 0 MM: 99                     | 0,999,999.00                         | Call/Force Fla              | eg: Call                 |
| 6     | Nace On   | ávr C        | and ition C | Inder                                |                                |                 |             |              |                          |                           |                     | Alert C                      | Indera   C Refresh                   | A Show More                 | O Setting                |
| O)    | long 🛈    | Short        | Open 🕶      | Symbol                               | Web: Vo                        | lume I          | Nice: Price |              | nik 💌 [                  | Stap Order                | Cend.               |                              | PN P                                 |                             | Clear                    |
|       | Order N   | ia. 🕈        | Time 🕈      | Symbol #                             |                                | Side 🕈          | Price #     | Volume +     | Matched #                | Dalance +                 | Cancelled #         | OStatus +                    | Hide Inective                        |                             | _                        |
|       | 111111    |              | 15:09:47    | PTT01C2                              | 012ABCDFG                      | ннын выу        | 99,999,99   | 1,000,000    | 1,000,000                | 10,000,000                | 10,000,000          | M-Partial (V                 | (P) (                                | Change Detail               | Cancel                   |
|       | 111111    |              | 15:00:47    | PTT                                  |                                |                 | 39,399.99   | 1,000,000    | 1,000,000                | 10,000,000                | 10,000,000          | M-Partial (N                 | (P) :                                | Change Detail               | Cancel                   |
|       | 111111    |              | 15:09:47    | PTT                                  |                                | Sell            | 99,999,99   | 1,000,000    | 1,005,000                | 10,000,000                | 10,000,000          | M-Partial (N                 | 4P) (                                | Change Detail               | Cancel                   |
|       | шш        |              | 15:09:47    | PTT                                  |                                | Sell            | 99,999.99   | 1,000,000    | 1,000,000                | 10,000,000                | 10,000,000          | M-Partial (N                 | (P) (                                | Change Detail               | Canoel                   |
|       | 111111    | 111111       | 15:09:47    | PTT                                  |                                | Buy             | 99,999.99   | 1,800,800    | 1,000,000                | 10,000,000                | 10,000,000          | M-Partial (N                 | (P) (                                | Change Dotail               | Cancel                   |

# 17. วิธีการใช้งานการ Sorting ข้อมูลในส่วน Order Status และ Portfolio โดยกดที่รูป 🛃 มีหลักการ ทำงานดังนี้

- กด 1 ครั้งเป็นการ Sorting จากมากไปน้อย
- กด 2 ครั้งเป็นการ Sorting จากน้อยไปมาก
- กด 3 ครั้งเป็นการกลับสู่ Default (ไม่มีการ Sorting)

| Place     | Order    | Stop Order   | Trailin     | g Order  |          |                         |          |         |       |         |         |            |          |          |                     |      |                 |               |           |                  |              |
|-----------|----------|--------------|-------------|----------|----------|-------------------------|----------|---------|-------|---------|---------|------------|----------|----------|---------------------|------|-----------------|---------------|-----------|------------------|--------------|
| 🔘 Buy     | 🔘 Sell   | Symbol       |             | R Vol:   | Volume   | P                       | rice: F  | Price   |       | .imit   | • (     | Cond.      |          |          |                     |      | PIN             | <b>_</b>      |           |                  | Clear        |
| Order St  | atus 🚯   | Cancel 0 Or  | rder(s)     |          |          |                         |          |         |       |         |         |            |          |          |                     |      |                 | C' Ref        | fresh     | ☆ More           | Settings     |
| Orde      | er No. 🗘 | Time 🗘       | Symbol 🗘    |          |          | Si                      | de \$    | Price   | ¢     | Volume  | e \$    | Matched \$ | Ba       | alance 🗘 | Cancelled 🗘         |      | Status 🗘        |               |           |                  |              |
|           |          |              |             |          |          |                         |          |         |       |         |         |            |          |          |                     |      |                 |               |           |                  | ·            |
|           |          |              |             |          |          |                         |          |         |       |         |         |            |          |          |                     |      |                 |               |           |                  |              |
|           |          |              |             |          |          |                         |          |         |       |         |         |            |          |          |                     |      |                 |               |           |                  |              |
|           |          |              |             |          |          |                         |          |         |       |         |         |            |          |          |                     |      |                 |               |           |                  | _            |
|           |          |              |             |          |          |                         |          |         |       |         |         |            |          |          |                     |      |                 |               |           |                  |              |
| 5         | Market   | Portfolio    | Quote       | Bid      | s Offers | Tic                     | ker      | Technic | al    | Account | Info    | Settings   |          |          |                     |      | Feedback        |               | Good morn | ning ☀ Wer<br>11 | Aug 25 2021  |
| SE        | Γ 🗖      | 1 591.36     | +4.38 High  |          | +10.72   | Value 36                | 6,180.64 | MB SF   | T50   | ) 🔻     | 958     | 3.39 High  | 963.61   | FU/OP    | Vol 119,224 / 2,188 | Deal | 35,319 / 608    |               |           | SET:             | Open1        |
| Port      | folio    | Deal Summan  | +0.28% Low  | 1,590.58 | +3.60 4  | <b>-</b> 783 <b>-</b> 7 | 22 🐠 5   | 592     |       |         |         | Low        | 958.20   |          |                     | 01@  | 24/08 3,274     | 4,521 / 83,71 |           | Metal:           | Open         |
| Symbol \$ |          | Dear Sammary | Start Vol 🗢 | Avai     | i Vol 🗢  | Actual V                | ′ol ¢    | Avg Cos | it \$ | Mkt     | Price 🖨 | Amount     | (Cost) 韋 | N        | flarket Value 🖨     | Unn  | ealized P/L 🗢 👘 | %Unrealiz     | ed P/L 🖨  | R                | alized P/L 🖨 |
|           |          |              |             |          |          |                         |          |         |       |         |         |            |          |          |                     |      |                 |               |           |                  |              |
|           |          |              |             |          |          |                         |          |         |       |         |         |            |          |          |                     |      |                 |               |           |                  |              |
|           |          |              |             |          |          |                         |          |         |       |         |         |            |          |          |                     |      |                 |               |           |                  |              |
|           |          |              |             |          |          |                         |          |         |       |         |         |            |          |          |                     |      |                 |               |           |                  |              |

### 18. ເມນູ Settings

เป็นเมนูสำหรับกำหนดการค่าการทำงานต่างๆของโปรแกรม ซึ่งท่านสามารถเข้าหน้า Settings ได้จาก 2 ดำแหน่งคือ

- บริเวณแถบเมนู More ด้านบน
- ส่วนของการส่งคำสั่ง ตามรูป

| 5      |              | Portfolio | Quote   | Clic        | k Bids O     | ffe Ticke          | er Opt | tions Su   | Technical   | Info           | More      | ▼ <b>S</b> treaming | Notification | Eeedback      | Logout    | G           | od afternooi | п ¥ Тие<br>16 | Mar 1 2022<br>:44:36 |
|--------|--------------|-----------|---------|-------------|--------------|--------------------|--------|------------|-------------|----------------|-----------|---------------------|--------------|---------------|-----------|-------------|--------------|---------------|----------------------|
| S      | ET 🖃 1       | .695.65   | -5.67   | High 1,707  | .71 +6.39 Va | alue 826.50        | MB S   | SET50 -    | - 1.021     | .52 High 1,0   | A/C Info  |                     | 06           | Deal          | 2,643/55  | 70 054 440  |              | SET: (        | Off Hour             |
| Envior | wite 1       |           | -0.33%  |             | .00 -19.0/ · | 09 <b>4 34</b> • . | 18     |            |             | Low 1,0        |           |                     |              |               | 28/02 4,: | 570,251713. | 2,800        | cindex. (     |                      |
| Favol  |              | · · ·     | Jact    |             | .WOSt ACU    | Value              |        | D:-I       | 0.4         |                | Payoff    |                     |              | / Edit        |           |             |              |               | I Filter             |
| Symbo  | וכ           | 20        |         |             | %Cng         | volume<br>1 2      | BI0 .  | BIQ        | 40.00       | volume Offer   | Stock Scr | eener               | 100          |               |           |             |              |               |                      |
| CHG    |              |           | 9.75    | +0.50       | T1.27%       | 50.0               |        | 39.25      | 2 20        | 5,900          | Stock Sci | Certer              |              | +/,/00        |           |             |              |               |                      |
|        |              | 11        | 0.00    | +0.40       | 12 0.00%     | 50,0<br>1 0        |        | 3.08       | 3.60        | 001,300        | maiSnap   | shot                | 21           |               |           |             |              |               |                      |
| IVI    |              | 4         | 6.75    | +0.40       | +0.54%       | 1,0                |        | 10.00      | 46.75       | 1 200          |           |                     | 3            | 1 500         |           |             |              |               |                      |
| COM    | 7            |           | 2.75    | +1.25       | +1 52%       | 1                  | 00     | RA 25      | 88.00       | 5 208          | Starter   |                     | -19          | 1,500         |           |             |              |               |                      |
| 550H   | 22           | 1 0       | 05 3    | -3.1        | -0 31%       | l                  | 7 1    | 005.0 1    | 005 2       | 5,500          | Settings  |                     | 10           | 146           |           |             |              |               |                      |
| DELT   |              | 41        | 0.00    | -4 00       | -0.97%       | 1                  |        |            | 122 00      | 100            | becango   |                     |              | 35 100        |           |             |              |               |                      |
| DTAC   |              | 6         | 0.25    | +13.00      | +27 51%      | 1 3                | 100    | 50.25      | 60 50       | 100            |           | 47 25               | 10           | 15 600        |           |             |              |               |                      |
| EGCO   | ) (ST)       | 17        | 8.00    | -2.00       | -1.11%       | .,_                | 00 1   | 79.00      | 182.00      | 27,700         |           | 180.00              |              | 70.800        |           |             |              |               |                      |
| KCE    |              | 6         | 0.75    | +0.25       | +0.41%       | 2.0                | 000    | 50.50      | 60.75       | 400            |           | 60.50               | 27           | 72.200        |           |             |              |               |                      |
| AOT    |              | 6         | 7.50    | +3.00       | +4.65%       | 20,2               | 200    | 67.50      | 67.75       | 15,400         |           | 64.50               | 1,25         | 59,100        |           |             |              |               |                      |
| •      |              |           |         | 4           | 46.75        |                    | Vol/Va | lue(K)     | High/Low    | Ceil/Floor     | Avg       | /Close              | Proj. Close  | (Price/Vol)   |           |             |              |               |                      |
| q      | ۷L           |           |         | +0.25 (+    | 0.54%)       |                    |        | ,500<br>70 | 46.75       | 60.25<br>32.75 | 4         | 46.50               |              | 0.00          |           |             |              |               |                      |
|        | Volume       | Bids      | Off     | ers         | Volume       | Ticker             |        |            |             |                |           |                     | Last Up      | date 16:44:31 |           |             |              |               |                      |
|        | 100          | 45.75     | 46.     | .75         | 1,200        | 09.59.31           |        |            | 1 500       | 46 75          | 2,000     |                     |              |               | S50H2     | 22P925      | B            | 20            | 1.7 -                |
|        | 1,000        | 44.00     | 47.     | .00         | 2,000        | 05.55.51           |        |            | 1,500       |                | 1,000     |                     |              |               | S50H2     | 22P925      | В            | 20            | 1.8 -                |
|        | 1,000        | 43.75     | 48.     | .00         | 25,000       |                    |        |            |             |                | 0 —       |                     | 46.75        |               |           | 22P975      |              | 20            | 6.3 🕶                |
|        | 3,000        | 43.50     | 53.     | .00         | 1,000        |                    |        |            |             |                | Buy 0%    | Other               | 100%         |               |           | 22P975      |              | 20            | 6.4 -                |
|        | U            | 0.00      | 55.     | .00         | 98,000       |                    |        |            |             |                |           |                     |              |               | S50H2     | 22P925      | В            | 20            | 1.8 👻                |
| 01203  | 376 (Equity) | •         | Account | t Ty Ca     | sh Balance I | or Turnov          | Cr     | edit Li    | 100,000,00  | 0.00           | Line Ava  | ilab 13,            | 250,982.     | .38           | Cash      | n Balan     | 13,250,      | 982.38        |                      |
| Plac   | e Order      | Stop Orde | er T    | railing Ord | der Brack    | ket Order          | DC/    | 4          | Multi Order | s              |           |                     | Ļ            | Alert Ord     | lers   C  | Refresh     |              | More          | Settings             |
| OBuy   | / OSell      | IVL       |         |             | Vol: Volume  | e Price            | Price  | L          | imit 👻      | Cond.          |           |                     |              |               | PIN       | <b>_</b>    | Sul          | omit          | Clear                |
| Or     | der No. 🗘    | Time 🖨    | Symt    | pol \$      |              | Side 🗘             | Prie   | ce 🗢 🛛 Vo  | olume 🗘 🛛 🛚 | Natched 🗢      | Balance   | \$ Car              | ncelled 🖨    | Stat          | tus 🗘 🗌   | Hide Ina    | ctive Ord    | ers           |                      |
|        |              |           |         |             |              |                    |        |            |             |                |           |                     |              |               |           |             |              |               | -                    |

ชึ่งจะสามารถทำการ Settings ได้โดย

- 1. Display
  - การใช้งาน Technical Chart Full screen โดย Default ระบบจะทำการ Setting เป็น ON ให้

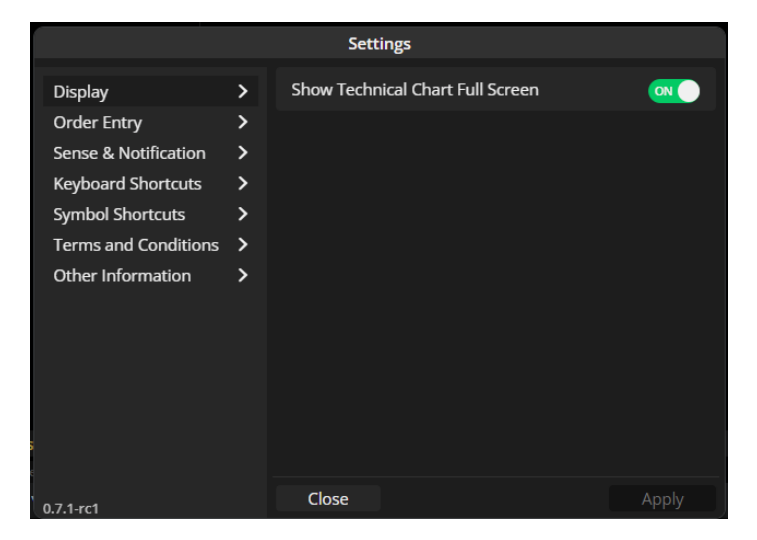

- 2. Order Entry
  - การเปิด/ปิด Confirmation Popup
  - การ Auto Fill Price
  - การ Remember Last Order
  - Auto NVDR

- Set Default Account No.
- Set Default Position (For Derivatives A/C Only)

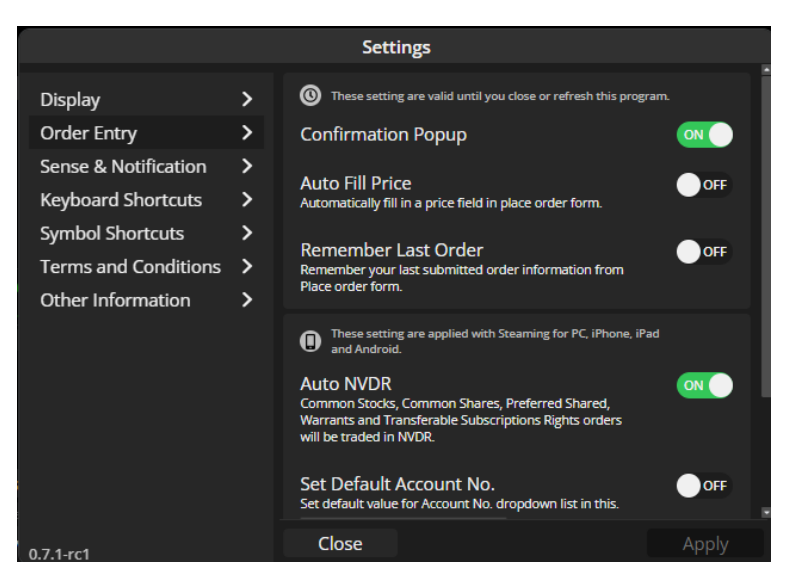

- 3. SENSE & Notification
  - SENSE
  - Order Alert โดยระบบจะ Default เป็น ON ให้
  - Price/Volume Alert โดยระบบจะ Default เป็น ON ให้

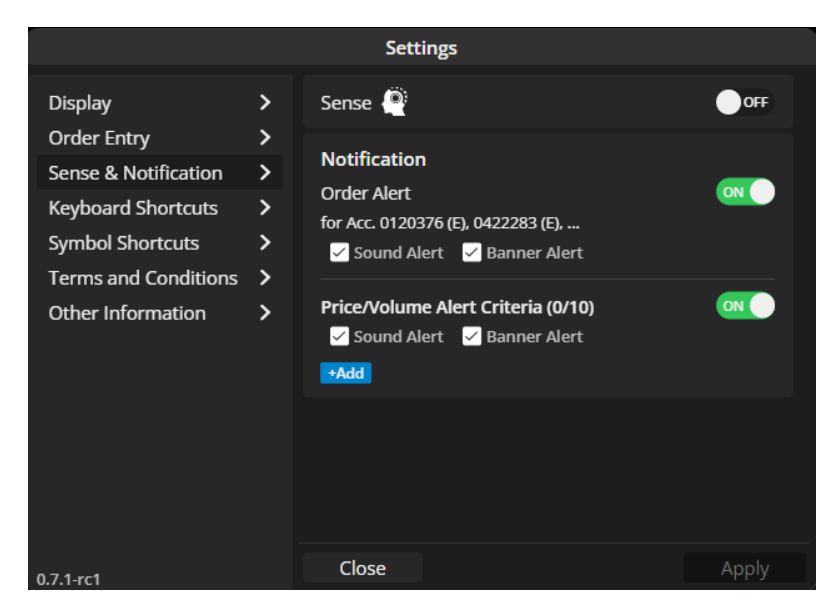

- การเปิด/ปิด Order Alert
  - สามารถทำการเปิด/ปิด ที่บริเวณการส่งคำสั่งได้เช่นเดียวกัน
  - ระบบจะทำการส่ง Notification ไปแสดงที่หน้าจอเพื่อแจ้งท่านว่า Order ที่ท่านทำการส่ง ไว้มีการ Match เรียบร้อยแล้ว
  - โดยสามารถเลือกการแสดงผลได้ทั้งเป็นการแสดงผลบนหน้าจอ (Banner Alert) หรือเตือน ด้วยเสียง (Sound Alert)
  - ซึ่ง Default ระบบจะได้การเลือกไว้ให้ทั้ง 2 รูปแบบ

| Place Order  | Stop Order | Trailing Order | Bracket Order | Multi Orders |          |            |           | ل            | 🖇 Alert Orders | C <sup>e</sup> Refresh   ☆ Show More | Settings |
|--------------|------------|----------------|---------------|--------------|----------|------------|-----------|--------------|----------------|--------------------------------------|----------|
| 🔘 Buy 🛛 Sell | Symbol     | Vol:           | Volume Price: | Price        | Limit 🚽  | Cond.      |           |              | PIN            | 🖌 📑 Submit                           | Clear    |
| Order No. 🗢  | Time 🗢     | Symbol 🗢       | Side \$       | Price 🗢      | Volume 🗢 | Matched \$ | Balance 🗢 | Cancelled \$ | 🚯 Status 🗘     | Hide Inactive Orders                 |          |
|              |            |                |               |              |          |            |           |              |                |                                      | -        |
|              |            |                |               |              |          |            |           |              |                |                                      |          |
|              |            |                |               |              |          |            |           |              |                |                                      |          |

- การเปิด/ปิด Price/Volume Alert
  - สามารถทำการเปิด/ปิด ที่เมนู Quote บริเวณมุมขวาบนได้เช่นเดียวกัน
  - ระบบจะทำการส่ง Notification ไปแสดงที่หน้าจอเมื่อเข้าเงื่อนไขที่ท่านได้ทำการตั้งค่าไว้
  - โดยสามารถเลือกการแสดงผลได้ทั้งเป็นการแสดงผลบนหน้าจอ (Banner Alert) หรือเดือน ด้วยเสียง (Sound Alert)
  - ซึ่ง Default ระบบจะได้การเลือกไว้ให้ทั้ง 2 รูปแบบ

| 983.40 FU<br>964.78 | I/OP Vol 51/0 | Deal<br>CIC   | 13/0<br>00/11 5,124/12 |       | Si<br>Deferre |
|---------------------|---------------|---------------|------------------------|-------|---------------|
| loor Avg            | Price/Volume  | Alert (2 /10) |                        |       |               |
| i.00                | Price >=      | -             | 400.00 🔋               | Alert | Favourite     |
|                     | Volume >=     | -             | 100,000 📋              |       |               |
| ews                 | +Add          |               |                        |       |               |
|                     |               | Close         | Save                   |       | 1,000         |
|                     |               |               |                        | ·     |               |
|                     |               |               |                        |       |               |
|                     |               |               |                        |       |               |

- 4. Keyboard Shortcut
- 5. Symbol Shortcut
- 6. Terms and Conditions
- 7. Other Information

\*\*\*\*